Drukarka HP Color LaserJet serii CP3525 Wbudowany serwer internetowy HP — Podręcznik użytkownika

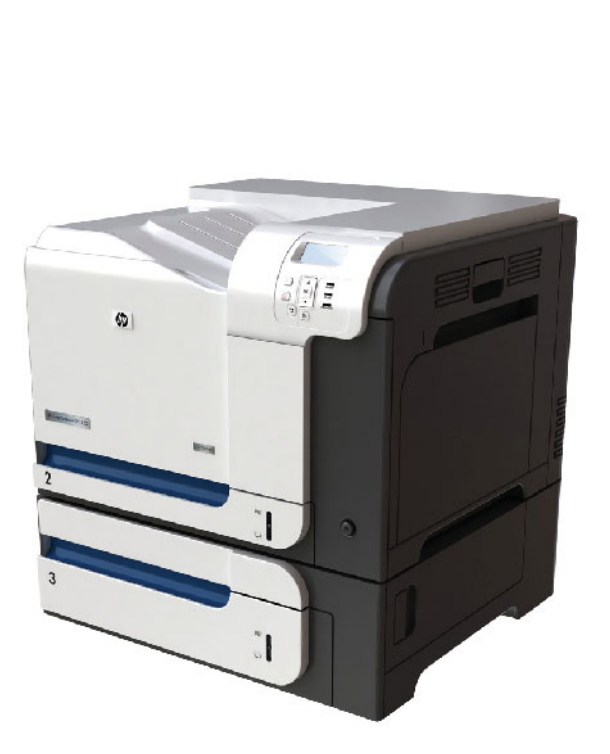

h

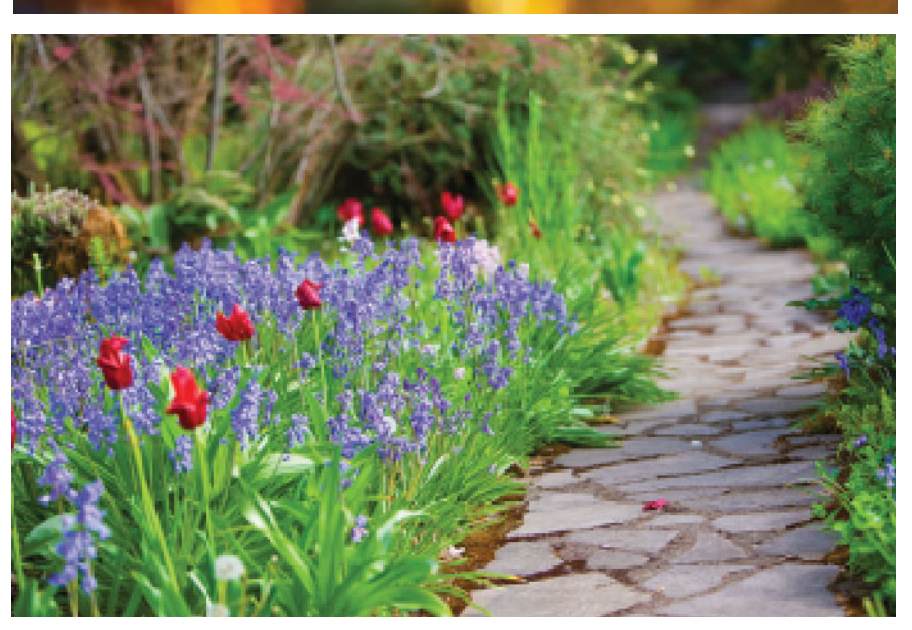

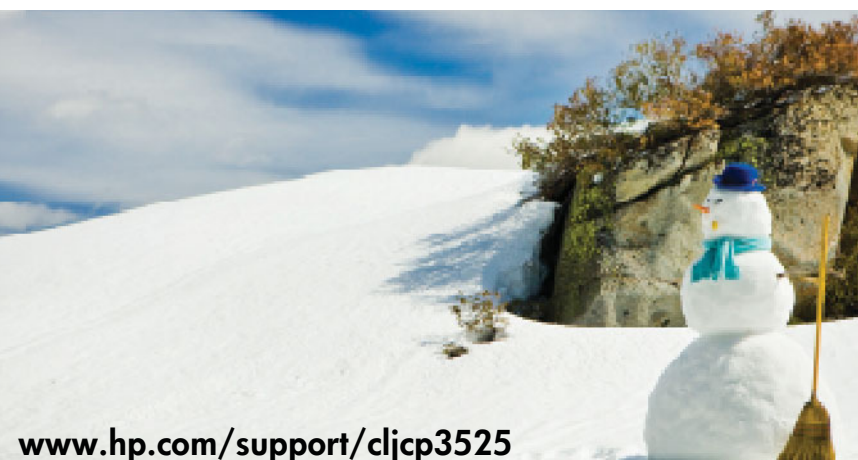

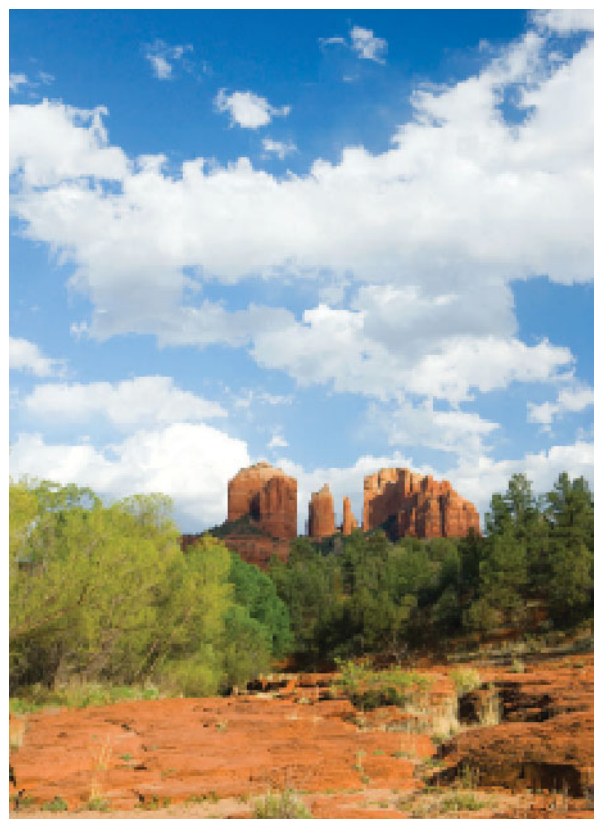

### HP Color LaserJet CP3525 Wbudowany server internetowy Podręcznik użytkownika

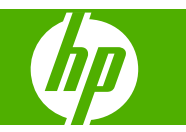

#### Prawa autorskie i gwarancja

© 2008 Copyright Hewlett-Packard Development Company, L.P.

Reprodukcja, adaptacja lub tłumaczenie bez wcześniejszego pisemnego zezwolenia jest zabronione, z wyłączeniem czynności dozwolonych przez prawa autorskie.

Informacje zawarte w niniejszym dokumencie mogą ulec zmianie bez uprzedzenia.

Jedyne gwarancje dla produktów i usług firmy HP zostały zawarte w oświadczeniu gwarancyjnym dostarczonym z tymi produktami i usługami. Żaden zapis w niniejszym dokumencie nie może być interpretowany jako dodatkowa gwarancja. Firma HP nie będzie odpowiadać za występujące w niniejszym dokumencie błędy techniczne, redakcyjne lub pominięcia.

#### Znaki handlowe

Adobe® , PostScript® i Pantone® są znakami handlowymi firmy Adobe Systems Incorporated.

Microsoft® i Windows® są zarejestrowanymi znakami handlowymi firmy Microsoft Corp.

Edition 1, 6/2008

# Spis treści

### 1 Przegląd

| Co to jest wbudowany serwer internetowy?          | 2 |
|---------------------------------------------------|---|
| Funkcje                                           | 2 |
| HP Web Jetadmin i wbudowany serwer internetowy HP | 3 |
| Wymagania systemowe                               | 4 |
| Uruchamianie wbudowanego serwera internetowego HP | 5 |
| Logowanie i wylogowywanie                         | 6 |
| Logowanie się jako administrator                  | 6 |
| Wylogowywanie z konta administratora              | 6 |
| Nawigacja po wbudowanym serwerze internetowym HP  | 7 |

### 2 Wyświetlanie stanu urządzenia na ekranach Informacje HP EWS

| Stan urządzenia                                                               | 10 |
|-------------------------------------------------------------------------------|----|
| Strona konfiguracji                                                           | 11 |
| Stan materiałów eksploatacyjnych Strona                                       | 14 |
| Strona Dziennik zdarzeń                                                       | 16 |
| Strona zużycia                                                                | 17 |
| Strona diagnostyczna                                                          | 21 |
| Informacje na temat urządzenia                                                | 23 |
| Zrzut ekranu Panel sterowania                                                 | 24 |
| Dziennik zadań używających koloru                                             | 25 |
| Drukuj                                                                        | 26 |
| Drukowanie pliku lub aktualizacja oprogramowania sprzętowego z poziomu ekranu |    |
| Drukuj                                                                        | 27 |

#### 3 Konfiguracja urządzenia z ekranów Ustawienia

| Konfiguruj urządzenie                          | 30 |
|------------------------------------------------|----|
| Używanie menu na ekranie Konfiguruj urządzenie | 30 |
| Rozmiary/rodzaje podajnika                     | 32 |
| Serwer poczty elektronicznej                   | 33 |
| Konfiguracja poczty wychodzącej                | 33 |
| Konfiguracja zwrotnego adresu e-mail           | 34 |
| Alarmy                                         | 35 |
| Korzystanie z ekranu Alarmy z urządzeniem      |    |

| Automatyczne wysyłanie                                             | 40 |
|--------------------------------------------------------------------|----|
| Włączanie funkcji Automatyczne wysyłanie                           | 41 |
| Zabezpieczenie                                                     | 42 |
| Konfiguracja ustawień zabezpieczeń                                 | 43 |
| Kreator konfiguracji bezpieczeństwa HP Jetdirect                   | 46 |
| Edytuj inne łącza                                                  | 48 |
| Dodawanie łącza                                                    | 49 |
| Usuwanie łącza                                                     | 49 |
| Informacje na temat urządzenia                                     | 50 |
| Język                                                              | 51 |
| Data i godzina                                                     | 52 |
| Data i godzina – Zaawansowane                                      | 52 |
| Data i godzina - ustawienia serwera czasu                          | 53 |
| Harmonogram uśpienia                                               | 55 |
| Ograniczenie drukowania kolorów                                    | 56 |
| Korzystanie z ekranu Ograniczenie drukowania kolorów z urządzeniem | 58 |

### 4 Zarządzanie operacjami sieciowymi z ekranów Praca w sieci

| ⊃rzegląd62 |
|------------|
|------------|

### 5 Wykorzystywanie pola Inne łącza

| np instant support                                 |   |
|----------------------------------------------------|---|
| Sposób działania usługi hp instant support         | 6 |
| Informacje uzyskiwane z systemu hp instant support | 6 |
| Zakup materiały eksploatacyjne                     | 6 |
| Pomoc techniczna                                   | 6 |
| Instrukcje                                         | 6 |
| Mói Usługodawca i Mói kontrakt serwisowy           | 7 |

| Indeks | 1 |
|--------|---|
|--------|---|

# Spis tabel

| Tabela 1-1  | Wbudowany server internetowy HP                               | 7  |
|-------------|---------------------------------------------------------------|----|
| Tabela 2-1  | Stan urządzenia                                               | 10 |
| Tabela 2-2  | Strona konfiguracji                                           | 12 |
| Tabela 2-3  | Strona Stan materiałów eksploatacyjnych                       | 14 |
| Tabela 2-4  | Strona dziennika zdarzeń                                      | 16 |
| Tabela 2-5  | Strona zużycia                                                | 19 |
| Tabela 2-6  | Strona diagnostyczna                                          | 21 |
| Tabela 2-7  | Dziennik zadań używających koloru                             | 25 |
| Tabela 2-8  | Strona drukowania                                             | 26 |
| Tabela 3-1  | Konfiguruj urządzenie                                         | 30 |
| Tabela 3-2  | Rozmiary/rodzaje podajnika                                    | 32 |
| Tabela 3-3  | Serwer poczty elektronicznej                                  | 33 |
| Tabela 3-4  | Alarmy                                                        | 35 |
| Tabela 3-5  | Automatyczne wysyłanie                                        | 40 |
| Tabela 3-6  | Zabezpieczenie                                                | 42 |
| Tabela 3-7  | Konfiguracja ustawień zabezpieczeń                            | 44 |
| Tabela 3-8  | Edytuj inne łącza                                             | 48 |
| Tabela 3-9  | Język                                                         | 51 |
| Tabela 3-10 | Data i godzina                                                | 52 |
| Tabela 3-11 | Harmonogram uśpienia                                          | 55 |
| Tabela 3-12 | Ograniczenie drukowania kolorów                               | 56 |
| Tabela 3-13 | Ograniczenie drukowania kolorów – W KOLORZE, JEŻELI DOZWOLONE | 58 |
| Tabela 4-1  | Ustawienia sieciowe                                           | 62 |
|             |                                                               |    |

# Spis rysunków

| Rysunek 1-1  | Przykładowy ekran HP EWS                                                  | 7  |
|--------------|---------------------------------------------------------------------------|----|
| Rysunek 2-1  | Stan urządzenia Ekran                                                     | 10 |
| Rysunek 2-2  | Ekran Strona konfiguracji (1 z 2)                                         | 11 |
| Rysunek 2-3  | Ekran Strona konfiguracji (2 z 2)                                         | 12 |
| Rysunek 2-4  | Ekran Stan materiałów eksploatacyjnych                                    | 14 |
| Rysunek 2-5  | Ekran strony Dziennik zdarzeń                                             | 16 |
| Rysunek 2-6  | Ekran Strona zużycia (1 z 3)                                              | 17 |
| Rysunek 2-7  | Ekran Strona zużycia (2 z 3)                                              | 18 |
| Rysunek 2-8  | Ekran Strona zużycia (3 z 3)                                              | 18 |
| Rysunek 2-9  | Strona diagnostyczna Ekran                                                | 21 |
| Rysunek 2-10 | Informacje na temat urządzenia Ekran                                      | 23 |
| Rysunek 2-11 | Zrzut ekranu Panel sterowania Ekran                                       | 24 |
| Rysunek 2-12 | Dziennik zadań używających koloru Ekran                                   | 25 |
| Rysunek 2-13 | Drukuj Ekran                                                              | 26 |
| Rysunek 3-1  | Konfiguruj urządzenie Ekran                                               | 30 |
| Rysunek 3-2  | Rozmiary/rodzaje podajnika Ekran                                          | 32 |
| Rysunek 3-3  | Serwer poczty elektronicznej Ekran                                        | 33 |
| Rysunek 3-4  | Alarmy Ekran                                                              | 35 |
| Rysunek 3-5  | Ekran Alarmy - konfiguracja (1 z 2)                                       | 37 |
| Rysunek 3-6  | Alarmy - test Ekran                                                       | 39 |
| Rysunek 3-7  | Automatyczne wysyłanie Ekran                                              | 40 |
| Rysunek 3-8  | Zabezpieczenie Ekran                                                      | 42 |
| Rysunek 3-9  | Ekran Konfiguracja ustawień zabezpieczeń (1 z 2)                          | 43 |
| Rysunek 3-10 | Ekran Konfiguracja ustawień zabezpieczeń (2 z 2)                          | 44 |
| Rysunek 3-11 | Kreator konfiguracji bezpieczeństwa HP Jetdirect                          | 47 |
| Rysunek 3-12 | Edytuj inne łącza Ekran                                                   | 48 |
| Rysunek 3-13 | Informacje na temat urządzenia Ekran                                      | 50 |
| Rysunek 3-14 | Język Ekran                                                               | 51 |
| Rysunek 3-15 | Data i godzina Ekran                                                      | 52 |
| Rysunek 3-16 | Format daty/godziny Ekran                                                 | 53 |
| Rysunek 3-17 | Data i godzina - ustawienia serwera czasu Ekran                           | 53 |
| Rysunek 3-18 | Harmonogram uśpienia Ekran                                                | 55 |
| Rysunek 3-19 | Ograniczenie drukowania kolorów Ekran                                     | 56 |
| Rysunek 3-20 | Ekran Ograniczenie drukowania kolorów - opcja W KOLORZE, JEŻELI DOZWOLONE | 58 |

| Rysunek 4-1 | Ekran Ustawienia sieciowe | 62 |
|-------------|---------------------------|----|
| Rysunek 5-1 | Inne łącza Ekran          | 65 |

# 1 Przegląd

### Co to jest wbudowany server internetowy?

Serwer internetowy stanowi środowisko, w którym można uruchamiać programy internetowe; podobnie system operacyjny, np. Microsoft® Windows®, stanowi środowisko, w którym można uruchamiać programy komputerowe. Przeglądarka internetowa, np. Microsoft Internet Explorer, Apple Safari lub Mozilla Firefox, wyświetla efekty działania serwera internetowego.

**Wbudowany** serwer internetowy nie jest oprogramowaniem załadowanym do serwera sieciowego, natomiast znajduje się w oprogramowaniu sprzętowym urządzenia (np. drukarki).

Zaletą wbudowanego serwera internetowego jest to, że zapewnia interfejs dostępu do urządzenia z poziomu standardowej przeglądarki dla wszystkich użytkowników korzystających z komputera podłączonego do sieci. Nie jest wymagana instalacja specjalnego oprogramowania.

Wbudowany serwer internetowy (HP EWS) pozwala na wyświetlanie informacji dotyczących stanu urządzenia, zmianę ustawień i zarządzanie urządzeniem z poziomu komputera.

UWAGA: W tym przewodniku określenia "produkt" oraz "urządzenie" są używane wymiennie i dotyczą drukarek HP LaserJet, urządzeń wielofunkcyjnych (MFP) lub urządzeń dystrybucji cyfrowej HP. Więcej informacji o funkcjach zapewnianych przez drukarkę, urządzenie wielofunkcyjne lub moduł dystrybucji cyfrowej można znaleźć w dokumentacji dołączonej do danego produktu.

### **Funkcje**

HP EWS umożliwia przeglądanie stanu produktu i sieci oraz zarządzanie funkcjami drukowania z komputera, bez konieczności korzystania z panelu sterowania urządzenia. HP EWS pozwala na wykonywanie następujących zadań:

- Ładowanie aktualizacji oprogramowania sprzętowego
- Wyświetlanie komunikatów panelu sterowania i informacji o stanie urządzenia
- Określenie pozostałego czasu eksploatacji poszczególnych materiałów eksploatacyjnych i konfiguracja informacji wymaganych przy ich zamawianiu
- Uzyskanie dostępu do strony wsparcia technicznego dla produktu
- Uzyskanie dostępu do wsparcia dotyczącego ostatnich zdarzeń w urządzeniu
- Dodawanie (oraz dostosowanie do własnych wymagań) dodatkowych łączy do innych stron internetowych
- Wyświetlanie i zmiana konfiguracji produktu, na przykład konfiguracji podajników
- Wyświetlanie i zmiana konfiguracji sieciowej
- Wyświetlanie i wydruk stron informacyjnych, np. strony konfiguracji
- Otrzymywanie alarmów e-mail o zdarzeniach w urządzeniu, np. o wyczerpywaniu się materiałów eksploatacyjnych. Możliwość podania czterech różnych list miejsc przeznaczenia dla każdego użytkownika (administratorów i serwisantów), z maksymalnie 20 odbiorcami na każdej z tych list
- Wybór języka, w jakim będzie wyświetlał informacje na poszczególnych ekranach HP EWS
- Wydruk do urządzenia HP za pomocą pliku PDF lub pliku gotowego do druku bez konieczności instalacji sterownika drukarki

- Oszczędzanie energii poprzez zdefiniowanie harmonogramów opóźnienia od ostatniej wykonywanej czynności do przejścia produktu w tryb uśpienia
- Zdefiniowanie harmonogramów budzenia produktu w poszczególnych dniach, dzięki czemu urządzenie zdąży uruchomić się i skalibrować przed rozpoczęciem normalnej pracy
- Okresowe wysyłanie konfiguracji urządzenia i informacji dotyczących zużycia materiałów eksploatacyjnych do serwisu

### HP Web Jetadmin i wbudowany serwer internetowy HP

HP Web Jetadmin to internetowy system zarządzania, do obsługi którego można użyć przeglądarki internetowej. HP EWS i HP Web Jetadmin współpracują ze sobą, aby umożliwić użytkownikowi kompleksowe zarządzanie urządzeniami. Oprogramowanie pozwala na wydajną instalację i zarządzanie urządzeniami podłączonymi do sieci. Administratorzy sieci mogą zdalnie zarządzać produktami podłączonymi do sieci praktycznie z dowolnego miejsca na świecie.

HP EWS jest prostym, łatwym w obsłudze rozwiązaniem do indywidualnego zarządzania poszczególnymi produktami w środowiskach o niewielkiej liczbie urządzeń. HP Web Jetadmin jest lepszym rozwiązaniem w przypadku środowisk, które składają się z kilku produktów. HP Web Jetadmin pozwala na wykrywanie, zarządzanie i konfigurację wielu urządzeń jednocześnie.

HP Web Jetadmin jest dostępny na internetowej stronie pomocy technicznej HP (HP Web Jetadmin <u>www.hp.com/go/webjetadmin</u>).

### Wymagania systemowe

Skorzystanie z HP EWS wymaga zainstalowania następujących składników:

- Obsługiwana przeglądarka internetowa. Poniżej przedstawiono listę przeglądarek obsługujących wbudowany serwer internetowy (lista może być niekompletna):
  - Konqueror w wersji 3.5 lub nowszej
  - Microsoft Internet Explorer w wersji 6.0 lub nowszej
  - Mozilla Firefox w wersji 1.0 lub nowszej
  - Opera w wersji 9.0 lub nowszej
  - Safari w wersji 1.0 lub nowszej
- Połączenie sieciowe oparte na protokole Transmission Control Protocol/Internet Protocol (TCP/ IP).
- Zainstalowany w urządzeniu serwer druku HP Jetdirect (wbudowany lub podłączony do gniazda EIO (Enhanced Input/Output)).

### Uruchamianie wbudowanego serwera internetowego HP

Aby uruchomić HP EWS, wykonaj poniższe czynności.

- **UWAGA:** Ekrany wyświetlane przez HP EWS nie będą dostępne poza zaporą firewall.
  - 1. Uruchom obsługiwaną przeglądarkę internetową.
  - 2. W polu Adres lub Przejdź do wprowadź adres IPv4 lub IPv6, nazwę hosta lub skonfigurowaną nazwę hosta przypisaną do urządzenia. Poniżej przedstawiono kilka przykładów.
    - Adres TCP/IPv4: http://192.168.1.1
    - Adres TCP/IPv6: http://[2001:0ba0:0000:0000:0000:0000:1234]
    - Nazwa hosta: npixxxxx

Jeśli adres TCP/IP urządzenia nie jest znany, można go znaleźć, korzystając z menu panelu sterowania lub drukując stronę konfiguracji. Więcej informacji znajdziesz w podręczniku użytkownika dołączonym do danego produktu.

### Logowanie i wylogowywanie

Ekrany HP EWS służą do przeglądania informacji o urządzeniu i zmiany opcji konfiguracji. Ekrany i ustawienia mogą się różnić w zależności od sposobu uzyskania dostępu do HP EWS: jako standardowy użytkownik, administrator IT lub obsługa serwisowa. Hasła mogą być zmieniane przez administratorów IT i obsługę serwisową.

Jeśli dostęp do HP EWS jest zabezpieczony hasłem, użytkownicy, którzy nie logowali się z wykorzystaniem hasła, mają dostęp jedynie do karty **Informacje**. Jeśli hasło nie zostało ustawione (ustawienie domyślne), wszystkie karty będą widoczne.

Po ustawieniu hasła należy zalogować się jako administrator IT lub obsługa serwisowa, aby uzyskać dostęp do chronionych kart HP EWS (**Ustawienia** i **Praca w sieci**) oraz usunąć **Dziennik zadań używających koloru**.

UWAGA: Aby uzyskać informacje dotyczące zmiany hasła przez administratora IT, zobacz Zabezpieczenie na stronie 42. Obsługa serwisowa powinna zapoznać się z podręcznikiem serwisowym produktu.

### Logowanie się jako administrator

Aby zalogować się do HP EWS jako administrator, wykonaj poniższe czynności.

1. Po uruchomieniu HP EWS kliknij łącze **Zaloguj** znajdujące się w prawym górnym rogu ekranu.

Pojawi się okno dialogowe **Wprowadź hasło sieciowe**. Wygląd ekranu logowania może różnić się w zależności od systemu operacyjnego i przeglądarki.

2. Jako nazwę użytkownika wprowadź admin, wprowadź hasło, a następnie kliknij przycisk OK.

### Wylogowywanie z konta administratora

Aby wylogować się, wykonaj poniższe czynności.

- 1. Kliknij łącze Wyloguj.
- 2. Aby zakończyć procedurę wylogowania, zamknij przeglądarkę.
- △ OSTROŻNIE: Jeśli przeglądarka nie zostanie zamknięta, połączenie z HP EWS zostanie utrzymane, co może stanowić zagrożenie bezpieczeństwa.

### Nawigacja po wbudowanym serwerze internetowym HP

Aby przemieszczać się pomiędzy ekranami HP EWS, kliknij jedną z kart (na przykład **Informacje** lub **Ustawienia**), a następnie kliknij wybrane menu na pasku nawigacyjnym znajdującym się po lewej stronie ekranu.

Poniższa ilustracja i tabela zawierają informacje dotyczące ekranów HP EWS.

UWAGA: Wygląd ekranów HP EWS może być inny niż na ilustracjach w zależności od funkcji urządzenia i ustawień dokonanych przez administratora IT.

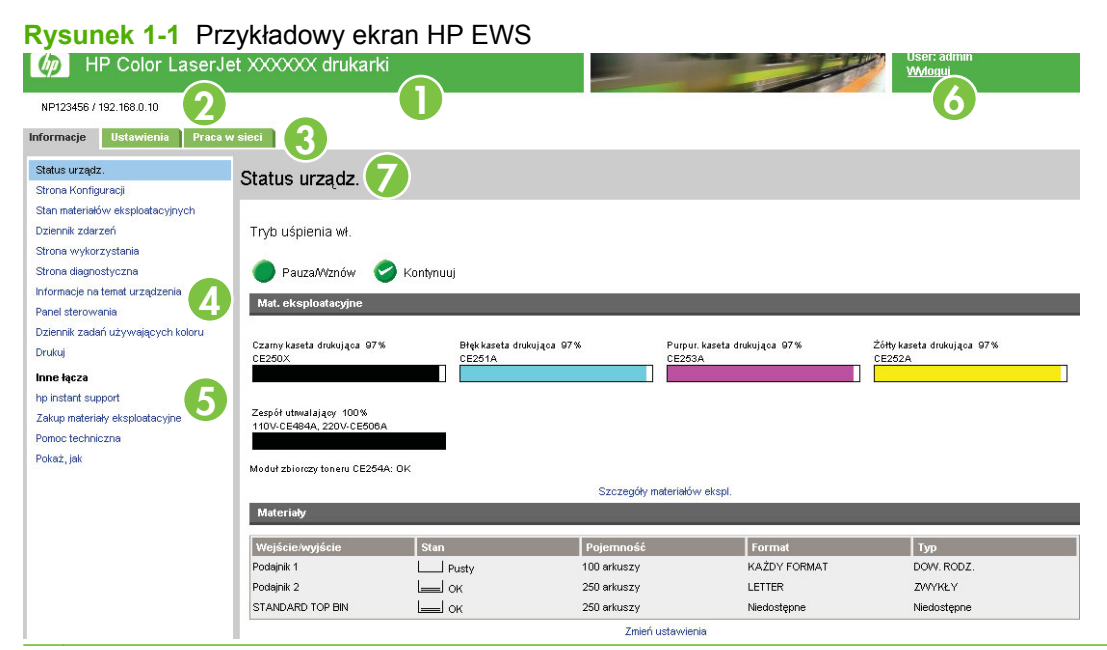

UWAGA: Elementy interfejsu użytkownika serwera EWS (przyciski i teksty) są w niniejszym dokumencie wydrukowane **pogrubioną** czcionką.

| Tab | ela | 1-1 | Wbudowany serwer internetowy HP |  |
|-----|-----|-----|---------------------------------|--|
|-----|-----|-----|---------------------------------|--|

| Wywołanie | Funkcje<br>ekranu<br>HP EWS | Opis                               |                                                                                                    | Wi | ęcej informacji                                                                               |
|-----------|-----------------------------|------------------------------------|----------------------------------------------------------------------------------------------------|----|-----------------------------------------------------------------------------------------------|
| 1         | Nazwa<br>produktu           | Wyświetla nazwę produktu           |                                                                                                    |    |                                                                                               |
| 2         | Adres TCP/IP<br>urządzenia  | Wyświetla adres proto<br>produktu. | okołu internetowego (IP)                                                                                                    |    |                                                                                               |
| 3         | Karty                       | Karta <b>Informacje</b>            | Wyświetla informacje<br>dotyczące urządzenia.<br>Ekrany dostępne na tej<br>karcie nie pozwalają na<br>konfigurację urządzenia. | •  | Zobacz <u>Wyświetlanie stanu</u><br>urządzenia na ekranach Informacje<br>HP EWS na stronie 9. |
|           |                             | Karta <b>Ustawienia</b>            | Funkcje na tej karcie służą<br>do konfiguracji produktu.                                                                       | •  | Zobacz Konfiguracja urządzenia z<br>ekranów Ustawienia<br>na stronie 29.                      |
|           |                             | Karta <b>Praca w sieci</b>         | Wyświetla stan sieci i<br>umożliwia konfigurację<br>ustawień sieciowych.                                                       | •  | Zobacz Zarządzanie operacjami<br>sieciowymi z ekranów Praca w sieci<br>na stronie 61.         |

| Wywołanie | Funkcje<br>ekranu<br>HP EWS | Opis                                        |                                                                                                    | Więcej informacji                                                                                                    |
|-----------|-----------------------------|---------------------------------------------|----------------------------------------------------------------------------------------------------|----------------------------------------------------------------------------------------------------|
| 4         | Pozycje menu                | Różne na<br>poszczególnych<br>kartach       | Kliknij kartę, aby<br>wyświetlić pozycje menu.                                                                                                    |                                                                                                    |
| 5         | Inne łącza                  | hp instant support                          | Pozwala połączyć się z<br>zasobami internetowymi<br>ułatwiającymi<br>rozwiązywanie problemów<br>i opisującymi dodatkowe<br>usługi dostępne dla<br>posiadanego<br>produktu HP. | <ul> <li>Zobacz Wykorzystywanie pola Inne<br/>łącza na stronie 65.</li> <li>Zobacz hp instant support<br/>na stronie 66.</li> <li>Zobacz Pomoc techniczna<br/>na stronie 68.</li> </ul> |
|           |                             | Zakup materiały<br>eksploatacyjne           | Służy do zamawiania<br>przez Internet<br>oryginalnych materiałów<br>eksploatacyjnych HP do<br>posiadanego urządzenia.                                                         | <ul> <li>Zobacz Mój Usługodawca i Mój<br/>kontrakt serwisowy na stronie 70.</li> </ul>                                                                                                  |
|           |                             | Pomoc techniczna                            | Pozwala uzyskać<br>dostępną na stronie<br>internetowej HP pomoc<br>dla danego urządzenia<br>ułatwiającą<br>rozwiązywanie<br>problemów.                                        |                                                                                                    |
|           |                             | Instrukcje                                  | Wyświetla krok po kroku<br>instrukcje dotyczące<br>wykonywania zleceń<br>drukarki i rozwiązywania<br>problemów.                                                               | -<br>-                                                                                                    |
| 6         | Zaloguj/<br>Wyloguj         | Różne dla różnych<br>użytkowników           | Pozwala zalogować się<br>jako administrator IT lub<br>obsługa serwisowa.                                                                                                    | • Zobacz Logowanie i<br>wylogowywanie na stronie 6.                                                                                                    |
| 7         | Ekran                       | Różne dla<br>poszczególnych<br>pozycji menu | Kliknięcie pozycji menu<br>wyświetla odpowiedni<br>ekran.                                                                                                    | Zobacz <u>Wyświetlanie stanu</u><br>urządzenia na ekranach Informacje<br><u>HP EWS na stronie 9</u> .     Zobacz Konfiguracja urządzonia z                                              |
|           |                             |                                             |                                                                                                    | Zobacz <u>Koniguracja urzączenia z</u><br><u>ekranów Ustawienia</u><br><u>na stronie 29</u> .                                                                                           |
|           |                             |                                             |                                                                                                    | <ul> <li>Zobacz <u>Zarządzanie operacjami</u><br/>sieciowymi z ekranów Praca w sieci<br/>na stronie 61.</li> </ul>                                                                      |

### Tabela 1-1 Wbudowany serwer internetowy HP (ciąg dalszy)

## 2 Wyświetlanie stanu urządzenia na ekranach Informacje HP EWS

Ekrany dostępne z karty **Informacje** mają wyłącznie informacyjny charakter i nie umożliwiają konfiguracji produktu. Aby skonfigurować urządzenie poprzez HP EWS, zobacz Konfiguracja urządzenia z ekranów Ustawienia na stronie 29.

WAGA: Niektóre urządzenia nie wyświetlają wszystkich ekranów.

### Stan urządzenia

Ekran **Stan urządzenia** przedstawia aktualny stan urządzenia. Poniższa ilustracja i tabela opisują sposób korzystania z tego ekranu.

| rysuller 2-1                                                                 | Stan urząuzen                                      |                                 |                      |                            |                                      |
|------------------------------------------------------------------------------|----------------------------------------------------|---------------------------------|----------------------|----------------------------|--------------------------------------|
| 🧑 HP Color LaserJ                                                            | Jet XXXXXXX drukarki                               |                                 |                      |                            | 2                                    |
| NP123456 / 192.168.0.10                                                      |                                                    |                                 |                      |                            |                                      |
| Informacje Ustawienia Praca                                                  | ı w sieci                                          |                                 |                      |                            |                                      |
| Status urządz.<br>Strona Konfiguracji                                        | Status urządz.                                     |                                 |                      |                            |                                      |
| Stan materiałów eksploatacyjnych<br>Dziennik zdarzeń<br>Strona wykorzystania | Gotowe 2                                           |                                 |                      |                            |                                      |
| Strona diagnostyczna<br>Informacje na temat urz<br>Panel sterowania          | Pauza/Wznów 🤣 Ko<br>Mat. eksploatacyjne            | ntynuuj                         |                      |                            |                                      |
| Dziennik zadań używających koloru<br>Drukuj                                  | Czarny kaseta drukująca 66%<br>CE260X              | Błęk kaseta drukująca<br>CE251A | 58% Purpur           | :kaseta drukująca<br>∧ 094 | Żółły kaseta drukująca 58%<br>DE252A |
| hp instant support<br>Zakup materiały eksploatacyjne<br>Pomoc techniczna     | Zespół utrwalający 95%<br>110V-CE484A, 220V-CE506A |                                 |                      | <b>X 0</b> ,0              |                                      |
| Pokaž, jak                                                                   | Moduł zbiorczy toneru CE254A: OK                   |                                 | Szczegóły materiałów | v ekspl.                   |                                      |
|                                                                              | Materiały                                          |                                 |                      |                            |                                      |
| (                                                                            | Wejście/wyjście                                    | Stan                            | Pojemność            | Format                     | Тур                                  |
|                                                                              | Podajnik 1                                         | Pusty                           | 100 arkuszy          | KAŻDY FORMAT               | ZWYKŁY                               |
|                                                                              | Podajnik 2                                         | СК                              | 250 arkuszy          | LETTER                     | ZWYKŁY                               |
|                                                                              | Podajnik 3                                         | Ск                              | 500 arkuszy          | LETTER                     | ZWYKŁY                               |
|                                                                              | 1                                                  |                                 | Zmień ustawier       | ia 💙                       |                                      |

### Rysunek 2-1 Stan urządzenia Ekran

| Tabela 2-1 | Stan | urządzeni | a |
|------------|------|-----------|---|
|------------|------|-----------|---|

| Wywołanie | Obszar na ekranie                        | Informacje lub funkcje obszaru                                                                                                    |
|-----------|------------------------------------------|----------------------------------------------------------------------------------------------------|
| 1         | HP EWS – karty i<br>pozycje menu         | Aby uzyskać więcej informacji, zobacz <u>Nawigacja po wbudowanym serwerze</u><br>internetowym HP na stronie 7.                                                                                                    |
| 2         | Stan                                     | Wyświetla stan urządzenia (te same informacje, które można znaleźć na wyświetlaczu panelu sterowania).                                                                                                    |
| 3         | Przyciski panelu<br>sterowania           | Funkcjonują identycznie jak przyciski panelu sterowania urządzenia. Aby wybrać, które przyciski panelu sterowania mają być wyświetlane na tym ekranie, przejdź do ekranu <b>Zabezpieczenie</b> na karcie <b>Ustawienia</b> . |
| 4         | Materiały<br>eksploatacyjne              | Wyświetla pozostałą ilość poszczególnych materiałów eksploatacyjnych (wartość procentowa).                                                                                                    |
| 5         | Szczegóły materiałów<br>eksploatacyjnych | Otwiera ekran Stan materiałów eksploatacyjnych zawierający informacje dotyczące materiałów eksploatacyjnych.                                                                                                    |
| 6         | Materiały                                | Wyświetla stan oraz informacje dotyczące konfiguracji podajników wejściowych i pojemników wyjściowych.                                                                                                    |
|           |                                          | Stan nośnika pozostaje <b>OK</b> dopóki podajnik nie jest całkowicie pusty. Kiedy podajnik jest pusty, stan zmienia się na <b>Puste</b> .                                                                                    |
| 7         | Zmień ustawienia                         | Otwiera ekran Inne ustawienia, na którym można zmienić ustawienia typu papieru.                                                                                                    |

### Strona konfiguracji

Ekran **Strona konfiguracji** jest używany do wyświetlania informacji dotyczących aktualnych ustawień produktu, podczas rozwiązywania problemów oraz przy sprawdzaniu prawidłowości instalacji akcesoriów opcjonalnych, np. modułów pamięci (DIMM). Poniższa ilustracja i tabela opisują sposób korzystania z tego ekranu.

| (p) HP Color LaserJe                                | et XXXXXXX drukarki                  | <b>- - - - - - - - - -</b>                           |         |         | 1-1-1-   |           |   |
|-----------------------------------------------------|--------------------------------------|------------------------------------------------------|---------|---------|----------|-----------|---|
| NP123456 / 192.168.0.10                             |                                      |                                                      |         |         |          |           |   |
| Informacie Ustawienia Praca y                       | w sieci                              |                                                      |         |         |          |           |   |
|                                                     |                                      |                                                      |         |         |          |           |   |
| Status urządz.<br>Stropa Konfiguracij               | Strona konfiguracji                  |                                                      |         |         |          |           |   |
| Stan materiałów eksploatacyjnych                    |                                      |                                                      |         |         |          |           |   |
| Dziennik zdarzeń                                    | Informacie o drukarce                |                                                      |         |         |          |           |   |
| Strona wykorzystania                                |                                      |                                                      |         |         |          |           |   |
| Strona diagnostyczna                                | Printer Name:                        | HP Color LaserJet XXXXXX<br>HP Color LaserJet XXXXXX |         |         |          |           |   |
| Informacje na temat urządzenia                      | Numer modelu:                        | СХХХХА                                               |         |         |          |           |   |
| Panel sterowania                                    | Numer seryjny drukarki:              | X000XXX000X                                          |         |         |          |           |   |
| Dziennik zadań używających koloru                   | Oprogramowanie sprzetowe:            | PJ0000S<br>20080326.05.038.0                         |         |         |          |           |   |
| Drukuj                                              | Kontroler DC - Wersja:               | 02.052 (1A)                                          |         |         |          |           |   |
| Inne łącza                                          | Kontroler-2 DC - Wersja:             | 04.105                                               |         |         |          |           |   |
| np instant support<br>Zekun meteriek/ ekonosterwine | Ident, serwisu:                      | 18092<br>300 sek                                     |         |         |          |           |   |
| Pomoc techniczna                                    | Cykle napędu:                        | 6576                                                 |         |         |          |           |   |
| Pokaż, jak                                          | Liczba cykli kolorowych:             | 6113                                                 |         |         |          |           |   |
|                                                     |                                      |                                                      |         |         |          |           |   |
|                                                     | Zaihstalowane języki i opcje         |                                                      |         |         |          |           |   |
|                                                     | PS:                                  | (20010402)                                           |         |         |          |           |   |
|                                                     | PDF:<br>PCLXL:                       | (20010402)                                           |         |         |          |           |   |
|                                                     | PCL:                                 | (20010402)                                           |         |         |          |           |   |
|                                                     | Gn. DIMM 1:                          | 256 MB DDR                                           |         |         |          |           |   |
|                                                     | Pamieć DYSK RAM:                     | Puste<br>214 Mbaitów poiemności                      |         |         |          |           |   |
|                                                     | Woudowane HP JetDirect J8010E 16     | .88.157.159                                          |         |         |          |           |   |
|                                                     |                                      |                                                      |         |         |          |           |   |
|                                                     | Gęstość koloru                       |                                                      |         |         |          |           |   |
|                                                     |                                      |                                                      |         | с       | м        | Y         | к |
|                                                     | ROZJAŚNENIA                          |                                                      |         | 0       | 0        | 0         | 0 |
|                                                     | KOLORY POŚREDNIE                     |                                                      |         | 0       | 0        | 0         | 0 |
|                                                     | CIENIE                               |                                                      |         | 0       | 0        | 0         | 0 |
|                                                     |                                      |                                                      |         |         |          |           |   |
|                                                     | Color Them                           |                                                      |         |         |          |           |   |
|                                                     | IRGB Color Theme                     |                                                      |         |         |          |           |   |
|                                                     | !Nam                                 |                                                      |         | !Versio |          | !Locatio  |   |
|                                                     | Default (sRGB)                       |                                                      |         | 1.000   |          | Factory   |   |
|                                                     | Photo (sRGB)                         |                                                      |         | 1.000   |          | Factory   |   |
|                                                     | Photo (Adobe RGB 1998)               |                                                      |         | 1.000   |          | Factory   |   |
|                                                     | None                                 |                                                      |         | 1.000   |          | Factory   |   |
|                                                     |                                      |                                                      |         | 1.001   |          | r dotor y |   |
|                                                     | ICMYK Color Theme                    |                                                      |         |         |          |           |   |
|                                                     | !Nam                                 |                                                      | !Versio |         | !Locatio |           |   |
|                                                     | Default CMYK+                        |                                                      | 1.000   |         | Factory  |           |   |
|                                                     | SMOP                                 |                                                      | 1.000   |         | Factory  |           |   |
|                                                     | Euroscale                            |                                                      | 1.000   |         | Factory  |           |   |
|                                                     | Dic (Danippon)                       |                                                      | 1.000   |         | Factory  |           |   |
|                                                     | J                                    |                                                      |         |         |          |           |   |
|                                                     | Informacje dotyczące kalibraci       |                                                      |         |         |          |           |   |
|                                                     | Ort untriversite kanat (-utile       | mark (): 6562                                        |         |         |          |           |   |
|                                                     | Ost. wyr. kaset:                     | 21 Kwi 2008/21:13                                    |         |         |          |           |   |
|                                                     | Ost. kalibr. DMax/DHalf (cykle napęd | u): 6570                                             |         |         |          |           |   |
|                                                     | Ost. kalibr. DMax/DHalf:             | 24 Kwi 2008/17:55 @                                  |         |         |          |           |   |
|                                                     |                                      |                                                      |         |         |          |           |   |

#### Rysunek 2-2 Ekran Strona konfiguracji (1 z 2)

#### **Rysunek 2-3** Ekran **Strona konfiguracji** (2 z 2)

| Parmieć       Zalnstalovana pamjeć DMMt     256 MB       Dostgora pamjeć RAM     512 MB       Dostgora pamjeć RAM     512 MB       DVS:     134,00       Automatyczne oczczędzanie moteriałów włączone       B     Dziennik zdarzeń       Liczba wpisów bęłących w użyciz     29                                                                                                    |
|----------------------------------------------------------------------------------------------------|
| Zainstatiowana pamięć DMMc     258 MB       Pamięć na płycie:     258 MB       Dotstym pamięć RAM     512 MD       DMS:     134,00       Automityczno oszczędzanie materiaławi właczone       B     Dzietmilie zakrzeń       Liczba wysów będscych w użyciu:     29                                                                                                    |
| Pamięć na płycie: 256 MB<br>Dostępna pamięć RAM 512 MB<br>DVKS 134,00<br>Automatyczne oszcządzanie materielów wiączone<br>Dzennik zdarzeń<br>Luczba wpisów będących w użycłu. 23                                                                                                    |
| Dostęrzna pamięć RAM 512 MB<br>DWS 134,00<br>Automatyczne oszcządzanie materiałów włączone<br>Dzielamik zdarzeń<br>Liczba wpośów będęcych w użyciu: 29                                                                                                    |
| DVS     134,00       Automatyczne oszczędzanie materiałów więczone       Diziennik zdarzeń       Liczba wyjsów będących w użyciu:     29                                                                                                    |
| Automatyczne oszczędzanie materiałów wiączone Dziennik zdarzeń Liczba wpisów będących w użycłu. 23                                                                                                    |
| Dziennik zdarzeń<br>Liczba wpisów będęcych w użyciu 23                                                                                                    |
| Liczba wpisów będących w użyciu: 29                                                                                                    |
| Line and the second second s                                                                                                    |
| Maksymaina liczba wpisów: 90                                                                                                    |
| Trzy ostatnie pozycje:                                                                                                    |
| Numer Cuda Minis                                                                                                    |
|                                                                                                    |
| 29 4516 13,01,00                                                                                                    |
| 28 2953 13.01.00                                                                                                    |
| 27 2104 10.40.00                                                                                                    |
| Zabezpieczenie                                                                                                    |
|                                                                                                    |
| Dikada parinu sisti uvania. ZADIVA<br>Heeko nandu termuanis: 0/02.0.700/F                                                                                                    |
| Table purch action with an anti-action of the second second |
| Dostęp do systemu plików:                                                                                                    |
| DI- W#4070NF                                                                                                    |
| PM · · · · · · · · · · · · · · · · · · ·                                                                                                    |
| NFS: WAACZONE                                                                                                    |
| PostScript: VALACZONE                                                                                                    |
| Hard Brine Econotion Statue                                                                                                    |
| india unive encryption status                                                                                                    |
| Nie dotyczy                                                                                                    |
| Porty bezpośrednie (USBAEEE 1284): VALACZONE                                                                                                    |
| Podainiki papieru i opcie                                                                                                    |
| Standardowy format pagienz LETTER NY                                                                                                    |
| Format pod. 1: KAZDY FORMAT                                                                                                    |
| Rodzej pod. 1: ZWYHŁY AUT. WYKRYW.                                                                                                    |
|                                                                                                    |
| I OTHER MON. 2. LETTEN                                                                                                    |
| Rodzai pod 2: ZWYKŁY ALIT WYKRYW.                                                                                                    |
| Rodzaj pod. 2         ZVVNRV         AUT.WYKRYW.           Forma oo.3         LETTER                                                                                                    |
| Rodzaj pod. 2         ZWYNŁY         AUT. WYNRYW.           Format pod. 3.         LETTER         Rodzaj pod. 3.           Rodzaj pod. 3.         ZWYNŁY         AUT. WYNRYW.                                                                                                    |
| Rodza jod.2         ZMVRV         AUT.WYRRVW.           Format pod.3         LETTER         AUT.WYRRVW.           Rodza jod.3         ZMVRV         AUT.WYRRVW.           Urządzenie do druku dwustromego         AUT.WYRRVW.         AUT.WYRRVW.                                                                                                    |
| Rotza pod. 2         ZVVYRLY         AUT. WYRRYW.           Rotza pod. 3.         LETTER            Rotzą pod. 3.         ZVVYRLY         AUT. WYRRYW.           Urządzenie do druku dwustromego                                                                                                    |
| Notize jool 2.     ZWYRŁ Y     AUT.WYKRWY.       Format jool 3.     LETTER       Rodzaj jool 3.     ZWYRŁ Y     AUT.WYKRWY.       Urzążenie do drku dwustronnego     Jurzączenie do drku dwustronnego                                                                                                    |

#### Tabela 2-2 Strona konfiguracji

| Wywołanie | Obszar na ekranie             | Informacje lub funkcje obszaru                                                                                                    |  |  |
|-----------|-------------------------------|----------------------------------------------------------------------------------------------------|--|--|
| 1         | HP EWS – karty i pozycje menu | Aby uzyskać więcej informacji, zobacz <u>Nawigacja po wbudowanym</u><br>serwerze internetowym HP na stronie 7.                                                |  |  |
| 2         | Informacje o drukarce         | Wyświetla numer seryjny, numery wersji i inne informacje dotyczące urządzenia.                                                                                |  |  |
| 3         | Zainstalowane języki i opcje  | Wyświetlane informacje:                                                                                                    |  |  |
|           |                               | <ul> <li>Model i adres TCP/IP poszczególnych urządzeń sieciowych<br/>podłączonych do produktu (samodzielny lub wewnętrzny serwer<br/>Jetdirect)</li> </ul>    |  |  |
|           |                               | <ul> <li>Wszystkie zainstalowane języki drukarki (np. język PCL (Printer<br/>Command Language) lub PS (PostScript®))</li> </ul>                               |  |  |
|           |                               | <ul> <li>Moduły opcjonalne zainstalowane w poszczególnych gniazdach<br/>DIMM i EIO</li> </ul>                                                                 |  |  |
|           |                               | <ul> <li>Urządzenia USB podłączane do drukarki spełniającej funkcje<br/>sterownika hosta USB, np. urządzenia pamięci masowej lub<br/>czytniki kart</li> </ul> |  |  |
| 4         | Gęstość koloru                | Wyświetla wartości kolorów cyjan, magenta, żółty i czarny (CMYK) dla rozjaśnień, półtonów i cieni.                                                            |  |  |
| 5         | Kompozycje kolorów            | <b>Domyślny (sRGB)</b> . Ustawienie kolorów przeznaczone do wydruku dokumentów firmowych z dobrze nasyconymi wykresami i zdjęciami.                           |  |  |
|           |                               | Zdjęcia (sRGB). Ustawienie kolorów przeznaczone do wydruku zdjęć z<br>zachowaniem największej zgodności obrazu w porównaniu z ekranem.                        |  |  |

| Wywołanie | Obszar na ekranie                  | Informacje lub funkcje obszaru                                                                                                    |
|-----------|------------------------------------|----------------------------------------------------------------------------------------------------|
|           |                                    | Zdjęcia (Adobe RGB 1998). Ustawienie kolorów przeznaczone dla<br>zdjęć, które zostały wykonane za pomocą wysokiej jakości aparatów<br>cyfrowych, skonfigurowanych do korzystania z przestrzeni kolorów<br>Adobe RGB 1998.                                                                           |
|           |                                    | Żywe (sRGB). Ustawienie kolorów przeznaczone do wydruku<br>wyjątkowo nasyconych kolorami firmowych elementów graficznych.<br>Zdjęcia przy tym ustawieniu mogą być zanadto nasycone.                                                                                                    |
|           |                                    | Brak. Ustawienie kolorów, które udostępnia użytkownikowi wszystkie kolory oferowane przez urządzenie. Dzięki temu ustawieniu zaawansowani użytkownicy mogą wprowadzić własne ustawienia kolorów.                                                                                                    |
|           |                                    | <b>Domyślne CMYK +</b> . Stworzone przez HP ustawienie kolorów dla źródeł<br>zapisanych w formacie CMYK. Zapewnia wierne oddanie kolorów, jeśli<br>nie jest znane pierwotne źródło materiału zapisanego w formacie CMYK<br>(SWOP, Euroskala lub DIC).                                               |
|           |                                    | <b>SWOP</b> . Ustawienie kolorów zapewniające wierne odzwierciedlenie materiałów zapisanych w formacie CMYK zgodnie z używanym w USA standardem SWOP.                                                                                                    |
|           |                                    | <b>Euroskala</b> . Ustawienie kolorów zapewniające wierne odzwierciedlenie materiałów zapisanych w formacie CMYK zgodnie z często używanym w Europie standardem Euroskala.                                                                                                    |
|           |                                    | DIC (Dainippon Ink and Chemicals). Ustawienie kolorów<br>zapewniające wierne odzwierciedlenie materiałów zapisanych w<br>formacie CMYK zgodnie z często używanym w Japonii standardem DIC.                                                                                                    |
| 6         | Informacje dotyczące<br>kalibracji | Wyświetla liczbę stron ostatniej kalibracji CPR (color-plane registration),<br>datę ostatniej kalibracji CPR, liczbę stron ostatniej kalibracji DMAX/<br>DHALF (w cyklach napędu) oraz datę ostatniej kalibracji DMAX/DHALF.                                                                        |
|           |                                    | Podczas instalowania nowej kasety drukującej odbywa się kalibracja<br>CPR w celu wyrównania drobnych różnic w obwodzie kasety.                                                                                                    |
|           |                                    | DMAX jest kalibracją gęstości każdej kolorowej kasety przy 100%<br>pokryciu; DHALF jest również kalibracją gęstości każdej kolorowej<br>kasety, lecz zamiast pełnego koloru używane są półtony. Podczas<br>drukowania półtonów punkty tonera są rozrzucone, pokrycie tonera<br>wynosi poniżej 100%. |
| 7         | Pamięć                             | Wyświetla informacje dotyczące pamięci, przestrzeni roboczej sterownika PCL (DWS) oraz oszczędzania zasobów.                                                                                                    |
| 8         | Dziennik zdarzeń                   | Lista aktywnych wpisów w <b>Dziennik zdarzeń</b> , 3 ostatnie pozycje i całkowita pojemność <b>Dziennik zdarzeń</b> .                                                                                                    |
| 9         | Zabezpieczenie                     | Wyświetla stan blokady panelu sterowania, opcji zabezpieczenia dysku<br>przed zapisem oraz portów połączenia bezpośredniego (USB i<br>równoległego).                                                                                                    |
|           |                                    | Stan portów połączenia bezpośredniego można zmieniać, zaznaczając<br>lub usuwając zaznaczenie pola wyboru <b>Wyłącz bezpośrednie porty</b> na<br>karcie <b>Ustawienia</b> ekranu <b>Zabezpieczenie</b> .                                                                                            |
| 10        | Podajniki papieru i opcje          | Wyświetla listę rozmiarów i rodzajów materiałów zdefiniowanych dla<br>poszczególnych podajników, a także informacje o module druku<br>dwustronnego lub innym urządzeniu obsługi papieru (jeśli zostały<br>zainstalowane w produkcie).                                                               |

Tabela 2-2 Strona konfiguracji (ciąg dalszy)

### Stan materiałów eksploatacyjnych Strona

Ekran **Stan materiałów eksploatacyjnych** zawiera szczegółowe informacje dotyczące materiałów eksploatacyjnych wraz z numerami katalogowymi oryginalnych materiałów eksploatacyjnych HP. (Informacje o numerach katalogowych są przydatne podczas zamawiania materiałów eksploatacyjnych). Poniższa ilustracja i tabela opisują sposób korzystania z tego ekranu.

| MP Color LaserJe                  | et XXXXXX drukarki                                                                                                    |
|-----------------------------------|----------------------------------------------------------------------------------------------------|
| NP123456 / 192.168.0.10           |                                                                                                    |
| nformacje Ustawienia Praca v      | v sieci                                                                                                    |
| Status urządz.                    | Strona stanu materiałów                                                                                                    |
| Stan materiałów eksploatacyjnych  |                                                                                                    |
| Dziennik zdarzeń                  | Lizarny kaseta drukująca DD%                                                                                                    |
| Strona wykorzystania              | Zamów część HP: CE250X                                                                                                    |
| Strona diagnostyczna              | Przybliżona liczba pozostałych strory 12881                                                                                                    |
| Informacje na temat urządzenia    | Może się wałać w zależności od rodzajów drukowanych dokumentów.                                                                                                    |
| Panel sterovvania                 | Niski poziom: NIE                                                                                                    |
| Dziennik zadań używających koloru | Numer servjiny. 50405531                                                                                                    |
| Drukuj                            | Stron wydruliowanyon przy uzyciu mac: 665<br>Data pierwszeji istalienie: 2008/0314                                                                                                    |
| Inne łącza                        | Data ostarhiego užycia: 20080425                                                                                                    |
| hp instant support                |                                                                                                    |
| Zakup materiały eksploatacyjne    | Płęk kaseta drukująca 58%                                                                                                    |
| Pomoc techniczna                  | Zamów część HP: CE251A                                                                                                    |
| Pokaż, jak                        |                                                                                                    |
| -                                 | Przystkutni luczob pocostałych strutu. 8814<br>Może sie wyada w zajektarkó i od rotzków dnikowanych dokumentów                                                                                                    |
|                                   | Niski poziom NIE                                                                                                    |
|                                   | Numer servjiny: 50405552                                                                                                    |
|                                   | Stron wydrukowanych przy użyciu mat: 6383                                                                                                    |
|                                   | Data pierwszej instałacji 20080314                                                                                                    |
|                                   |                                                                                                    |
|                                   | Purpur. kaseta drukująca 73%                                                                                                    |
|                                   | 7amáur creść HP- 027834                                                                                                    |
|                                   |                                                                                                    |
|                                   | Przybliżona liczba pozostałych stron: 11642                                                                                                    |
|                                   | Moze się wahec w zależności od rodzajow drukowanych dokunentow.<br>Niek porzement w zależności od rodzajow drukowanych dokunentow.                                                                                                    |
|                                   | Numerspozioni nutriti nutriti |
|                                   | Stron wydrukowanych przy użyciu mat: 4306                                                                                                    |
|                                   | Data pierwszej instalacj: niedostępne                                                                                                    |
|                                   | Data ostatniego użycia: 20080425                                                                                                    |
|                                   | 1 1 20th/kasta diskujaca 58%                                                                                                    |
|                                   |                                                                                                    |
|                                   |                                                                                                    |
|                                   | Przybliżona liczba pozostałych stron: 8817                                                                                                    |
|                                   | Może się wahać w zeleżności od rodzajów drukowanych dokumentów.                                                                                                    |
|                                   | Niski pozioni<br>Numeratore E0105770                                                                                                    |
|                                   | Stron wydułowanych przy użyciu mat: 6385                                                                                                    |
|                                   | Data pierwszej instalacji: 20080314                                                                                                    |
|                                   | Data ostatniego użycia: 20080425                                                                                                    |
| _                                 | Zemát utnual arov 05%                                                                                                    |
|                                   |                                                                                                    |
|                                   | Zamów część HP: 110/-CE494A, 220/-CE500A                                                                                                    |
|                                   |                                                                                                    |
|                                   | Modul zbiorozy toneru                                                                                                    |
|                                   | Zamów część NP: CE254A                                                                                                    |
|                                   | Star: OK                                                                                                    |
|                                   | Informacie dotyczące zamówień                                                                                                    |
|                                   | Materialy 4                                                                                                    |
|                                   | полному окарновносту на или полноми на кака и са на сели на сели са посепен си на на на на на на на сели сели на на на на на сели су сименеди органите на сели су сименеди органите на на на на на на на на на на на на на                                                                                                    |
|                                   | Zwrot i recykling materiałów                                                                                                    |
|                                   | Materialy explosiscyine HP moths zwrócić do firmy Hewlett-Packard w celu przegrowadzenja jch recyklinu. Wiene informani na ten tenst zanieszczono na stronie ktrólikowska                                                                                                    |
| abela 2-3 Stron                   | a Stan materiałów eksploatacyjnych                                                                                                    |
| Nywołanie                         | Obszar na ekranie Informacje lub funkcje obszaru                                                                                                    |
| • • • •                           |                                                                                                    |
|                                   | HP EWS – karty i pozycje Aby uzyskać więcej informacji, zobacz Nawigacja po wbudow                                                                                                    |

#### Rysunek 2-4 Ekran Stan materiałów eksploatacyjnych

| Wywołanie | Obszar na ekranie                            | Informacje lub funkcje obszaru                                                                                                    |
|-----------|----------------------------------------------|----------------------------------------------------------------------------------------------------|
| 1         | HP EWS – karty i pozycje<br>menu             | Aby uzyskać więcej informacji, zobacz <u>Nawigacja po wbudowanym</u><br>serwerze internetowym HP na stronie 7.                                                                                                    |
| 2         | Łącze Zakup materiały<br>eksploatacyjne      | Ta funkcja pozwala na połączenie ze stroną internetową ułatwiającą<br>zamawianie materiałów eksploatacyjnych u danego sprzedawcy.                                                                                                    |
| 3         | Informacje o materiałach<br>eksploatacyjnych | Wyświetla (jeśli funkcja jest dostępna) pozostały czas eksploatacji i<br>szacunkową liczbę stron do wyczerpania się materiału eksploatacyjnego,<br>łączną liczbę stron wydrukowanych z wykorzystaniem danego materiału<br>eksploatacyjnego, numer seryjny i numer katalogowy HP materiału<br>eksploatacyjnego, a także informację o tym, czy zasoby danego materiału<br>eksploatacyjnego są na wyczerpaniu. |

| Tabela 2-3 | Strona Stan | materiałów | eksploat | acyjnych | (ciąg | dalszy) |
|------------|-------------|------------|----------|----------|-------|---------|
|------------|-------------|------------|----------|----------|-------|---------|

| Wywołanie | Obszar na ekranie | Informacje lub funkcje obszaru                                                                                                    |
|-----------|-------------------|----------------------------------------------------------------------------------------------------|
|           |                   | Jeśli na panelu sterowania urządzenia została włączona opcja <b>Ignoruj,</b><br><b>gdy brak</b> , po wyczerpaniu się materiału eksploatacyjnego zostanie<br>wyświetlony komunikat oznaczający, że dla używanej kasety włączono<br>opcję ignorowania stanu.                                                                                                    |
|           |                   | <b>UWAGA:</b> Jeśli używany jest materiał eksploatacyjny, który był już wcześniej wykorzystywany lub przenoszony, informacje o urządzeniu mogą nie być dostępne. Oprócz tego na ekranie pojawi się komunikat ostrzegawczy, informujący o ryzyku związanym z korzystaniem z używanych lub przenoszonych materiałów eksploatacyjnych. Żadne dalsze informacje dotyczące stanu materiału eksploatacyjnego nie będą dostępne. |

### Strona Dziennik zdarzeń

Ekran **Dziennik zdarzeń** wyświetla ostatnie zdarzenia dotyczące produktu, takie jak zacięcia papieru, błędy serwisowe i inne błędy drukarki. Poniższa ilustracja i tabela opisują sposób korzystania z tego ekranu.

|                                                                                                    | un        |                  |          |       |          |           |                                                      |
|----------------------------------------------------------------------------------------------------|-----------|------------------|----------|-------|----------|-----------|------------------------------------------------------|
| P Color Laser.                                                                                                   | Jet XXXX  | XX drukarki      |          |       |          |           |                                                      |
| IP123456 / 192.168.0.10                                                                                          |           |                  |          |       |          |           |                                                      |
| manufacture de la companya de la companya de la companya de la companya de la companya de la companya de la comp |           |                  |          |       |          |           |                                                      |
| ormacje Ustawienia Praca                                                                                         | I W SIECI |                  |          |       |          |           |                                                      |
| tatus urządz.                                                                                                    | Strons    | a dziennika zda  | rzeń     |       |          |           |                                                      |
| Strona Konfiguracji                                                                                              | otrone    |                  | 12011    |       |          |           |                                                      |
| štan materiałów eksploatacyjnych                                                                                 | Inform    | nacie o drukarce |          | _     | _        |           |                                                      |
| ziennik zdarzeń                                                                                                  |           | -                |          | -     | _        | -         | •                                                    |
| Strona wykorzystania                                                                                             | Bieżące   | cykle napędu:    | 6576     |       |          |           |                                                      |
| Strona diagnostyczna                                                                                             | Numer Se  | eryjny drukarki. | ******   | 4     |          |           |                                                      |
| iformacje na temat urządzenia                                                                                    | Numer     | Data i godzina   |          | Cykle | Zdarz.   | Opr.sprz. | Opis lub język                                       |
| anel sterovvania                                                                                                 | 29        | 2008-KWI-18      | 08:48 PM | 4516  | 13.01.00 | 05.038.0  | PODAVVANIE PAPIERU 1, OPÓŹNIONE PRZESUNIĘCIE PAPIERU |
| ziennik zadań używających kolor                                                                                  |           |                  |          |       |          |           | 0301000202010100000171222                            |
| <i>i</i> rukuj                                                                                                   | 28        | 2008-KVM-15      | 05:55 PM | 2953  | 13.01.00 | 05.038.0  | PODAVVANIE PAPIERU 1, OPÓŹNIONE PRZESUNIĘCIE PAPIERU |
| nne łącza                                                                                                    |           |                  |          |       |          |           | 000000000000000000000000000000000000000              |
| p instant support                                                                                                | 27        | 2008-KVM-15      | 04:11 PM | 2104  | 10.40.00 | 05.038.0  | IGenuine HP Supplies In Us                           |
| akup materiały eksploatacyjne                                                                                    | 26        | 2008-KVM-15      | 04:04 PM | 2100  | 10.80.02 | 05.038.0  | Opcja ignor. nieakt limit użytkownika                |
| omoc techniczna                                                                                                  | 25        | 2008-KVM-14      | 10:07 PM | 1200  | 10.70.02 | 05.038.0  | Opcja ignor. aktyw.                                  |
| okaż, jak                                                                                                    | 24        | 2008-KVM-14      | 09:22 PM | 1197  | 10.80.02 | 05.038.0  | Opcja ignor. nieakt limit użytkownika                |
|                                                                                                    | 23        | 2008-KW-14       | 09:12 PM | 1098  | 10.70.02 | 05.038.0  | Opcja ignor. alityw.                                 |
|                                                                                                    | 22        | 2008-KVM-14      | 07:35 PM | 883   | 10.40.00 | 05.038.0  | IGenuine HP Supplies In Us                           |
|                                                                                                    | 21        | 2008-KVM-09      | 08:47 PM | 830   | 10.70.02 | 05.038.0  | Opcja ignor. aktyw.                                  |
|                                                                                                    | 20        | 2008-KWI-02      | 08:04 PM | 650   | 68.3D0D  | 05.038.0  |                                                      |
|                                                                                                    | 19        | 2008-KVM-02      | 09:00 PM | 650   | 68.8A23  | 05.037.0  |                                                      |
|                                                                                                    | 18        | 2008-KVM-02      | 09:00 PM | 650   | 68.8A21  | 05.037.0  |                                                      |
|                                                                                                    | 17        | 2008-KWI-02      | 08:00 PM | 650   | 68.3D02  | 05.037.0  |                                                      |
|                                                                                                    | 16        | 2008-KWI-02      | 08:00 PM | 650   | 68.9446  | 05.037.0  |                                                      |
|                                                                                                    | 15        | 2008-KWI-02      | 08:00 PM | 650   | 68.9429  | 05.037.0  |                                                      |
|                                                                                                    | 14        | 2008-KVM-02      | 08:56 PM | 650   | 10.40.00 | 05.036.0  | IGenuine HP Supplies In Us                           |
|                                                                                                    | 13        | 2008-KWI-02      | 08:56 PM | 650   | 68.1F13  | 05.036.0  |                                                      |
|                                                                                                    | 12        | 2008-KWI-02      | 08:56 PM | 650   | 68.1F12  | 05.036.0  |                                                      |
|                                                                                                    | 11        | 2008-KW-02       | 08:56 PM | 650   | 68.1F11  | 05.036.0  |                                                      |
|                                                                                                    | 10        | 2008-KVM-02      | 07:56 PM | 650   | 68.1F10  | 05.036.0  |                                                      |
|                                                                                                    | 9         | 2008-KVM-02      | 08:49 PM | 650   | 68.8A23  | 05.035.0  |                                                      |
|                                                                                                    | 8         | 2008-KWI-02      | 08:49 PM | 650   | 68.8A21  | 05.035.0  |                                                      |
|                                                                                                    | 7         | 2008-KVM-02      | 08:49 PM | 650   | 68.8A24  | 05.035.0  |                                                      |
|                                                                                                    | 6         | 2008-KVM-02      | 07:27 PM | 650   | 49.23F4  | 05.034.0  | 1345 578 BLAD DRUKARKI                               |
|                                                                                                    | 5         | 2008-KVM-02      | 08:26 PM | 650   | 68.8A24  | 05.034.0  |                                                      |
|                                                                                                    | 4         | 2008-KVM-02      | 11:36 AM | 650   | 49.23F4  | 05.033.0  | 1345 578 BLAD DRUKARKI                               |
|                                                                                                    | 3         | 2008-KVM-02      | 12:33 PM | 650   | 68.1101  | 05.033.0  |                                                      |
|                                                                                                    | 2         | 2008-KVM-02      | 11:33 AM | 650   | 68.3D02  | 05.033.0  |                                                      |
|                                                                                                    | 1         | 2008-KVM-02      | 11:32 AM | 650   | 68.3800  | 05.033.0  |                                                      |

#### Tabela 2-4 Strona dziennika zdarzeń

Wywołanie Obszar na ekranie Informacje lub funkcje obszaru 1 HP EWS - karty i pozycje Aby uzyskać więcej informacji, zobacz Nawigacja po wbudowanym serwerze internetowym HP na stronie 7. menu 2 Numer Wyświetla listę błędów w kolejności wystąpienia. Najnowszy błąd ma najwyższy numer. 3 Data i godzina Wyświetla datę i godzinę poszczególnych zdarzeń dziennika. 4 Cykle Wyświetla liczbę cykli napędu zakończonych przez produkt w momencie wystąpienia błędu. Produkt kończy jeden cykl napędu dla każdego wydruku lub kopii strony formatu Letter/A4. Zdarzenie 5 Wyświetla wewnętrzny kod zdarzenia dla każdego ze zdarzeń. 6 Oprogramowanie Wyświetla wersję oprogramowania sprzętowego używanego w drukarce, gdy sprzętowe wystąpiło zdarzenie. 7 Opis lub język Wyświetla krótki opis niektórych zdarzeń. 8 Zapewnia dostęp do strony internetowej firmy HP zawierającej informacje Łącze Pomoc techniczna ułatwiające rozwiązywanie problemów związanych z danym urządzeniem.

### Strona zużycia

Na ekranie **Strona zużycia** wyświetlany jest licznik stron dla każdego rozmiaru materiału, który przeszedł przez produkt, a także widoczna jest liczba stron wydrukowanych dwustronnie. Łączna liczba jest obliczana przez pomnożenie sumy wydruków przez wartość Jednostki.

Informacje na tym ekranie pomagają określić wymaganą do przygotowania ilość tonera lub papieru. Poniższa ilustracja i tabela opisują sposób korzystania z tego ekranu.

| <page-header>         Process       Result         Standardian Standardian Standardi Standardian Standardian Standardian Standard</page-header> | WSUNER 2-6 EK                     | et XXXXXXX drukar      | ki                       | and a second second |       |          |
|----------------------------------------------------------------------------------------------------|-----------------------------------|------------------------|--------------------------|---------------------|-------|----------|
|                                                                                                    | NP123456 / 192.168.0.10           |                        |                          |                     |       |          |
| Strone wykorzystania (Kolor)           Image: Strone wykorzystania (Kolor)           Image: Strone wykorzystania (Kolor)           Image: Strone wykorzystania (Kolor)           Strone wykorzystania (Kolor)           Image: Strone wykorzystania (Kolor)           Image: Strone wykorzystania (Kolor)           Image: Strone wykorzystania (Kolor)           Strone wykorzystania (Kolor)           Image: Strone wykorzystania (Kolor)           Image: Strone wykorzystania (Kolor)           Strone wykorzystania (Kolor)           Strone wykorzystania (Kolor)           Image: Strone wykorzystania (Kolor)           Image: Strone wykorzystania (Kolor)           Strone wykorzystania (Kolor)           Image: Strone wykorzystania (Kolor)           Image: Strone wykorzystania (Kolor)           Image: Strone wykorzystania (Kolor)           Image: Strone wykorzystania (Kolor)           Image: Strone wykorzystania (Kolor)           Image: Strone wykorzystania (Kolor)           Image: Strone wykorzystania (Kolor)           Image: Strone wykorzystania (Kolor)           Image: Strone wykorzystania (Kolor) </th <th>Informacje Ustawienia Praca</th> <th>w sieci</th> <th></th> <th></th> <th></th> <th></th>                                                                                                    | Informacje Ustawienia Praca       | w sieci                |                          |                     |       |          |
| Sanda digitadia di giugidazi giugidazi di giugidazi di giugidi di giugidazi di giugidazi di giugidazi di              | Status urządz.                    | Strona wykorzys        | stania (Kolor)           |                     |       |          |
| Ball National System         Normal System           Store disport System         Normal System         Normal                                                                                                    | Strona Kontiguracji               | Informacie o drukarce  |                          |                     |       |          |
| Control         Price         Source         Source           Strans widorystrike         IP Control         IP Control         Internet         Internet           Strans widorystrike         IP Control         Internet         Internet                                                                                                    | Starr materiarow eksploatacyjnych | Numer serviny drukarki | *****                    |                     |       |          |
| Banda         Second digradyceta         Index         Second digradyceta           Prode dietoweta         Index         Index         National second         National second                                                                                                    | Strona wykorzystania              | Nazwa produktu:        | HP Color LaserJet XXXXXX |                     |       |          |
| Internaciona terratura (Vargenze)       Internaciona (Vargenze)       Internaciona (Vargenze)       Kotor       Vargenze)         Derale lacada di usvalgenze historia       1,0       28       4.2       70         Derale lacada di usvalgenze historia       1,3       0       0       0         Pini danta suporta       A.4       1,0       0       0       0         Salue materia/ estaporta (Vargenze)       Kopert A.ad(Janchi       0,3       0       0       0         Salue materia/ estaporta (Vargenze)       Kopert A.ad(Janchi       0,3       0       0       0         Salue materia/ estaporta (Vargenze)       Kopert A.ad(Janchi       0,3       0       0       0         Salue materia/ estaporta (Vargenze)       Kopert A.ad(Janchi       0,3       0       0       0         Salue terratura (Vargenze)       Kopert A.ad(Janchi       0,4       0       0       0       0         Vargenze)       Kopert A.ad(Janchi       0,4       0       0       0       0       0       0       0       0       0       0       0       0       0       0       0       0       0       0       0       0       0       0       0       0       0       0       <                                                                                                    | Strona diagnostyczna              | Nakład                 | 3                        |                     |       |          |
| Principant standin Unywalejsch Ixdor         Indication         Indication         Indication         Runa         Runa           Darenic standin Unywalejsch Ixdor         LETR         1,0         28         42         70           Dirkal         LERA         1,0         28         0         20         0           Mane laczia         A4         1,0         0         0         0         0           Value materially disposition(registry)         A4         1,0         0         0         0         0         0         0         0         0         0         0         0         0         0         0         0         0         0         0         0         0         0         0         0         0         0         0         0         0         0         0         0         0         0         0         0         0         0         0         0         0         0         0         0         0         0         0         0         0         0         0         0         0         0         0         0         0         0         0         0         0         0         0         0         0         0                                                                                                             | Informacje na temat urządzenia    | M                      |                          | DRUKUJ              |       |          |
| Definit zoadní učyvnajevých koli     LETER     1,0     240     1,0     0     0       Inne lacz     1,0     0     0     0     0       Inne lacz     1,0     0     0     0     0       Pink zasovi     1,0     0     0     0     0       Zava material visk jebolačnýme     NoPERTA #0     0     0     0     0       Ponoc techniczna     NOPERTA ADAURCH     0,3     0     0     0       NoPERTA ADAURCH     0,3     0     0     0     0       NOPERTA ADAURCH     0,4     0     0     0     0       NOPERTA ADAURCH     0,4     0     0     0     0       NOPERTA ADAURCH     0,4     0     0     0     0       NOPERTA ADAURCH     0,4     0     0     0     0       NOPERTA ADAURCH     0,7     0,4     0     0     0       NOPERTA DAURCH     0,7     0,0     0     0     0       NOPERTA DAURCH     0,7     0,0     0     0     0       NOPERTA DAURCH     0,5     0,7     0     0     0       NOPERTA DAURCH     0,8     0,0     0     0       Statis     1,0     0,0                                                                                                    | Panel sterowania                  |                        | Jednostki                | Monochromatyczny    | Kolor | Suma III |
| Druki     LEQL     1,3     0     0     0       Incerce     A4     1,0     0     0     0       Incerce     0,8     0     0     0     0       Incerce     0,8     0     0     0     0       Princerce     0,8     0     0     0     0       Princerce     0,8     0     0     0     0       Princerce     0,8     0     0     0     0       Princerce     0,8     0     0     0     0       Princerce     0,8     0     0     0     0       Princerce     0,7     0     0     0     0       Princerce     0,7     0     0     0     0       Princerce     0,7     0     0     0     0       Princerce     0,8     0     0     0     0       Princerce     0,8     0     0     0     0       Princerce     0,8     0     0     0     0       Princerce     0,8     0     0     0     0       Princerce     0,8     0     0     0     0       Princerce     0,8     0     0     0   <                                                                                                    | Dziennik zadań używających koloru | LETTER                 | 1,0                      | 28                  | 42    | 70       |
| Indexidence       0.4       0.0       0.0       0.0         Nometral support       XXXXXXXXXXXXXXXXXXXXXXXXXXXXXXXXXXXX                                                                                                    | Drukuj                            | LEGAL                  | 1,3                      | 0                   | 0     | 0        |
| Picture       0,8       0       0       0         Zaug material       VicpertA A10       0,4       0       0       0         Ponot techniczna       0,6       0       0       0       0         Ponot techniczna       0,6       0       0       0       0         Ponot techniczna       0,6       0       0       0       0         Ponot techniczna       0,6       0       0       0       0         Post, Jak       0,7       0       0       0       0         Post, Tok       0,7       0       0       0       0         Post, Tok       0,7       0       0       0       0         Post, Tok       0,7       0       0       0       0       0         Post, Tok       0,7       0       0       0       0       0       0       0       0       0       0       0       0       0       0       0       0       0       0       0       0       0       0       0       0       0       0       0       0       0       0       0       0       0       0       0       0       0                                                                                                    | Inne łącza                        | A4                     | 1,0                      | 0                   | 0     | 0        |
| Zalap materially elegisplaticity       NOPERTA #10       0       0       0         Pono: technicane       NOPERTA ACONARCH       0,3       0       0       0         Polo.dz. juk       NOPERTA ACONARCH       0,3       0       0       0       0         Polo.dz. juk       NOPERTA ACONARCH       0,3       0       0       0       0         Polo.dz. juk       0,4       0       0       0       0       0         Polo.dz. juk       0,7       0       0       0       0       0         POLO.CZTOWARA(SS)       0,7       0       0       0       0       0         POLO.CZTOWARA(SS)       0,5       0       0       0       0       0       0         POLO.CZTOWARA(SS)       0,5       0       0       0       0       0       0       0       0       0       0       0       0       0       0       0       0       0       0       0       0       0       0       0       0       0       0       0       0       0       0       0       0       0       0       0       0       0       0       0       0       0       0 <td>hp instant support</td> <td>EXECUTIVE</td> <td>0.8</td> <td>0</td> <td>0</td> <td>0</td>                                                                                                    | hp instant support                | EXECUTIVE              | 0.8                      | 0                   | 0     | 0        |
| Ponot techniczna         Roferit Monurech         0,3         0         0         0           Pokať, jak         NOPERTA MONURCH         0,8         0         0         0           KOPERTA DL         0,4         0         0         0         0           KOPERTA DL         0,4         0         0         0         0           KOPERTA DL         0,7         0         0         0         0           KOPERTA DL         0,7         0         0         0         0           VZYHOWN         1,0         0         0         0         0           POCZTÓWKA(JS)         0,5         0         0         0         0           AS         0,5         0         0         0         0         0           AS         0,5         0         0         0         0         0         0           AS         1,0         0         0         0         0         0         0         0         0         0         0         0         0         0         0         0         0         0         0         0         0         0         0         0         0         0                                                                                                             | Zakup materiały eksploatacyjne    | KOPERTA #10            | 0.4                      | 0                   | 0     | 0        |
| Pokaž, jak         NorekrtA CS         0,8         0         0         0           KOPERTA DL         0,4         0         0         0         0           BS(RS)         0,7         0         0         0         0           BS(RS)         0,7         0         0         0         0           DVT/KOVAL         0,7         0         0         0         0           DVT/KOVAL         0,7         0         0         0         0           DVT/KOVAL         0,7         0         0         0         0           POCZTÓWKA(JS)         0,5         0         0         0         0           NOPERTA OS         0,5         0         0         0         0         0           AS         0,5         0         0         0         0         0         0           AS         1,0         0         0         0         0         0         0         0         0         0         0         0         0         0         0         0         0         0         0         0         0         0         0         0         0         0         0         <                                                                                                    | Pomoc techniczna                  | KOPERTA MONARCH        | 0.3                      | 0                   | 0     | 0        |
| Incontrol of the second second sec | Pokaż, jak                        | KOPERTA C5             | -,-<br>8.0               | 0                   | 0     | 0        |
| BGLATE       0,7       0       0       0         BGLATE       0,7       0       0       0         KOPERTA B5       0,7       0       0       0         UZYTKOVAL       1,0       0       0       0         POCZTÓWKA(JS)       0,5       0       0       0         AS       0,5       0       0       0         AS       0,5       0       0       0         HS(1975/273 mm       0,8       0       0       0         AS       1,0       0       0       0       0         BGLASS       1,0       0       0       0       0       0         SK13       1,1       0       0       0       0       0       0         SK3       0,4       0       0       0       0       0       0       0       0       0       0       0       0       0       0       0       0       0       0       0       0       0       0       0       0       0       0       0       0       0       0       0       0       0       0       0       0       0       0                                                                                                    |                                   | KOPERTA DI             | 0.4                      | 0                   | ů     | 0        |
| Kodey     0,7     0     0     0       U2YTKOVNI.     1,0     0     0     0       POCZTÓWKA(JS)     0,5     0     0     0       POCZTÓWKA(JS)     1,0     0     0     0       AS     0,5     0     0     0       AS     1,0     0     0     0       ISK197x273 mm     0,8     0     0     0       AS     1,0     0     0     0       SK15     1,0     0     0     0       SK35     1,0     0     0     0       SK45     1,0     0     0     0       SK45     1,0     0     0     0       SK45     0,3     0     0     0       SK45     0,4     0     0     0       SK45     0,3     0     0     0       KOPERTA 49     0,4     0     0     0       KOPERTA 260 mm     0,3     0     0     0       KOPERTA 261     0,3     0     0     0       KOPERTA 263     0,3     0     0     0       KOPERTA 264     1,1     0     0     0       KOPERTA 264     1,1     0     0                                                                                                    |                                   | B5(IIS)                | 07                       | 0                   | 0     | 0        |
| IVEXTYNOME       0,0       0       0       0         IUXYNOME       0,5       0       0       0         PO_POCZTÓWKA(JS)       0,5       0       0       0         AS       0,5       0       0       0       0         AS       0,6       0       0       0       0       0         19k 197x273 mm       0,8       0       0       0       0       0         AS       1,0       0       0       0       0       0       0         AS       1,0       0       0       0       0       0       0       0         AS       1,0       0       0       0       0       0       0       0       0       0         SK13       1,1       0       0       0       0       0       0       0       0       0       0       0       0       0       0       0       0       0       0       0       0       0       0       0       0       0       0       0       0       0       0       0       0       0       0       0       0       0       0       0       0 <td></td> <td>KODERTA BE</td> <td>0.7</td> <td>0</td> <td>°</td> <td>0</td>                                                                                                    |                                   | KODERTA BE             | 0.7                      | 0                   | °     | 0        |
| POCITÓWKA(IS)       0,5       0       0       0         POCITÓWKA(IS)       0,5       0       0       0         A5       0,5       0       0       0       0         A5       0,5       0       0       0       0         A6       1,0       0       0       0       0         B6(IS)       1,1       0       0       0       0         SA13       1,1       0       0       0       0         SK4       0,3       0       0       0       0         SK8       0,4       0       0       0       0         I6K 195 X 270 MM       0,8       0       0       0       0         SK8       0,4       0       0       0       0       0         I6K 195 X 270 MM       0,8       0       0       0       0       0       0         I6K 195 X 270 MM       0,8       0       0       0       0       0       0       0       0       0       0         I6K 194 X 280 nm       0,3       0       0       0       0       0       0       0       0       0       0                                                                                                    |                                   |                        | 10                       | 0                   | °     | 0        |
| PO.2.104 MA4.(85)       1,0       0       0       0         PAS       0,5       0       0       0         AS       0,5       0       0       0         16k 1975/273 mm       0,8       0       0       0         AS       1,0       0       0       0         66,055       1,0       0       0       0         65,13       1,1       0       0       0         STATEMENT       0,5       0       0       0         564       0,3       0       0       0         564       0,4       0       0       0         564       0,4       0       0       0         564       0,3       0       0       0         16k 195 X 270 MM       0,8       0       0       0         16k 195 X 270 MM       0,3       0       0       0         16k 195 X 270 MM       0,3       0       0       0         16k 195 X 270 MM       0,3       0       0       0         16k 194 X 280 nm       0,3       0       0       0         10x15cm       0,3       0       0       0 </td <td></td> <td>BOCZTÓWAKA(IIS)</td> <td>0.5</td> <td>0</td> <td>0</td> <td>0</td>                                                                                                    |                                   | BOCZTÓWAKA(IIS)        | 0.5                      | 0                   | 0     | 0        |
| AS     0,5     0     0       15K 197,223 mm     0,8     0     0     0       AS     1,0     0     0     0       65x13     1,0     0     0     0       65x13     1,0     0     0     0       75ATEMENT     0,5     0     0     0       4x6     0,3     0     0     0       5x8     0,4     0     0     0       15K 195 X 270 MM     0,8     0     0     0       16K 194 x 260 mm     0,8     0     0     0       16K 194 x 260 mm     0,3     0     0     0       10x15cm     0,3     0     0     0       10x15cm     0,3     0     0     0       10x15cm     0,3     0     0     0       10x15cm     0,3     0     0     0       10x15cm     0,3     0     0     0       10x15cm     1     0     0     0                                                                                                    |                                   | PO BOCZTÓNA(A(US)      | 0,0                      | 0                   | °     | 0        |
| NA     0,8     0     0     0       16K 197x273 mm     0,8     0     0     0       A6     1,0     0     0     0       65(45)     1,0     0     0     0       85x13     1,1     0     0     0       4x6     0,3     0     0     0       5x8     0,4     0     0     0       16K 195 X 270 MM     0,8     0     0     0       16K 195 X 270 MM     0,8     0     0     0       16K 195 X 270 MM     0,8     0     0     0       16K 195 X 270 MM     0,8     0     0     0       16K 195 X 270 MM     0,3     0     0     0       16K 195 X 270 MM     0,3     0     0     0       10x15cm     0,3     0     0     0       10x15cm     0,3     0     0     0       5x7     0,4     0     0     0       7x44     1,1     0     0     0                                                                                                    |                                   | PO. POCZTOWNA(003)     | 0.5                      | 0                   | 0     | 0        |
| 100     0,0     0     0       AS     1,0     0     0       BS(x5)     1,1     0     0     0       SXATEMENT     0,5     0     0     0       4x6     0,3     0     0     0       5x8     0,4     0     0     0       16K 195 X 270 MM     0,8     0     0     0       16K 195 X 270 MM     0,8     0     0     0       16K 195 X 270 MM     0,8     0     0     0       16K 195 X 270 MM     0,8     0     0     0       16K 195 X 270 MM     0,8     0     0     0       16K 195 X 270 MM     0,8     0     0     0       16K 195 X 270 MM     0,8     0     0     0       16K 195 X 270 MM     0,3     0     0     0       10x 15cm     0,3     0     0     0       10x 15cm     0,3     0     0     0       10x 15cm     0,1     0     0     0       Równowzing nakkd (A4Letter)     1     0     0     0                                                                                                    |                                   | AU 407-072 mm          | 0,0                      | 0                   | 0     | 0        |
| Ach     1,0     0     0     0       B6(3)     1,1     0     0     0       SATEMENT     0,5     0     0     0       4x6     0,3     0     0     0       5x8     0,4     0     0     0       16k 195 X 270 MM     0,4     0     0     0       16k 195 X 270 MM     0,4     0     0     0       16k 195 X 270 MM     0,8     0     0     0       16k 195 X 270 MM     0,8     0     0     0       16k 195 X 270 MM     0,8     0     0     0       16k 195 X 270 MM     0,8     0     0     0       16k 195 X 270 MM     0,3     0     0     0       16k 195 X 270 MM     0,3     0     0     0       10x 15cm     0,3     0     0     0       10x 15cm     0,3     0     0     0       10x 15cm     1,1     0     0     0       R44     1,1     0     0     0                                                                                                    |                                   | 10K 197 X27 3 mm       | 0,0                      | 0                   | 0     | 0        |
| b(ds)     1,0     0     0       8,5/3     1,1     0     0       STATEMENT     0,5     0     0       4x6     0,3     0     0       5x8     0,4     0     0       5x8     0,4     0     0       18k 195 X 270 MM     0,8     0     0       18k 195 X 270 MM     0,8     0     0       16k 195 X 270 MM     0,8     0     0       16k 195 X 270 MM     0,3     0     0       10x15cm     0,3     0     0       10x15cm     0,3     0     0       5x7     0,4     0     0       6x44     1,1     0     0       Równow2rry nakkad (A4Letter)                                                                                                    |                                   | AD DOLLO               | 1,0                      | 0                   | 0     | 0        |
| SX13     1,1     0     0     0       SX4     0,3     0     0     0       4x6     0,3     0     0     0       5x8     0,4     0     0     0       16k195 X 270 MM     0,8     0     0     0       16k195 X 270 MM     0,8     0     0     0       16k195 X 270 MM     0,8     0     0     0       16k195 X 270 MM     0,8     0     0     0       16k195 X 270 MM     0,3     0     0     0       KOPERTA 49     0,3     0     0     0       10x15cm     0,3     0     0     0       5x7     0,4     0     0     0       RA4     1,1     0     0     0       Kornews/rg nakkat (A4L etter)                                                                                                    |                                   | BB(JIS)                | 1,0                      | 0                   | 0     | 0        |
| STATEMENT     0,5     0     0     0       4x6     0,3     0     0     0       5x8     0,4     0     0     0       16K 195 X 270 MM     0,8     0     0     0       16K 195 X 270 MM     0,8     0     0     0       16K 194 X 260 mm     0,8     0     0     0       16K 194 X 260 mm     0,3     0     0     0       KOFERTA 49     0,4     0     0     0       10x15cm     0,3     0     0     0       5x7     0,4     0     0     0       5x7     0,4     0     0     0       R44     1,1     0     0     0       Kotoreter                                                                                                    |                                   | 8,5x13                 | 1,1                      | 0                   | 0     | 0        |
| xxb         0,3         0         0         0           5x8         0,4         0         0         0           16k 155 X 270 MM         0,8         0         0         0           16k 155 X 270 MM         0,8         0         0         0           16k 155 X 270 MM         0,8         0         0         0           16k 155 X 270 MM         0,8         0         0         0           16k 155 X 270 MM         0,8         0         0         0           KOPERTA #9         0,4         0         0         0           KOPERTA C6         0,3         0         0         0           10x15cm         0,3         0         0         0           5x7         0,4         0         0         0           RA4         1,1         0         0         0            Kotor         Kotor         Suma                                                                                                    |                                   | STATEMENT              | 0,5                      | 0                   | 0     | 0        |
| xxii         0,4         0         0         0           18k 195 X 270 MM         0,8         0         0         0         0           18k 195 X 270 MM         0,8         0         0         0         0           16k 194 x 260 nm         0,8         0         0         0         0           KOPERTA #9         0,4         0         0         0         0           KOPERTA C6         0,3         0         0         0         0           10x15cm         0,3         0         0         0         0           \$x7         0,4         0         0         0         0           RA4         1,1         0         0         0         0            Monochromatyszny         Kolor         Suma         0                                                                                                    |                                   | 4x6                    | 0,3                      | 0                   | 0     | U        |
| 16k 195 X 270 MM     0,8     0     0       16k 194 X 260 mm     0,8     0     0       16k 194 X 260 mm     0,4     0     0       KOPERTA 29     0,4     0     0       KOPERTA C6     0,3     0     0       10x15cm     0,3     0     0       5x7     0,4     0     0       RA4     1,1     0     0       Równowźny nakład (A4L etter)                                                                                                    |                                   | 5x8                    | 0,4                      | 0                   | 0     | 0        |
| 16k 194 x 260 nm     0,8     0     0     0       KOPERTA #9     0,4     0     0     0       KOPERTA C6     0,3     0     0     0       10xtScm     0,3     0     0     0       5x7     0,4     0     0     0       RA4     1,1     0     0     0       Równowsżny nakład (A4Letter)                                                                                                    |                                   | 16K 195 X 270 MM       | 0,8                      | U                   | 0     | 0        |
| KOPERTA #9         0,4         0         0         0           KOPERTA C6         0,3         0         0         0           10x15cm         0,3         0         0         0           5x7         0,4         0         0         0           RA4         1,1         0         0         0           Równoważny nakład (A4Letter)         Kotor         Suma                                                                                                    |                                   | 16K 184 × 260 mm       | 0,8                      | 0                   | 0     | 0        |
| KOPERTA C6         0,3         0         0         0           10x15cm         0,3         0         0         0           5x7         0,4         0         0         0           R4         1,1         0         0         0           Równowsżny nakład (A4Letter)           Monochromatyczny         Kotor         Suma                                                                                                    |                                   | KOPERTA #9             | 0,4                      | 0                   | 0     | 0        |
| 10x15cm         0,3         0         0         0           5x7         0,4         0         0         0           RA4         1,1         0         0         0           Równowźny nakład (A4L etter)          Kolor         Suma                                                                                                    |                                   | KOPERTA C6             | 0,3                      | 0                   | 0     | 0        |
| 5x7         0,4         0         0         0           RA4         1,1         0         0         0           Równoważny nakład (A4Letter)         Monochromatyczny         Kotor         Suma                                                                                                    |                                   | 10x15cm                | 0,3                      | 0                   | 0     | 0        |
| RA4     1,1     0     0       Równoważny nakład (A4Letter)     Monochromatyczny     Kolor     Suma                                                                                                    |                                   | 5×7                    | 0,4                      | 0                   | 0     | 0        |
| Równowsżny nakład (A4Letter)<br>Monochromatyczny Kolor Suma                                                                                                    |                                   | RA4                    | 1,1                      | 0                   | 0     | 0        |
| Monochromatyczny Kolor Suma                                                                                                    |                                   | Równoważny nakład (A4/ | Letter)                  |                     |       |          |
|                                                                                                    |                                   |                        | Monochromatyczny         |                     | Kolor | Suma     |
| DRUKUJ 28,0 42,0 70,0                                                                                                    |                                   | DRUKUJ                 | 28,0                     |                     | 42,0  | 70,0     |
| SUMA 28,0 42,0 70,0                                                                                                    |                                   | SUMA                   | 28,0                     |                     | 42,0  | 70,0     |

### Rysunek 2-6 Ekran Strona zużycia (1 z 3)

| Balant and the set of the set of the s                            |                                |                                |                              |
|----------------------------------------------------------------------------------------------------|--------------------------------|--------------------------------|------------------------------|
| Dr. Zoomovning Entro ControlDr. Zoomovning Entro ControlLTRN0LGAL0LGAL0CEAL0CEAL0CEAL0CEAL0CEAL0CEAL0CEAL0CEAL0CEAL0CEAL0CEAL0CEAL0CEAL0CEAL0CEAL0CEAL0CEAL0CEAL0CEAL0CEAL0CEAL0CEAL0CEAL0CEAL0CEAL0CEAL0CEAL0CEAL0CEAL0CEAL0CEAL0CEAL0CEAL0CEAL0CEAL0CEAL0CEAL0CEAL0CEAL0CEAL0CEAL0CEAL0CEAL0CEAL0CEAL0CEAL0CEAL0CEAL0CEAL0CEAL0CEAL0CEAL0CEAL0CEAL0CEAL0CEAL0CEAL0CEAL0 <t< th=""><th>Duplekser</th><th></th><th></th></t<>                                                                                                    | Duplekser                      |                                |                              |
| Interfact700Interfact0Interfact0 </th <th></th> <th>STR. ZADRUKOWANE JEDNOSTRONNIE</th> <th>STR. ZADRUKOWANE DWUSTRONNIE</th>                                                                                                    |                                | STR. ZADRUKOWANE JEDNOSTRONNIE | STR. ZADRUKOWANE DWUSTRONNIE |
| dish.00BEO.TA0-SEGUTA AS0-SCRETA AS0-SCRETA AS0 <td>LETTER</td> <td>70</td> <td>0</td>                                                                                                    | LETTER                         | 70                             | 0                            |
| Ad0BELINPE0KORETA ADSUMO0KORETA ADSUMO0KORE                                                                                                    | LEGAL                          | 0                              | 0                            |
| be.0.in overer. A non set of the set of the | A4                             | 0                              | 0                            |
| modell Anome□MODELL ANOME□MODELL ANOME□                                                                                                    | EXECUTIVE                      | 0                              | 0                            |
| notestin Action□□Notestin Action□□Notestin Action <t< td=""><td>KOPERTA #10</td><td>0</td><td>0</td></t<>                                                                                                    | KOPERTA #10                    | 0                              | 0                            |
| memory of the set of the set of the         | KOPERTA C5                     | 0                              | 0                            |
| Resp0Nomenon0Socional deletion0Socional deletion0 <td>KOPERTA DL</td> <td>0</td> <td>0</td>                                                                                                    | KOPERTA DL                     | 0                              | 0                            |
| integrationintegrationintegration00000210000000000000000000000000000000                                                                                                    | B5(JIS)                        | 0                              | 0                            |
| Line00POCTOWALDS)00AG00ASI00ASI00ASI00STATBAC00STATBAC0 <td>KOPERTA B5</td> <td>0</td> <td>0</td>                                                                                                    | KOPERTA B5                     | 0                              | 0                            |
| PO22704406)0-AS00-HS 192024781000BK450100SK15010000SK150100000SK1501000000SK1501000000SK1501000000SK1501000000SK1501000000SK15010000000SK150100000000SK15010000000000000000000000000000000000                                                                                                    | UŻYTKOWN.                      | 0                              | 0                            |
| DAD2CDAVALAGE0AA0018187/23 nm00A4000SA10400000000000000000000000000000000000                                                                                                    | POCZTÓWKA(JIS)                 | 0                              | 0                            |
| Adi00BitIP3/23 mail00BitIP3/23 mail00BitIP3/24 mail00SitIP3/24 mail00SitIP3/24 mai                                                                                                    | PO. POCZTÓWKA(JIS)             | 0                              | 0                            |
| Hit HarringIBAGIBAGIBAGIBAGISTADEMTISATEMATISATEMAT                                                                                                    | A5                             | 0                              | 0                            |
| Ade00SKADS00STATEMENT00STATEMENT0                                                                                                    | 16K 197×273 mm                 | 0                              | 0                            |
| sktsp00Sh1300STATEMENT00StATEMENT00Sig00Sig00Sig00Sig00Sig00Sig00Sig00Sig00Sig00Sig00Sig00Sig00Sig00Sig00Sig00Sig00Sig00Sig00Sig00Sig00Sig00Sig00Sig00Sig00Sig00Sig00Sig00Sig00Sig00Sig00Sig00Sig00Sig00Sig00Sig00Sig00Sig00Sig00Sig00Sig00Sig00Sig00Sig00Sig00Sig00Si                                                                                                    | A6                             | 0                              | 0                            |
| sans00STRENT004.6005600560018(193 × 20 MM0018(194 × 20 MM00100 Som00570074400757007640076400764007640076400764007640076400764007640076400764007640076400764007640076400764007640076400764007640076400764007640076400764007640076400764007640076400764007640076400764007640076400<                                                                                                    | B6(JIS)                        | 0                              | 0                            |
| stratum<br>defineoo446GGG563GGG18119 X200 MMGGG18119 X200 MMGGG18119 X200 MMGGG1015 GGGG1015 GGGG507GGG507GGG7404GGG7404GGG7404GGG7404GGG7404GGG7404GGG7404GGG7404GGG7404GGG7404GGG7404GGG7404GGG7404GGG7404GGG7404GGG7404GGG7404GGG7404GGG7404GG7404GGG7404GGG7404GGG7404GGG7404GGG7404GGG7404GGG7404GGG7404GGG7404GG <td< td=""><td>8,5x13</td><td>0</td><td>0</td></td<>                                                                                                    | 8,5x13                         | 0                              | 0                            |
| numoo560018(18)< 200 m()                                                                                                    |                                | 0                              | 0                            |
| n                                                                                                    | 5x8                            | 0                              | 0                            |
| Normal<br>NotestriaNormal<br>NotestriaNotestria00Notestria00Si700Si700Si700Si700Si700Si700Si700Si700Si700Si700Si700Si700Pedgink logati00Pedgink logati0                                                                                                    | 16K 195 X 270 MM               | 0                              | 0                            |
| KNPERTA #900KOPERTA 65001015cm0050700RA400Fabin00Folger Kapert00Podgek kogert00Podgek kogert0 <td< td=""><td>16K 184 × 260 mm</td><td>0</td><td>0</td></td<>                                                                                                    | 16K 184 × 260 mm               | 0                              | 0                            |
| KOPERTA C8010:5cm057:00R4400Fadio00Fadio00Fadio00Podipik kopert00Podipik kopert00<                                                                                                    | KOPERTA #9                     | 0                              | 0                            |
| 10156m05/705/70740741741741741741741741741741741741741741741741741741741741741741741741741741741741741741741741741741741741741741741741741741741741741741741741741741751751751751751751751751751751751751751751751<                                                                                                    | KOPERTA C6                     | 0                              | 0                            |
| Sr,700RA400FacharIII C2NKPodagiak regard0Podagiak regard0Podagiak rega                                                                                                    | 10×15cm                        | 0                              | 0                            |
| RA400źrdarIII-ZIIIIPodajak (spart)0Podajak (spart)0Podajak (spa                                                                                                    | 5x7                            | 0                              | 0                            |
| źrół     Litrzy       Podajski naj     0       Podajski naj     0       Podajski naj <td>RA4</td> <td>0</td> <td>0</td>                                                                                                    | RA4                            | 0                              | 0                            |
| IncreaseIncreasePodgink increase0Podgink increase0Podgini                                                                                                    | Źródło                         |                                |                              |
| Pedagkat (sport)0Podagkat (sport)0Podagk                                                                                                    |                                |                                | LICZNIK                      |
| Podujaki0Podujaki0Podujaki0Podujaki0Podujaki0Podu zevnejtizny0Materia Podujaki0Materia Podujaki0Materia Podujaki0Materia Podujaki0Materia Podujaki0Materia Podujaki0Podu zevnejtizny0Podu zevnejtizny0Podu zevnejtizny0Podu zevnejtizny0Podu zevnejtizny0Podu zevnejtizny0Podu zevnejtizny0LEGAL0LEGAL0LEGAL0LEGAL0LEGAL0LEGAL0LEGAL0A40KOPERTA MONARCH0KOPERTA MONARCH0KOPERTA SC0KOPERTA SC0SCALST0SCALST0SCALST0SCALST0SCALST0SCALST0SCALST0SCALST0SCALST0SCALST0SCALST0SCALST0SCALST0SCALST0SCALST0SCALST0SCALST0SCALST0SCALST0SCALST0SCALST0SCALST0SCALST0SCALST0 <t< td=""><td>Podajnik kopert</td><td></td><td>0</td></t<>                                                                                                    | Podajnik kopert                |                                | 0                            |
| Podaphk 3 Podaphk 3 Podaphk 3 Podaphk 3 Podaphk 3 Podaphk 3 Podaphk 3 Podaphk 3 Podaphk 3 Podaph 4 Podaph 4 P  | Podajnik ręczny                |                                | 0                            |
| Podajak 3 Podajak 3 Podaj | Podajnik 1<br>Podajnik 2       |                                | 0                            |
| Pad zevnqftzny 0<br>Pod zevnqftzny 0<br>Pod zevnqftzny 0<br>Pod zevnqftz +                                                                                                    | Podajnik 2<br>Rođajnik 3       |                                | 0                            |
| Contention         Contention           Imp         0           Masse prezen.         Imp           Drukeen work!         Imp           Drukeen work!         Imp                                                                                                    | Podajnik J                     |                                | 0                            |
| Meso prezn.           Meso prezn.           Drukken w górę           Orukken w dů           Petornik zewn.           Inny           Deto storoy           LetTer         LoZniK           LetGAL         0           LetGAL         0           A4         0           Componentiation         0           KOPERTA #10         0           KOPERTA 50         0           KOPERTA 51         0           KOPERTA 55         0           SCALSTANDURACH         0           KOPERTA 55         0           SCALSTANDURACH         0           SCALSTANDURACH         0           SCALSTANDURACH         0           SCALSTANDURACH         0           SCALSTANDURACH         0           SCALSTANDURACH         0           SCALSTANDURACH         0           SCALSTANDURACH         0           SCALSTANDURACH         0           SCALSTANDURACH         0           SCALSTANDURACH         0           SCALSTANDURACH         0           SCALSTANDURACH         0           SCALSTANDURACH         0 <tr< td=""><td>Inny</td><td></td><td>0</td></tr<>                                                                                                    | Inny                           |                                | 0                            |
| Draileen wigre         Second Second Sec                                | Msce przezn.                   |                                |                              |
| Source and a set of the set of the se       |                                |                                |                              |
| Juniem Koor<br>Period Exercite<br>Preserve<br>Preserve<br>LETRR C                                                                                                    | Drukiem w górę                 |                                |                              |
| Note         Note           Protestrony         Incomposition           Protestrony         Incomposition           LETGR         Incomposition           A4         Incomposition           A4         Incomposition           KOPERTA.MONARCH         Incomposition           KOPERTA.DL         Incomposition           KOPERTA.DL         Incomposition           Stattscherta.DL         Incomposition           Stattscherta.DL <td>Druklem w doł<br/>Pojemnik zewo</td> <td></td> <td></td>                                                                                                    | Druklem w doł<br>Pojemnik zewo |                                |                              |
| Plate strony         LC2NIK           LETTER         0           LEGAL         0           A4         0           KOPECTA,stri0         0           KOPECTA,stri0         0           KOPECTA,stri0         0           KOPECTA,stri0         0           KOPECTA,stri0         0           KOPECTA,stri0         0           KOPECTA,stri0         0           KOPECTA,SC         0           KOPECTA,SC         0           KOPECTA,SC         0           KOPECTA,SC         0           KOPECTA,SC         0           POL,POCZTÓWKA,UIS)         0           POL,POCZTÓWKA,UIS)         0           SA         0           AS         0           AS         0           SA         0           AS         0           SA         0           SA         0           SA         0           SA         0           SA         0           SA         0           SA         0           SA         0           SA         0                                                                                                    | Inny                           |                                |                              |
| LETER         LEZHK           LETER         0           LEGAL         0           A4         0           EXECUTIVE         0           KOPERTA.#10         0           KOPERTA.#10         0           KOPERTA.#10         0           KOPERTA.D         0           SKOPERTA.D         0           BS(JS)         0           SKOPERTA.DL         0           DS(JS)         0           SCOPERTA.BE         0           COVERTA.BE         0           PO.POCZTÓWKA(JIS)         0           SA         0           AS         0           SKIS         0           SKIS         0                                                                                                    | Puste strony                   |                                |                              |
| LEITER0LEGAL0A40KOPERTA_#100KOPERTA_#100KOPERTA_MONARCH0KOPERTA_DS0SKOPERTA_DS0SKOPERTA_DS0SKOPERTA_DS0SKOPERTA_DS0SKOPERTA_DS0SKOPERTA_DS0SKOPERTA_DS0SKOPERTA_DS0SKOPERTA_DS0SKOPERTA_DS0SKOPERTA_DS0SKOPERTA_DS0SKOPERTA_DS0SKOPERTA_DS0SKOPERTA_SS0SKATA0SKATA0SKATA0SKATA0SKATA0SKATA0SKATA0SKATA0SKATA0SKATA0SKATA0SKATA0SKATA0SKATA0SKATA0SKATA0SKATA0SKATA0SKATA0SKATA0SKATA0SKATA0SKATA0SKATA0SKATA0SKATA0SKATA0SKATA0SKATA0SKATA0SKATA0SKATA0SKATA0SKATA0SKATA0SKATA0S                                                                                                    |                                |                                | LICZNIK                      |
| LEGALIA4IA4IEXECUTIVEIKOPERTA_#10IKOPERTA_SCIKOPERTA_SCISGISIICOLONALINGICOLONALINGIDOLONALINGISGISIIDOLONALINGISGISIISGISIISGISIISGISIISGISIISGISIISGISIISGISIISGISIISGISIISGISIISGISIISGISIISGISIISGISIISGISIISGISIISGISIISGISIISGISIISGISIISGISIISGISIISGISIISGISIISGISIISGISIISGISIISGISIISGISIISGISIISGISIISGISIISGISIISGISIISGISIISGISIISGISIISGISIISGISIISGISIISGISIISGISIISGISIISGISIISGISIISGISIISGISII<                                                                                                    | LETTER                         |                                | 0                            |
| A49EXECUTIVE0EXECUTIVE0KOPERTA.GO0KOPERTA.GS0SCORETA.GS0SCORETA.DS0SCORETA.DS0COVERTA.DS0SCORETA.SS0SCORETA.SS0<                                                                                                    | LEGAL                          |                                | 0                            |
| ExECUTIVE         0           KOPERTA JONARCH         0           KOPERTA SC         0           KOPERTA DL         0           BSURS         0           SKOPERTA DL         0           BSURS         0           SCORETA SC         0           SCORETA DL         0           BSURS         0           SCORETA SC         0           DOCZTÓWKA(JIS)         0           PO.POCZTÓWKA(JIS)         0           SA         0           SGURS         0           SKIS         0           SKIS         0 </td <td>A4</td> <td></td> <td>0</td>                                                                                                    | A4                             |                                | 0                            |
| KOPERTA.#10         0           KOPERTA.MANARCH         0           KOPERTA.DS         0           KOPERTA.DS         0           KOPERTA.DS         0           SKIND         0           SKIND         0                                                                                                    | EXECUTIVE                      |                                | 0                            |
| KoPERTA MONURCH         0           KoPERTA LoS         0           SKOPERTA LoS         0           BS(JS)         0           BS(JS)         0           COPERTA DE         0           COPERTA DES         0           COPERTA DES         0           COPERTA DES         0           COPERTA DES         0           PO.POCZTÓWHA(JIS)         0           AS         0           SKATSA         0           BE(JS)         0           SKATAGNA         0           SKATAGNA                                                                                                    | KOPERTA #10                    |                                | 0                            |
| Koberta Da         0           Koperta DL         0           Koperta DL         0           Koperta DS         0           Koperta DS         0           Koperta DS         0           Do Cottower         0           Social DS         0           Do Cottower         0           AS         0           Bolic DS         0           Social DS         0           Systematic DS         0           Systematic DS         0 <td< td=""><td>KOPERTA MONARCH</td><td></td><td>0</td></td<>                                                                                                    | KOPERTA MONARCH                |                                | 0                            |
| Numerican         0           BS(JS)         0           BS(JS)         0           DS(JS)         0           DOCZTÓWRA(JIS)         0           PO.POCZTÓWRA(JIS)         0           AS         0           BS(JS)         0           AS         0           BS(JS)         0           BS(JS)         0           SK15         0           SK3         0           STATEMENT         0           SK3         0           SK4         0           SK4         0                                                                                                    | KOPERTA C5                     |                                | 0                            |
| County         0           KOPERTA B5         0           LYTKOVM.         0           POCZTÓWKA(JIS)         0           PO.POCZTÓWKA(JIS)         0           K197273mm         0           A5         0           A6         0           B6(JIS)         0           B6(JIS)         0           STATEMENT         0           StATEMENT         0           StATEMENT         0           StAR         0           StAR         0 <tr< td=""><td>ROPERTA DE</td><td></td><td>0</td></tr<>                                                                                                    | ROPERTA DE                     |                                | 0                            |
| No. Kin Kin Kin Kin Kin Kin Kin Kin Kin Kin                                                                                                    | KODERTA BS                     |                                | 0                            |
| Control         Control           PO-POCZTÓWKA(IIS)         Control           PO-POCZTÓWKA(IIS)         Control           AS         Control           BS(JS)         Control           BS(JS)         Control           BS(JS)         Control           SSAT3         Control           SSAT4S         Control           SSA         Control           SSA         Control           SSAT4S         Control           SSA         Control           SSA         Contro           SSA         Contr                                                                                                    |                                |                                | 0                            |
| PO-POCTOWKA(KIS)         0           A5         0           A5         0           A6         0           B6(KIS)         0           B5,x13         0           STATEMENT         0           4x6         0           Sx4         0           Sk4         0           Sk5         0           Sk6         0           Sk6         0           Sk7         0           Sk6         0           Sk7         0           Sk6         0           Sk7         0           Sk7         0           Sk6         0           Sk7         0           Sk7         0           Sk7         0           Sk7         0           Sk7         0           Sk7         0           Sk7         0           Sk7         0           Sk7         0           Sk7         0           Sk7         0           Sk7         0           Sk7         0           Sk7         0                                                                                                    | POCZTÓWKA(JIS)                 |                                | 0                            |
| A5     0       18K 197x273 mm     0       A6     0       B6(JS)     0       SxTATEMENT     0       4x6     0       Sx84     0       Sx85     0       Sx84     0       Sx84     0       Sx85     0       Sx84     0       Sx85     0       Sx86     0       Sx87     0       Sx86     0       Sx87     0       Sx86     0       Sx87     0       Sx87     0       Sx86     0       Sx87     0       Sx87     0                                                                                                    | PO, POCZTÓWKA(JIS)             |                                | 0                            |
| 18K 197x273mm         -           A8         0           B6(JS)         0           B5x13         0           STATEMENT         0           4x6         0           Sx32         0           Sx42         0           Sx42         0                                                                                                    | A5                             |                                | 0                            |
| A8         0           B6(JS)         0           8,5x13         0           STATEMENT         0           4x6         0           5x8         0           16X145X 2200 mm         0           16X145X 2200 mm         0           KOPERTA #9         0           10x15cm         0                                                                                                    | 16K 197×273 mm                 |                                | 0                            |
| BBG(JS)         0           8,5x13         0           STATEMENT         0           4x6         0           5x814         0           5x84         0           5x84         0           16x143x 200 mm         0           KOPERTA #9         0           10x15cm         0                                                                                                    | A6                             |                                | 0                            |
| 8,5x13         0           STATEMENT         0           4x6         0           5x8         0           18k195x270 NM         0           18k14x280 nm         0           KOPERTA #9         0           10x15cm         0           10x15cm         0                                                                                                    | B6(JIS)                        |                                | 0                            |
| STATEMENT         0           4x6         0           5x8         0           18k 195 x 270 kM         0           18k 194 x 280 mm         0           KOPERTA x9         0           KOPERTA C6         0           18x1 55m         0                                                                                                    | 8,5x13                         |                                | 0                            |
| 4x6         0           5x8         0           16K 195 X 270 MM         0           16K 194 X 250 mm         0           KOPERTA_#9         0           KOFERTA_C6         0                                                                                                    | STATEMENT                      |                                | 0                            |
| 5x8         0           16x 195 X 270 MM         0           18x 195 X 220 mm         0           0x 0x 0x 0x 0x 0x 0x 0x 0x 0x 0x 0x 0x 0                                                                                                    | 4x6                            |                                | 0                            |
| 18k145 x270 MM         0           16k145 x270 MM         0           K0PERTA #9         0           K0PERTA C6         0           10x15cm         0                                                                                                    | 5×8                            |                                | 0                            |
| 18K 194 x 280 mm         0           KOFERTA #9         0           KOFERTA C6         0           10x15cm         0                                                                                                    | 16K 195 X 270 MM               |                                | 0                            |
| KOPERTA #9         0           KOPERTA C6         0           10x15cm         0                                                                                                    | 16K 184 × 260 mm               |                                | 0                            |
| KOPERIA C5 0<br>10x15cm 0                                                                                                    | KOPERTA #9                     |                                | 0                            |
| 1Ux1som 0                                                                                                    |                                |                                | 0                            |
|                                                                                                    | KOPERTA C6                     |                                | °                            |
|                                                                                                    | KOPERTA C6<br>10x15cm<br>5x7   |                                | 0                            |

**Rysunek 2-7** Ekran **Strona zużycia** (2 z 3)

| ozycie typu wyuruku                                                                                                    |                       |                       |                                      |
|----------------------------------------------------------------------------------------------------|-----------------------|-----------------------|--------------------------------------|
| lżycie typu wydruku                                                                                                    |                       |                       |                                      |
| TRYB WYDRUKU                                                                                                    | MONO                  | KOLOROWY              | SUM                                  |
| RYB AUTOWYKR:                                                                                                    | 0                     | 0                     | 0                                    |
| RYB ZWYKŁY                                                                                                    | 0                     | 0                     | 0                                    |
| RYB LEKKI                                                                                                    | 0                     | 0                     | 0                                    |
| RYB CIĘŻ.                                                                                                    | 0                     | 0                     | 0                                    |
| RYB B. CIĘŻKI                                                                                                    | 0                     | 0                     | 0                                    |
| 'RYB KARTON                                                                                                    | 0                     | 0                     | 0                                    |
| RYB FOLIE                                                                                                    | 0                     | 0                     | 0                                    |
| 'R M. SZORSTKICH                                                                                                    | 0                     | 0                     | 0                                    |
| RYB KOPERTY                                                                                                    | 0                     | 0                     | 0                                    |
| JALEPKI                                                                                                    | 0                     | 0                     | 0                                    |
| 3. TRYB BLYSZCZ.                                                                                                    | 0                     | 0                     | 0                                    |
| R. MAT. B. G. BL.                                                                                                    | 0                     | 0                     | 0                                    |
| RYB KART BLYSZCZ.                                                                                                    | 0                     | 0                     | 0                                    |
| RYB TWARD, PAP.                                                                                                    | 0                     | 0                     | 0                                    |
| R. FOLII 4 MM                                                                                                    | 0                     | 0                     | 0                                    |
| RYB CIEN, SZORST.                                                                                                    | 0                     | 0                     | 0                                    |
| RYB FOLIIS.                                                                                                    | 0                     | 0                     | 0                                    |
| Jżycie typu materiałów                                                                                                    |                       |                       |                                      |
| TYP MATERIAŁÓW                                                                                                    | MONO                  | KOLOROWY              | su                                   |
| ΔWYKŁY                                                                                                    | 0                     | 0                     | 0                                    |
| Z NADRUKIEM                                                                                                    | 0                     | 0                     | 0                                    |
| 'IRMOWY                                                                                                    | 0                     | 0                     | 0                                    |
| OLIA KOLOROWA                                                                                                    | 0                     | 0                     | -                                    |
|                                                                                                    | 0                     | ů                     | ů                                    |
| Jai EPKI                                                                                                    | -                     | 0                     | -                                    |
|                                                                                                    | 0                     | 0                     | 0                                    |
| T MAKIN                                                                                                    | 0                     | 0                     | °                                    |
|                                                                                                    | 0                     | 0                     | °                                    |
|                                                                                                    | 0                     | 0                     | 0                                    |
| JENNI 60-74 g                                                                                                    | 0                     | 0                     | 0                                    |
| JROBY 111-130g                                                                                                    | U                     | U<br>-                | U                                    |
| ARTON 176-220 g                                                                                                    | U                     | U                     | U                                    |
| JZORST.                                                                                                    | 0                     | 0                     | 0                                    |
| OPERTA                                                                                                    | 0                     | 0                     | 0                                    |
| JR. GR. BEYS. 96-110                                                                                                    | 0                     | 0                     | 0                                    |
| 3RUB.BLYS.111-130g                                                                                                    | 0                     | 0                     | 0                                    |
| OLIA NEPRZEZR.                                                                                                    | 0                     | 0                     | 0                                    |
| JUPER CIEZ.120-175                                                                                                    | 0                     | 0                     | 0                                    |
| 3.C. BL. 126-175 g                                                                                                    | 0                     | 0                     | 0                                    |
| (ARTA BL. 176-220                                                                                                    | 0                     | 0                     | 0                                    |
| REDNIOGR. 96-110g                                                                                                    | 0                     | 0                     | 0                                    |
| IP MATOWY 105g                                                                                                    | 0                     | 0                     | 0                                    |
| IP MATOWY 120g                                                                                                    | 0                     | 0                     | 0                                    |
| JD MIEI/// Dk 100a                                                                                                    | 0                     | 0                     | 0                                    |
| ir Mighni Bc.120g                                                                                                    | 0                     | 0                     | 0                                    |
| IP MIGNU BL. 1209<br>IP MATOWY 160g                                                                                                    | Ū                     |                       | 0                                    |
| IP MERNIDE. 1209<br>IP MATOWY 160g<br>IP BLYSZCZĄCY 160g                                                                                                    | 0                     | 0                     | 0                                    |
| P ΜΑΤΟΝΥΥ 150g<br>ΦΡ ΜΑΤΟΝΥΥ 150g<br>ΦΡ ΜΑΤΟΥΥΥ 200g<br>ΦΡ ΜΑΤΟΥΥΥ 200g                                                                                                    | 0                     | 0                     | 0                                    |
| P McToWy 160g<br>P BLYSZCZĄCY 160g<br>P BLYSZCZĄCY 200g<br>P BLYSZCZĄCY 220g                                                                                                    | 0<br>0                | 0<br>0                | 0                                    |
| P MCNY 160g<br>P BLYSZCZACY 160g<br>P BLYSZCZACY 160g<br>P BLYSZCZACY 200g<br>P BLYSZCZACY 220g<br>P MCNY                                                                                        | 0<br>0<br>0<br>0      | 0<br>0<br>0           | 0<br>0<br>0                          |
| F McTOW 160g<br>#P BLYSZCZACY 160g<br>#P MATOWY 200g<br>#P MATOWY 200g<br>#P McTOWY 200g<br>#P McTOWY 200g<br>P MoCNY<br>P BLYSZCZACY 130g                                                       | 0<br>0<br>0<br>0<br>0 | 0<br>0<br>0<br>0      | 0<br>0<br>0<br>0                     |
| F Mc(NV) 160g<br># MATOWY 160g<br># MATOWY 200g<br># MATOWY 200g<br># REVSZCZACY 220g<br># MC(NY<br># BEVSZCZACY 130g<br>SER TYPE 1                                                              |                       | 0<br>0<br>0<br>0<br>0 | 0<br>0<br>0<br>0                     |
| P Mc(NV 160g           #P MATOWY 160g           #P MATOWY 200g           #P MCYSZCZACY 120g           #P MCYSZCZACY 220g           #P MCYSZCZACY 130g           ISER TYPE 1           SER TYPE 2 |                       |                       | 0<br>0<br>0<br>0<br>0<br>0           |
| + Michael Logg<br>+P MATOWY 160g<br>+P MATOWY 200g<br>+P MEVSZCZACY 220g<br>+P MCONY<br>+P MCONY<br>+P MCSY<br>SER TYPE 1<br>ISER TYPE 2<br>ISER TYPE 3                                          |                       |                       | 0<br>0<br>0<br>0<br>0<br>0           |
|                                                                                                    |                       |                       | 0<br>0<br>0<br>0<br>0<br>0<br>0<br>0 |

#### Rysunek 2-8 Ekran Strona zużycia (3 z 3)

#### Tabela 2-5 Strona zużycia

| Wywołanie | Obszar na ekranie             | Informacje lub funkcje obszaru                                                                                                    |
|-----------|-------------------------------|----------------------------------------------------------------------------------------------------|
| 1         | HP EWS – karty i pozycje menu | Aby uzyskać więcej informacji, zobacz <u>Nawigacja po wbudowanym</u><br>serwerze internetowym HP na stronie 7.                                                                                                    |
| 2         | Użycie całkowite (równoważne) | Wskazuje typy drukowanych stron, liczbę wydrukowanych dokumentów<br>jednostronnych i dwustronnych, a także całkowitą liczbę wydrukowanych<br>stron.                                                                                             |
| 3         | Jednostki                     | Jednostka jest równa standardowej stronie formatu A4 (lub Letter).<br>Wszystkie inne rozmiary stron są wyświetlane w odniesieniu do rozmiaru<br>standardowego. Dwustronny dokument formatu A4 (lub Letter) jest liczony<br>jako dwie jednostki. |

Tabela 2-5 Strona zużycia (ciąg dalszy)

| Wywołanie | Obszar na ekranie                                    | Informacje lub funkcje obszaru                                                          |
|-----------|------------------------------------------------------|-----------------------------------------------------------------------------------------|
| 4         | Łącznie                                              | Łączny licznik stron dla wszystkich rodzajów nośników.                                  |
| 5         | Użycie trybów druku i ścieżki<br>papieru (faktyczne) | Wskazuje różne tryby wydruku użyte dla kolorowych i czarno-białych zadań<br>drukowania. |

### Strona diagnostyczna

Ekran Strona diagnostyczna dostarcza informacji na temat kalibracji, nasycenia koloru i parametrów.

| NP123456 / 192.168.0.10                              |                                                                        |                                                                                    |                                                          |                                                                |                                                        |                                              |                                               |
|------------------------------------------------------|------------------------------------------------------------------------|------------------------------------------------------------------------------------|----------------------------------------------------------|----------------------------------------------------------------|--------------------------------------------------------|----------------------------------------------|-----------------------------------------------|
|                                                      |                                                                        |                                                                                    |                                                          |                                                                |                                                        |                                              | -                                             |
| Informacje Ustawienia                                | Praca w sieci                                                          |                                                                                    |                                                          |                                                                |                                                        |                                              |                                               |
| Status urządz.<br>Strona Konfiguracji                | Strona diagnostyczna                                                   |                                                                                    |                                                          |                                                                |                                                        |                                              |                                               |
| Stan materiałow eksploatacyjnych<br>Dziennik zdarzeń | Informacje dotyczące kalibracji                                        |                                                                                    | _                                                        | _                                                              |                                                        |                                              |                                               |
| Strona wykorzystania<br>Strona diagnostyczna         | Ost. wyrównywanie kaset (cykle napędu): 656                            | 62                                                                                 |                                                          |                                                                |                                                        |                                              |                                               |
| Informacje na temat urządzenia                       | Ost, wyr, kaset: 21 Kv<br>Ost, kalibr, DMax/DHalf (cykle napedu); 6570 | wi 2008/21:13                                                                      |                                                          |                                                                |                                                        |                                              |                                               |
| Panel sterowania                                     | Ost. kalibr. DMax/DHalf: 24 K                                          | wi 2008/17:55 @                                                                    |                                                          |                                                                |                                                        |                                              |                                               |
| Dziennik zadan uzywających kok<br>Drukuj             | nu                                                                     |                                                                                    |                                                          |                                                                |                                                        |                                              |                                               |
| Inne łącza                                           | Gęstość koloru                                                         |                                                                                    |                                                          |                                                                |                                                        |                                              |                                               |
| hp instant support                                   |                                                                        |                                                                                    | C M                                                      | У К                                                            |                                                        |                                              |                                               |
| Pomoc techniczna                                     | ROZJAŚNIENIA<br>KOLODY POŚREDNIE                                       |                                                                                    | 0 0                                                      | 0 0                                                            |                                                        | PANTONE"                                     |                                               |
| Pokaż, jak                                           | CIENE                                                                  |                                                                                    | 0 0<br>0 0                                               | 0 0                                                            |                                                        | angital a data                               |                                               |
|                                                      |                                                                        |                                                                                    |                                                          |                                                                |                                                        |                                              |                                               |
|                                                      | Parametry                                                              |                                                                                    |                                                          |                                                                |                                                        |                                              |                                               |
|                                                      | A B C D E F G                                                          | H I J K L M N                                                                      | 0 P Q R 5                                                | T U V W X                                                      | Y Z AA BB CC                                           | DD EE FF                                     |                                               |
|                                                      | 1 00 00 02 00 01 01 02<br>2 28 39 48 57 77 8b 98                       | 05 09 0e 12 16 19 1f<br>ab b4 c2 c8 cd cc cd                                       | 24 25 28 2e 3<br>10 6a bd 00 0                           | 0 37 39 31 40 44<br>0 00 00 00 00 00                           | 44 47 4b 4e 4e                                         | 50 53 52                                     |                                               |
|                                                      | 3 00 00 01 00 00 01 04                                                 | 04 07 11 0d 13 16 1c                                                               | 11 24 27 2d 2                                            | d 35 37 37 3d 43                                               | 43 45 4a 4c 51                                         | 57 5d 5e                                     |                                               |
|                                                      | 4 26 3b 4e 60 88 a0 ad                                                 | bb c5 cf d4 d7 d6 d7                                                               | 18 75 ca 00 0                                            | 0 00 00 00 00 00                                               | 00 00 00 00 00                                         | 00 00 00                                     |                                               |
|                                                      | 5 00 00 03 00 03 02 02<br>6 25 3a 49 5e 80 90 9d                       |                                                                                    | 20 22 26 28 2<br>cc 6e ba 00 0                           | n 32 39 35 36 40<br>D 00 00 00 00 00                           | 42 47 48 40 51<br>00 00 00 00 00                       | 52 55 58<br>00 00 00                         |                                               |
|                                                      | 7 00 00 04 00 01 00 02                                                 |                                                                                    |                                                          |                                                                |                                                        | 4b 4d 51                                     |                                               |
|                                                      | 8 27 32 40 4d 75 87 98                                                 | aa b4 c5 ca cd cd d4                                                               | 15 60 be 00 0                                            | 0 00 00 00 00 00                                               | 00 00 00 00 00                                         | 00 00 00                                     |                                               |
|                                                      |                                                                        | 00 00 00 00 00 00 00 00 00                                                         | 00 00 00 00 00 0<br>00 00 00 00 0                        | 0 00 00 00 00 00 00 00                                         | 00 00 00 00 00                                         | 00 00 00                                     |                                               |
|                                                      | 11 00 00 00 00 00 00 00                                                | 00 00 00 00 00 00 00                                                               | 00 00 00 00 0                                            | 00 00 00 00 00 00                                              | 00 00 00 00 00                                         | 00 00 00                                     |                                               |
|                                                      |                                                                        | 00 00 00 00 00 00 00                                                               | 0 00 00 00 0                                             | 0 00 00 00 00 00                                               | 00 00 00 00 00                                         | 00 00 00                                     |                                               |
|                                                      |                                                                        |                                                                                    | ,, ,, ,, ,, ,, ,, ,, ,, ,, ,, ,, ,, ,,                   |                                                                |                                                        | 00 00 00                                     |                                               |
|                                                      | 15 00 00 00 00 00 00 00                                                |                                                                                    |                                                          |                                                                |                                                        | 00 00 00                                     |                                               |
|                                                      |                                                                        | 00 00 00 00 00 00 00                                                               | 0 00 00 00 0                                             | 0 00 00 00 00 00                                               | 00 00 00 00 00                                         | 00 00 00                                     |                                               |
|                                                      | 18 00 00 00 00 00 00 00                                                | 00 00 00 00 00 00 00 00 00                                                         | 00 00 00 00 00 0<br>00 00 00 00 0                        | 0 00 00 00 00 00 00 00                                         | 00 00 00 00 00 00                                      | 00 00 00                                     |                                               |
|                                                      | 19 00 00 00 00 00 00 00                                                | 00 00 00 00 00 00 00                                                               | 00 00 00 00 0                                            | 00 00 00 00 00 00                                              | 00 00 00 00 00                                         | 00 00 00                                     |                                               |
|                                                      |                                                                        | 50 ff d9 00 00 ff dc                                                               | ff d3 00 02 0                                            | 0 00 ff f2 ff e7                                               | 00 00 00 00 00                                         | 00 00 00                                     |                                               |
|                                                      | 21 16 13 22 00 00 00 00<br>22 00 00 00 00 00 00 00                     | 00 01 18 00 00 04 69<br>00 00 00 00 00 00 00                                       | 30 00 00 00 0 0<br>30 00 00 00 0                         |                                                                |                                                        | 00 00 00                                     |                                               |
|                                                      | <mark>23</mark> 00 00 00 00 00 00 00                                   |                                                                                    |                                                          |                                                                |                                                        | 00 00 00                                     |                                               |
|                                                      | 24 00 00 00 00 00 00 00 00<br>25 00 00 00 00 00 00 00                  | 00 00 00 00 00 00 00                                                               | 00 00 00 00 0<br>00 00 00 0                              | 0 00 00 00 00 00                                               | 00 00 00 00 00                                         | 00 00 00                                     |                                               |
|                                                      | 26 00 00 00 00 00 00 00                                                | 00 00 00 00 00 00 00                                                               | 00 00 00 00 0                                            | 0 00 00 00 00 00                                               | 00 00 00 00 00                                         | 00 00 00                                     |                                               |
|                                                      | 27 00 00 00 00 00 00 00                                                | 00 00 00 00 00 00 00                                                               | 0 00 00 00 0                                             | 00 00 00 00 00 00                                              | 00 00 00 00 00                                         | 00 00 00                                     |                                               |
|                                                      | 29 00 00 00 00 00 00 00                                                | 00 00 00 00 00 00 00 00                                                            | 00 00 00 00 00 0                                         | 0 00 00 00 00 00 00                                            | 00 00 00 00 00                                         | 00 00 00                                     |                                               |
|                                                      | <mark>30</mark> 00 00 00 00 00 00 00                                   |                                                                                    |                                                          |                                                                |                                                        | 00 00 00                                     |                                               |
|                                                      |                                                                        |                                                                                    | 00 00 00 00 0<br>00 00 00 00 0                           |                                                                |                                                        | 00 00 00                                     |                                               |
|                                                      | 33 00 00 00 00 00 00 00                                                | 00 00 00 00 00 00 00 00                                                            | 0 00 00 00 0                                             | 0 00 00 00 00 00                                               | 00 00 00 00 00                                         | 00 00 00                                     |                                               |
|                                                      | 34 00 00 00 00 00 00 00                                                | 00 00 00 00 00 00 00                                                               | 0 00 00 00 0                                             | 00 00 00 00 00 00                                              | 00 00 00 00 00                                         | 00 00 00                                     |                                               |
|                                                      |                                                                        | 00 00 00 00 00 00 00                                                               | 00 00 00 00 0<br>00 00 00 0                              | 0 00 00 00 00 00                                               | 00 00 00 00 00                                         | 00 00 00                                     |                                               |
|                                                      |                                                                        |                                                                                    |                                                          | 0 00 00 00 00                                                  | 00 00 00 00 00                                         | 00 00 00                                     |                                               |
| l abela 2-6 St                                       | rona diagnostyczna                                                     |                                                                                    |                                                          |                                                                |                                                        |                                              |                                               |
| Wywołanie                                            | Obszar na ekranie                                                      | Informacje lub fu                                                                  | nkcje obs                                                | zaru                                                           |                                                        |                                              |                                               |
| 1                                                    | HP EWS – karty i<br>pozycje menu                                       | Aby uzyskać więc<br>internetowym HP                                                | ej informac<br>na stronie                                | ji, zobacz <u>Nav</u><br>7.                                    | wigacja po wbu                                         | dowanym se                                   | erwerze                                       |
| 2                                                    | Informacje<br>dotyczące kalibracji                                     | Wyświetla liczbę s<br>kalibracji CPR, licz<br>datę ostatniej kalil                 | tron ostatni<br>bę stron os<br>oracji DMA                | ej kalibracji C<br>statniej kalibra<br>X/DHALF.                | PR (color-plane<br>acji DMAX/DHAI                      | registration)<br>_F (w cyklacl               | , datę ostatniej<br>n napędu) oraz            |
|                                                      |                                                                        | Podczas instalowa<br>wyrównania drobr                                              | ania nowej<br>Iych różnic                                | kasety drukuj<br>w obwodzie ł                                  | iącej odbywa si<br>kasety.                             | ę kalibracja (                               | CPR w celu                                    |
|                                                      |                                                                        | DMAX jest kalibra<br>jest również kalibr<br>używane są półtor<br>pokrycie tonera w | cją gęstośc<br>acją gęstoś<br>ny. Podcza:<br>ynosi poniż | ti każdej kolor<br>sci każdej kolo<br>s drukowania<br>ej 100%. | rowej kasety prz<br>prowej kasety, lo<br>półtonów punk | zy 100% pok<br>ecz zamiast  <br>ty tonera są | ryciu; DHALF<br>pełnego koloru<br>rozrzucone, |

#### Rysunek 2-9 Strona diagnostyczna Ekran

Tabela 2-6 Strona diagnostyczna (ciąg dalszy)

| Wywołanie | Obszar na ekranie | Informacje lub funkcje obszaru                                                                                                    |
|-----------|-------------------|----------------------------------------------------------------------------------------------------|
| 3         | Gęstość koloru    | Wyświetla wartości kolorów cyjan, magenta, żółty i czarny (CMYK) dla rozjaśnień,<br>półtonów i cieni.                                                                                                    |
| 4         | Parametry         | W przypadku urządzeń do drukowania w kolorze określone ustawienia napędu<br>związane z drukowaniem lub procesem elektrofotograficznym mają decydujące<br>znaczenie dla identyfikacji stanu i funkcji urządzenia. Parametry elektrofotograficzne<br>wykorzystywane do wykrywania, diagnozowania i wyszukiwania zakłóceń jakości<br>drukowania są wyświetlane w postaci tablicy 272 komórek binarnych, które zawierają<br>ustawienia zapisane przez napęd urządzenia. Te informacje są również wyświetlane<br>na dole ekranu <b>Strona diagnostyczna</b> . |

### Informacje na temat urządzenia

Na ekranie Informacje na temat urządzenia wyświetlane są następujące informacje:

- Nazwa drukarki
- Lokalizacja drukarki
- Numer zasobu
- Nazwa firmy
- Osoba kontaktowa
- Nazwa produktu
- Model drukarki
- Numer seryjny drukarki

Nazwa, model i numer seryjny drukarki są generowane automatycznie. Wszystkie pozostałe informacje na tym ekranie można skonfigurować na ekranie **Informacje na temat urządzenia** dostępnym na karcie **Ustawienia**.

#### Rysunek 2-10 Informacje na temat urządzenia Ekran

| MP Color LaserJ                                                                            | et XXXXXX drukarki                                                                                |
|--------------------------------------------------------------------------------------------|---------------------------------------------------------------------------------------------------|
| NP123456 / 192.168.0.10                                                                    |                                                                                                   |
| Informacje Ustawienia Praca v                                                              | v sieci                                                                                           |
| Status urządz.<br>Strona Konfiguracji                                                      | Informacje na temat urządzenia                                                                    |
| Stan materiałów eksploatacyjnych<br>Dziennik zdarzeń                                       | Nazwa drukarki HP Color LaserJet X000000<br>Lokalizacja drukarki                                  |
| Strona wykorzystania<br>Strona diagnostyczna                                               | Numer zasobu:<br>Nazwa lirmy:<br>Coroba localidetxwa:                                             |
| Panel sterowania<br>Dziennik zadań używających koloru<br>Dziennik zadań używających koloru | Nazwa produktu HP Color LasenJet XXXXXXX<br>Model drukenia: CXXXXXXXXXXXXXXXXXXXXXXXXXXXXXXXXXXXX |
| Inne łącza<br>hp instant support                                                           |                                                                                                   |
| Zakup materiały eksploatacyjne<br>Pomoc techniczna<br>Pokaż, jak                           |                                                                                                   |

### Zrzut ekranu Panel sterowania

Ekran **Zrzut ekranu Panel sterowania** przedstawia widok wyświetlacza panelu sterowania urządzenia. Ponieważ widok ten określa stan produktu, jest on pomocny przy rozwiązywaniu problemów związanych z urządzeniem.

| HP Color Laser                                       | Jet XXXXXX drukarki                                                                                                    |
|------------------------------------------------------|----------------------------------------------------------------------------------------------------|
| NP123456 / 192.168.0.10                              |                                                                                                    |
| Informacje Ustawienia Praca                          | ı w sieci                                                                                                    |
| Status urządz.<br>Strona Konfiguracji                | Widok panelu sterowania                                                                                                    |
| Stan materiałów eksploatacyjnych<br>Dziennik zderzeń | To jest nieaktywny obraz panelu sterowania urządzenia. Aby zaktualizować obraz przy użyclu bieżących informacji, kliknij Odśwież obraz poniżej. |
| Strona wykorzystania                                 | Ready                                                                                                    |
| Strona diagnostyczna                                 | 16.88.157.159                                                                                                    |
| Informacje na temat urządzenia<br>Panel sterowania   |                                                                                                    |
| Dziennik zadań używających koloru                    |                                                                                                    |
| Drukuj                                               |                                                                                                    |
| Inne łącza                                           | Odśwież obraz                                                                                                    |
| hp instant support                                   |                                                                                                    |
| Zakup materiały eksploatacyjne                       |                                                                                                    |
| Pomoc techniczna                                     |                                                                                                    |

WAGA: Wygląd ekranu może różnić się w zależności od urządzenia.

### Dziennik zadań używających koloru

UWAGA: Ekran Dziennik zadań używających koloru jest widoczny, jeżeli zostało włączone jego wyświetlanie na ekranie Zabezpieczenie na karcie Ustawienia. Jeśli ze względów bezpieczeństwa ekran Dziennik zadań używających kolorunie powinien być wyświetlany, należy wyłączyć tę opcję, korzystając z ekranu Zabezpieczenie. Aby uzyskać więcej informacji, zobacz Zabezpieczenie na stronie 42.

Użycie **Dziennik zadań używających koloru** pozwala przeglądać szczegóły dotyczące wykorzystania drukarki. Poniższa ilustracja i tabela opisują sposób korzystania z ekranu **Dziennik zadań używających koloru**.

| 🍈 HP Color LaserJe                                 | et XXXXXXX drukarki                                          |                                                        |                                    |                                   |        |       |       |
|----------------------------------------------------|--------------------------------------------------------------|--------------------------------------------------------|------------------------------------|-----------------------------------|--------|-------|-------|
| NP123456 / 192.168.0.10                            |                                                              |                                                        |                                    |                                   |        |       |       |
| Informacje Ustawienia Praca w                      | sieci                                                        |                                                        |                                    |                                   |        |       |       |
| Status urządz.<br>Strona Konfiguracji              | Dziennik zadań używ                                          | vających koloru                                        |                                    |                                   |        |       |       |
| Stan materiałów eksploatacyjnych                   | Informacje o drukarce                                        |                                                        |                                    |                                   |        |       |       |
| Strona wykorzystania<br>Strona diagnostyczna       | Numer seryjny drukarki:<br>IPrinter Name:                    | XXXXXXXXXXX<br>HP Color LaserJet XXXXXX                |                                    |                                   |        |       |       |
| Informacje na temat urządzenia<br>Panel sterowania | Użycie całkowite                                             |                                                        |                                    |                                   |        |       |       |
| Dziennik zadań używających koloru                  | Razem zadań w dzienniku:<br>Rozem strop oz h:                | 7                                                      |                                    |                                   |        |       |       |
| Inne łącza                                         | Razem stron kolor:<br>Razem arkuszy:                         | 7                                                      |                                    |                                   |        |       |       |
| hp instant support                                 |                                                              |                                                        |                                    |                                   |        |       |       |
| Zakup materiary eksploatacyjne                     | Dziennik zadań                                               |                                                        |                                    |                                   |        |       |       |
| Pokaż, jak                                         |                                                              |                                                        |                                    |                                   | STRONY | ARKI  | JSZE  |
|                                                    | Data/godzina                                                 | Użytkownik                                             | Zadanie                            | Aplikacja                         | Cz-b   | Kolor | Razem |
|                                                    | 2008 Kwi 25 12:32 AM                                         |                                                        | Diagnostics Page                   | Internal Page                     | 0      | 1     | 1     |
|                                                    | 2008 Kwi 25 12:05 AM                                         |                                                        | Diagnostics Page                   | Internal Page                     | 0      | 1     | 1     |
|                                                    | 2008 Kwi 24 11:51 PM                                         |                                                        | Diagnostics Page                   | Internal Page                     | 0      | 1     | 1     |
|                                                    | 2008 Kwi 24 11:27 PM                                         |                                                        | Diagnostics Page                   | Internal Page                     | 0      | 1     | 1     |
|                                                    | 2008 Kwi 24 11:13 PM                                         |                                                        | Diagnostics Page                   | Internal Page                     | 0      | 1     | 1     |
|                                                    | 2008 Kwi 24 10:59 PM                                         |                                                        | Diagnostics Page                   | Internal Page                     | 0      | 1     | 1     |
|                                                    | 2008 Kwi 24 10:38 PM                                         |                                                        | Diagnostics Page                   | Internal Page                     | 0      | 1     | 1     |
|                                                    | Wyczyść dziennik zadań uży<br>Aby wyczyścić dane dziennika z | wających koloru<br>adań używających koloru przechowywa | ne w urządzeniu, naciśnij przycisk | k Wyczyść dziennik zadań poniżej. |        | 5     |       |

#### Rysunek 2-12 Dziennik zadań używających koloru Ekran

#### Tabela 2-7 Dziennik zadań używających koloru

| Wywołanie | Obszar na ekranie                               | Informacje lub funkcje obszaru                                                                                                    |
|-----------|-------------------------------------------------|----------------------------------------------------------------------------------------------------|
| 1         | HP EWS – karty i<br>pozycje menu                | Aby uzyskać więcej informacji, zobacz <u>Nawigacja po wbudowanym serwerze</u><br>internetowym HP na stronie 7.                                                                                                    |
| 2         | Informacje o<br>drukarce                        | Wyświetla numer seryjny i nazwę drukarki.                                                                                                    |
| 3         | Użycie całkowite                                | Sumuje całkowite wykorzystanie urządzenia do wszystkich zleceń, podaje liczbę stron jednobarwnych, stron kolorowych i całkowitą liczbę arkuszy.                                                                                     |
| 4         | Dziennik zleceń                                 | Wyświetla dane dotyczące użycia dla wybranych stron w dzienniku. Dziennik zleceń zostaje opróżniony po wyłączeniu urządzenia.                                                                                                    |
|           |                                                 | Jeżeli w urządzeniu jest zainstalowany dysk twardy, <b>Dziennik zleceń</b> pokazuje<br>maksymalnie 7400 zleceń. Jeżeli w urządzeniu nie jest zainstalowany dysk twardy,<br><b>Dziennik zleceń</b> pokazuje maksymalnie 32 zlecenia. |
|           |                                                 | Kliknij <b>Wstecz</b> lub <b>Dalej</b> , aby przeglądać dziennik, lub kliknij numer strony, którą chcesz obejrzeć. Wyświetlone dane zmieniają się podczas przeglądania dziennika.                                                   |
| 5         | Usuń Dziennik<br>zadań<br>używających<br>koloru | Kliknij przycisk <b>Wyczyść dziennik zleceń</b> , aby usunąć zawartość dziennika<br>wykorzystania koloru.                                                                                                    |

### Drukuj

UWAGA: Ekran Drukuj (oraz menu Drukuj po lewej stronie) jest widoczny pod warunkiem, że zostało włączone jego wyświetlanie na ekranie Zabezpieczenie na karcie Ustawienia. Jeśli ze względów bezpieczeństwa ekran Drukuj nie powinien być wyświetlany, należy wyłączyć tę opcję, korzystając z ekranu Zabezpieczenie. Aby uzyskać więcej informacji, zobacz Zabezpieczenie na stronie 42.

Do wydrukowania plików gotowych do druku lub do przeprowadzenia zdalnej aktualizacji oprogramowania sprzętowego należy użyć ekranu **Drukuj**.

Ekran **Drukuj** pozwala na jednoczesne drukowanie jednego pliku za pomocą produktu obsługującego HP EWS. Ta funkcja jest szczególnie przydatna dla użytkowników zdalnych, ponieważ nie wymaga instalacji sterownika drukarki danego urządzenia oraz umożliwia drukowanie z każdego miejsca w dowolnym czasie.

Drukować można wszystkie pliki gotowe do druku, np. dokumenty wygenerowane z wykorzystaniem opcji sterownika "drukuj do pliku". Tego typu pliki zwykle mają rozszerzenia takie jak PS (postscript), PDF (Adobe Portable Document Format) lub PRN (Windows print-ready File).

Ekran **Drukuj** służy także do zdalnej aktualizacji oprogramowania sprzętowego produktu. Ta funkcja jest szczególnie przydatna, ponieważ nie wymaga instalacji dodatkowego programu w celu aktualizacji oprogramowania sprzętowego produktu. Jeśli pliki aktualizacyjne oprogramowania sprzętowego są dostępne dla danego urządzenia, można je pobrać ze strony wsparcia technicznego urządzenia:

#### www.hp.com/go/cljcp3525\_firmware

Rysunek 2-13 Drukui Ekran

| MP Color Lase                                                                                                    | rJet XXXXXX drukarki                                             |                                                                                                    |
|----------------------------------------------------------------------------------------------------|------------------------------------------------------------------|----------------------------------------------------------------------------------------------------|
| NP123456 / 192 168 0.10                                                                                                    |                                                                  |                                                                                                    |
| Informacje Ustowenia Praca w cieci                                                                                                    |                                                                  |                                                                                                    |
| Status urządz.<br>Strona Konfiguracji                                                                                                  | Drukuj                                                           |                                                                                                    |
| Stan materiałów eksploatacyjnych<br>Dziennik zdarzeń<br>Strona wykorzystania<br>Strona diagnostyczna<br>Informacje na temat urządzenia | Status urządz. Gotowe<br>Uwaga: Akceptowane i przetwarzane są ty | tylko pliki "gotowe do druku" (*.po, *.pdl, *.prn.) lub zawierające oprogramowanie oprzętowe drukarki (*.rfu).                             |
| Panel sterowania<br>Dziennik zadań używających kolor.<br>Drukuj                                                                        | Wybierz plk do przekazania z dysku twar<br>Wybierz plk           | rdego lub sieciowego serwera pili.ów.<br>Browse                                                                                            |
| Inne lącza<br>Inne lącza<br>In intart support<br>Zakup materiały eksploatacyjne<br>Pomoc techniczna<br>Pokaż, jak<br>Tabela 2-8 Stru   | ona drukowania                                                   | Zastosuj Anuluj                                                                                                    |
| Wywołanie                                                                                                    | Obszar na ekranie                                                | Informacje lub funkcje obszaru                                                                                                    |
| 1                                                                                                    | HP EWS – karty i<br>pozycje menu                                 | Aby uzyskać więcej informacji, zobacz <u>Nawigacja po wbudowanym serwerze</u><br>internetowym HP na stronie 7.                             |
| 2                                                                                                    | Stan urządzenia                                                  | Wyświetla stan urządzenia (te same informacje, które można znaleźć na ekranie <b>Stan urządzenia</b> i wyświetlaczu panelu sterowania).    |
|                                                                                                    |                                                                  | <b>UWAGA:</b> Aby odebrać pliki aktualizacji oprogramowania sprzętowego i pliki gotowe do wydruku, drukarka musi pracować w trybie Gotowa. |
| 3                                                                                                    | Wybierz plik                                                     | Pozwala na wybór pliku do wydruku, który znajduje się na komputerze przenośnym, stacjonarnym lub sieciowym serwerze plików.                |
|                                                                                                    |                                                                  |                                                                                                    |

Poniższa ilustracja i tabela opisują sposób korzystania z tego ekranu.
# Drukowanie pliku lub aktualizacja oprogramowania sprzętowego z poziomu ekranu Drukuj.

Aby wydrukować plik lub zaktualizować oprogramowanie sprzętowe produktu z poziomu ekranu **Drukuj**, wykonaj poniższe czynności.

- 1. Wybierz plik znajdujący się w urządzeniu lub w sieci, a następnie kliknij przycisk **Opcja 1**, aby przeglądać plik do drukowania.
- 2. Kliknij Zastosuj.

# 3 Konfiguracja urządzenia z ekranów Ustawienia

Ekrany na karcie **Ustawienia** pozwalają na konfigurację produktu z poziomu komputera.

# Konfiguruj urządzenie

Ekran Konfiguruj urządzenie służy do drukowania stron z informacjami o urządzeniu oraz do zdalnej konfiguracji urządzenia.

Menu dostępne na tym ekranie są podobne do menu dostępnych w fizycznym panelu sterowania urządzenia. Niektóre menu panelu sterowania urządzenie nie są dostępne z poziomu HP EWS. Więcej informacji na temat menu obsługiwanych przez urządzenie znajduje się jego w dokumentacji.

Następująca ilustracja, tabela, i przykładowa procedura pokazują sposób korzystania z tego ekranu.

| Rysunek 3-1                                                                                                    | Konfiguruj urząd                                                                                                    | l <b>zenie</b> Ekran                                                                                            |                                                                                                    |
|----------------------------------------------------------------------------------------------------|----------------------------------------------------------------------------------------------------|----------------------------------------------------------------------------------------------------|----------------------------------------------------------------------------------------------------|
| 🍈 HP Color Las                                                                                                    | erJet XXXXXXX drukarki                                                                                                    | - Andrew - Andrew - Andrew - Andrew - Andrew - Andrew - Andrew - Andrew - Andrew - Andrew - Andrew - Andrew - A |                                                                                                    |
| NP123456 / 192.168.0.10                                                                                                    |                                                                                                    |                                                                                                    |                                                                                                    |
| Informacje Ustawienia P                                                                                                    | raca w sieci                                                                                                    |                                                                                                    |                                                                                                    |
| Konfiguru uządz<br>Formistyhodzaje poo,<br>Serwer poczty elektronicznej<br>Alarmy<br>AutoSend<br>Bezpieczeństwo<br>Edytu ime odnośniki<br>Informacje na tendi uządzenia<br>ujęzyk<br>Data i godzina<br>Harmonogram urbienia<br>Ogram, druk, w kolorze<br>Inne tęcza<br>Ipo intari support<br>Zakup materiały eksplostacyjne<br>Ponoc techniczna<br>Pokaż, jak<br>Tabbela 3-1 Kc | Konfiguruj urządz.         Urządzane możne konfigurować poprzez i         Wybierz menu         Porkaz, Jak         Porkaz, Jak         Porkonostryka | nenu konfiguracji z poniższego drzewa nawigacji. Po wybraniu menu ko                                            | onfiguracji możesz skonfigurować jego ustawienia u dolu strony.                                                                                                    |
| Wywołanie                                                                                                    | Obszar na ekranie                                                                                                    | Informacje lub funkcje obsza                                                                                    | aru                                                                                                    |
| 1                                                                                                    | HP EWS – karty i<br>pozycje menu                                                                                                    | Aby uzyskać więcej informacji,<br>internetowym HP na stronie 7.                                                 | zobacz Nawigacja po wbudowanym serwerze                                                                                                    |
| 2                                                                                                    | Wybierz menu                                                                                                    | Menu <b>Instrukcje</b>                                                                                          | Instrukcje krok po kroku dotyczące wykonywania<br>zleceń drukarki.                                                                                                    |
|                                                                                                    |                                                                                                    | Menu Informacje                                                                                                 | Pozwala wydrukować strony zawierające<br>szczegółowe informacje dotyczące urządzenia i jego<br>konfiguracji.                                                                  |
|                                                                                                    |                                                                                                    | Menu Obsługa papieru                                                                                            | Pozwala określić rodzaj nośników załadowanych do poszczególnych podajników.                                                                                                   |
|                                                                                                    |                                                                                                    | Menu Konfiguruj<br>urządzenie                                                                                   | Pozwala skonfigurować zachowanie urządzenia. To<br>menu umożliwia między innymi określenie<br>konfiguracji urządzenia (np. jakość druku lub<br>docelowe pojemniki wyjściowe). |
|                                                                                                    |                                                                                                    | Menu DIAGNOSTYKA                                                                                                | Pozwala uzyskać informacje o urządzeniu przydatne<br>przy rozwiązywaniu problemów.                                                                                            |
| 3                                                                                                    | Znak plus (🛨)                                                                                                    | Aby wyświetlić podmenu lub po                                                                                   | odpisy, kliknij znak plus lub samo menu.                                                                                                    |

## Używanie menu na ekranie Konfiguruj urządzenie

Poniższa procedura została przedstawiona jedynie jako przykład. Podobne procedury są stosowane podczas konfiguracji innych elementów menu.

Aby wydrukować stronę konfiguracji (przykładowa procedura), wykonaj poniższe czynności.

- 1. Kliknij przycisk Informacje.
- 2. Zaznacz pole wyboru strony informacji, która ma zostać wyświetlona lub wydrukowana, a następnie kliknij przycisk **Zastosuj**.
- UWAGA: Sterowniki drukarki oraz programy często zmieniają ustawienia dokonane w menu Obsługa papieru. Szczegółowe informacje można znaleźć w podręczniku użytkownika dostarczonym wraz z urządzeniem. Dokonane zmiany są widoczne na ekranie Stan urządzenia, Strona konfiguracji oraz w menu Obsługa papieru.

# Rozmiary/rodzaje podajnika

2

Przypisz rozmiary i typy papieru do każdego podajnika w urządzeniu, korzystając z ekranu **Rozmiary/** rodzaje podajnika. Poniższa ilustracja i tabela opisują sposób korzystania z tego ekranu.

| Rysunek 3-2                                                                                           | 2 Rozmiary/rodzaje                           | podajnika Ekran                                                                                         |
|----------------------------------------------------------------------------------------------------|----------------------------------------------|----------------------------------------------------------------------------------------------------|
| 🍈 HP Color La                                                                                         | serJet XXXXXX drukarki                       |                                                                                                    |
| NP123456 / 192.168.0.10                                                                               |                                              |                                                                                                    |
| Informacje Ustawienia                                                                                 | Praca w sieci                                |                                                                                                    |
| Konfiguruj urządz.<br>Formaty/rodzaje pos                                                             | Formaty/rodzaje podajnikóv                   | N                                                                                                    |
| Serwer poczty elektronicznej<br>Alarmy<br>AutoSend                                                    | Pormst podajnika 1 Rod<br>KAŽDY FORMAT V ZWA | zaj podajnika 1<br>VRLY                                                                                 |
| Bezpieczeństwo<br>Edytuj inne odnośniki<br>Informacje na temat urządzenia<br>Jezyk                    | Format podajnika 2 Rod<br>LETTER ZMA         | zaj podajnika 2<br>VRE V                                                                                |
| Data i godzina<br>Harmonogram uśpienia<br>Ogran. druk. w kolorze                                      | Format podajnika 3 Rod<br>LETTER ZV/         | zaj podajnika 3<br>YRLY                                                                                 |
| Inne łącza<br>kpi instant support<br>Zakup materiały eksploatacyjne<br>Pomoc techniczna<br>Pokaż, jak |                                              | Zastosuj Anuluj                                                                                         |
| Tabela 3-2 R                                                                                          | ozmiary/rodzaje podaj                        | inika                                                                                                   |
| Wywołanie                                                                                             | Obszar na ekranie                            | Informacje lub funkcje obszaru                                                                          |
| 1                                                                                                    | HP EWS – karty i pozycje<br>menu             | Aby uzyskać więcej informacji, zobacz Nawigacja po wbudowanym serwerze<br>internetowym HP na stronie 7. |

w urządzeniu.

Użyj tych menu, aby wybrać domyślny rozmiar papieru oraz typ każdego podajnika

## Rysunek 3-2 Rozmiary/rodzaje podajnika Ekran

Rozmiar podajnika i

Rodzaje podajnika

# Serwer poczty elektronicznej

Za pomocą ekranu **Serwer poczty elektronicznej** możesz skonfigurować ustawienia poczty wychodzącej. Ustawienia na tym ekranie określają funkcje wysyłania i odbierania wiadomości e-mail, w tym alarmów z urządzenia. Poniższa ilustracja, tabela i procedury opisują sposób korzystania z tego ekranu.

| HP Color Las                            | erJet XXXXXXXX drukarki                 |                                                                                  |
|-----------------------------------------|-----------------------------------------|----------------------------------------------------------------------------------|
| NP123456 / 192.168.0.10                 |                                         |                                                                                  |
| Informacje Ustawienia                   | Praca w sieci                           |                                                                                  |
| Konfiguruj urządz.                      | Serwer poczty elektronic                | znej                                                                             |
| Server poczty elektronicznej            | Wych. wiad. poczty elektr.              |                                                                                  |
| AutoSend                                | Jeśli używasz alarmów e-mail, ustaw war | tości serwera e-mail, w przeciwnym wypadku ustaw wartość Automatyczne wysyłanie. |
| Bezpieczeństwo<br>Edvtui inne odnośniki | Vł. wych, poczte elektr.                |                                                                                  |
| Informacje na temat urządzenia          | Serwer SMTP 0.0.0.0                     |                                                                                  |
| Język<br>Data i godzina                 | Zwrotny adres e-mail devices            | @DEVICE DOMAIN NAME NOT SET                                                      |
| Harmonogram uśpienia                    | 🗌 Włącz uwierzytelnianie SMTP           |                                                                                  |
| Ogran, druk, w kolorze                  | Użytkownik                              |                                                                                  |
| hp instant support                      | Hasko                                   |                                                                                  |
| Zakup materiały eksploatacyjne          |                                         | 7aetoeni Anului                                                                  |
| Pokaž, jak                              |                                         | 245(150) Altuiu)                                                                 |
| Tabela 3-3 Se                           | erwer poczty elektro                    | nicznej                                                                          |
| Wywołanie                               | Obszar na ekranie                       | Informacje lub funkcje obszaru                                                   |
|                                         |                                         |                                                                                  |
| 1                                       | HP EWS – karty i                        | Aby uzyskać więcej informacji, zobacz Nawigacja po wbudowanym serwerze           |
|                                         | pozycje menu                            | internetowym HP na stronie 7.                                                    |
| 2                                       | Wvchodzace                              | Pozwala skonfigurować ustawienia poczty wychodzacej w celu korzystania z funkcji |
|                                         | wiadomości poczty                       | Alarmy i Automatyczne wysyłanie. Aby uzyskać więcej informacji, zobacz           |
|                                         | elektronicznej                          | Korzystanie z ekranu Alarmy z urządzeniem na stronie 36.                         |
| 3                                       | Zwrotny adres e-                        | To jest adres e-mail wyświetlany w alarmach wysyłanych z urządzenia. Aby uzyskać |
| 0                                       | mail                                    | wiecei informacii zobacz Konfiguracia zwrotnego adresu e-mail na stronie 34      |
|                                         |                                         |                                                                                  |
| 4                                       | Włącz                                   | Jeżeli serwer SMTP wymaga uwierzytelnienia, tutaj wpisz poświadczenia.           |
|                                         | uwierzytelnianie<br>SMTP                |                                                                                  |

### Rysunek 3-3 Serwer poczty elektronicznej Ekran

## Konfiguracja poczty wychodzącej

Pozwala skonfigurować ustawienia poczty wychodzącej w celu korzystania z funkcji **Alarmy** i **Automatyczne wysyłanie**.

- Znajdź adres TCP/IP lub w pełni kwalifikowaną nazwę domeny protokołu SMTP serwera pocztowego w sieci. Wbudowany serwer internetowy korzysta z adresu TCP/IP serwera SMTP w celu przekazywania wiadomości e-mail na inne komputery. Do pola adresu w serwerze e-mail można również wpisać adres w standardzie IPV6 (SMTP6).
- UWAGA: Takie informacje są zwykle dostarczane przez administratora sieci firmowej lub poczty elektronicznej.
- 2. Zaznacz pole wyboru Włącz pocztę wychodzącą.
- Wprowadź adres TCP/IP serwera SMTP lub pełną złożoną nazwę domeny znalezioną w kroku 1 w polu tekstowym Serwer SMTP.
- 4. Wpisz zwrotny adres e-mail dla urządzenia (opcjonalnie).

- **UWAGA:** Aby uzyskać informacje dotyczące konfigurowania zwrotnego adresu e-mail urządzenia, zobacz Konfiguracja zwrotnego adresu e-mail na stronie 34.
- 5. Jeżeli serwer SMTP wymaga uwierzytelnienia, zaznacz pole wyboru Włącz uwierzytelnianie SMTP i wpisz nazwę użytkownika oraz hasło (opcjonalnie).
- 6. Aby zapisać ustawienia, kliknij przycisk Zastosuj.

## Konfiguracja zwrotnego adresu e-mail

Podczas konfiguracji zwrotnego adresu e-mail na stronie **Serwer poczty elektronicznej** konfiguruje się także tożsamość produktu. Jeżeli zostanie wprowadzony na przykład adres anyone@your.company.com w polu **Zwrotny adres e-mail**, wszystkie wiadomości e-mail wysłane z urządzenia będą pochodziły z adresu anyone@your.company.com.anyone@your.company.com

# Alarmy

Ekran **Alarmy** jest używany przez administratorów IT w celu konfiguracji wysyłania przez urządzenie wiadomości e-mail z ostrzeżeniami dotyczącymi problemów i stanu urządzenia. Po odpowiednim skonfigurowaniu tej funkcji są automatycznie wysyłane alarmy dotyczące materiałów eksploatacyjnych, stanu ścieżki papieru i usług, a także alarmy informacyjne. Alarmy mogą być wysyłane pod wiele adresów, a każdy adresat może odbierać tylko określone rodzaje alarmów. Na przykład asystent administratora odpowiedzialny za zamawianie kaset drukujących i usuwanie zacięć może otrzymywać ostrzeżenia o niskim poziomie tonera lub o wystąpieniu zacięcia papieru. Materiały o wydłużonym okresie eksploatacji mogą zaś być obsługiwane przez serwis zewnętrzny, który będzie odbierał alarmy o konieczności przeprowadzenia konserwacji urządzenia, załadowaniu przedniego lub tylnego zszywacza itp.

UWAGA: Jeśli zainstalowane jest stałe urządzenie pamięci masowej, np. dysk twardy, użytkownik może utworzyć maksymalnie cztery różne listy miejsc przeznaczenia. Na każdej z nich może znajdować się maksymalnie 20 odbiorców. (Bez stałego urządzenia pamięci masowej użytkownik może wysłać alarmy tylko na cztery adresy e-mail).

Zaznaczając opcję **Wybierz komunikaty panelu sterowania, które mają być blokowane** (dostępną na ekranie **Alarmy - konfiguracja** wyświetlanym po naciśnięciu przycisku **Nowe miejsca przeznaczenia alarmów**), można zablokować wyświetlanie na panelu sterowania komunikatów **Zamów toner** lub **Wymień toner**. Wyświetlanie komunikatu na panelu sterowania można zablokować pod warunkiem, że wcześniej zostało włączone odbieranie jednego lub obu tych alarmów.

Poniższa ilustracja, tabela i procedury opisują sposób korzystania z tego ekranu w celu edycji, testowania i usuwania miejsc przeznaczenia i ich list.

**UWAGA:** Aby możliwe było wysyłanie alarmów e-mail, należy włączyć pocztę wychodzącą. Aby włączyć pocztę wychodzącą, zobacz Konfiguracja poczty wychodzącej na stronie 33.

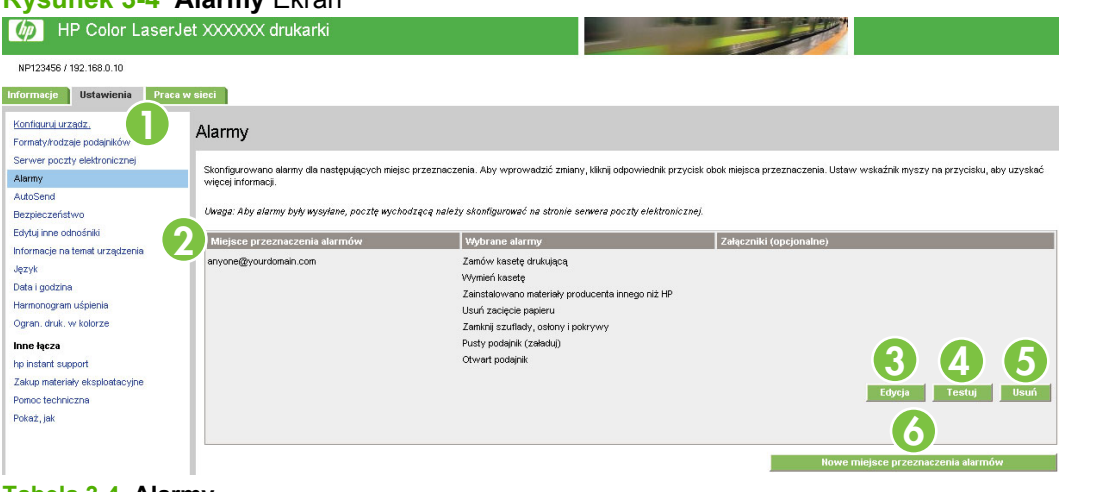

### Rysunek 3-4 Alarmy Ekran

#### Tabela 3-4 Alarmy

| Wywołanie | Obszar na ekranie                             | Informacje lub funkcje obszaru                                                                                                    |
|-----------|-----------------------------------------------|----------------------------------------------------------------------------------------------------|
| 1         | HP EWS – karty i<br>pozycje menu              | Aby uzyskać więcej informacji, zobacz <u>Nawigacja po wbudowanym serwerze</u><br>internetowym HP na stronie 7.                                          |
| 2         | Podsumowanie listy<br>miejsc<br>przeznaczenia | Przedstawia listę aktualnego wyboru miejsc przeznaczenia. Pole <b>Nazwa listy</b> zostanie wyświetlone tylko wtedy, gdy zainstalowany jest dysk twardy. |

Tabela 3-4 Alarmy (ciąg dalszy)

| Wywołanie | Obszar na ekranie                        | Informacje lub funkcje obszaru                                                                                      |
|-----------|------------------------------------------|----------------------------------------------------------------------------------------------------|
| 3         | Edycja                                   | Kliknięcie tego przycisku pozwala zmienić miejsce przeznaczenia lub listę miejsc<br>przeznaczenia.                  |
| 4         | Testuj                                   | Kliknięcie tego przycisku pozwala wysłać alarm testowy do miejsca przeznaczenia lub<br>listy miejsc przeznaczenia.  |
| 5         | Usuń                                     | Kliknięcie tego przycisku pozwala usunąć miejsce przeznaczenia lub listę miejsc<br>przeznaczenia.                   |
| 6         | Nowe miejsca<br>przeznaczenia<br>alarmów | Kliknięcie tego przycisku pozwala definiować ustawienia nowej listy miejsc<br>przeznaczenia dla wysyłanych alarmów. |

## Korzystanie z ekranu Alarmy z urządzeniem

Użytkownik może utworzyć do czterech różnych list, z których każda może zawierać do 20 odbiorców.

Ekran **Alarmy - konfiguracja**, wyświetlany po kliknięciu przycisku **Edycja** lub **Nowe miejsce przeznaczenia dla alarmów**, wygląda podobnie jak na ilustracji poniżej.

| MP Color Laser                                   | rJet XXXXXX drukarki                                                                       |                                                      |                                                                                                 |
|--------------------------------------------------|--------------------------------------------------------------------------------------------|------------------------------------------------------|-------------------------------------------------------------------------------------------------|
| NP123456 / 192.168.0.10                          |                                                                                            |                                                      |                                                                                                 |
| Informacje Ustawienia Pra                        | ca w sieci                                                                                 |                                                      |                                                                                                 |
| Konfiguruj urządz.<br>Formaty/rodzaje podajników | Alarmy - konfiguracja                                                                      |                                                      |                                                                                                 |
| Server poczty elektronicznej                     |                                                                                            |                                                      |                                                                                                 |
| AutoSend                                         | Krok 1: Wpisz miejsce przeznaczenia alarmów                                                |                                                      |                                                                                                 |
| Bezpieczeństwo                                   | Wpisz miejsce przeznaczenia w jednej z następujących postaci:                              |                                                      |                                                                                                 |
| Edytuj inne odnośniki                            | Adres e-mail (np. twoje~nazwisko@nazwa~firmy.com)                                          |                                                      |                                                                                                 |
| Informacje na temat urządzenia                   | Urządzenie przenośne (np. 208-555-5555@nazwa~firmy.net)                                    |                                                      |                                                                                                 |
| Język<br>Data i sadaja                           | Adres strony (np. <http: www.twój~serwer.com="">)</http:>                                  |                                                      |                                                                                                 |
| Harmonogram uśnienia                             | Mising parameteria eleveritor                                                              |                                                      |                                                                                                 |
| Ogran. druk. w kolorze                           |                                                                                            |                                                      |                                                                                                 |
| Inne łącza                                       | Krok 2: Wybierz alarmy                                                                     |                                                      |                                                                                                 |
| hp instant support                               | Wybierz alarmy, które powinny być wysyłane w miejsce przeznaczenia. Najczęstsze alarmy     | y podano w formie listy.                             |                                                                                                 |
| Zakup materiały eksploatacyjne                   |                                                                                            |                                                      | ····· *                                                                                         |
| Pomoc techniczna                                 | Nazwa alarmu                                                                               | Wybrane                                              | Wartość progowa                                                                                 |
| Pokaż, jak                                       | Zamów kasetę drukującą                                                                     |                                                      | 7 (0-100) procent                                                                               |
|                                                  | Wymień kasetę                                                                              |                                                      |                                                                                                 |
|                                                  | Zainstalowano materiały producenta innego niż HP                                           |                                                      |                                                                                                 |
|                                                  | Usuń zacięcie papieru                                                                      |                                                      |                                                                                                 |
|                                                  | Zamknii szuflady, osłony i pokrywy                                                         |                                                      |                                                                                                 |
|                                                  | Pusty portainik (zeladul)                                                                  |                                                      |                                                                                                 |
|                                                  |                                                                                            |                                                      |                                                                                                 |
|                                                  | Otwart podajnik                                                                            |                                                      |                                                                                                 |
|                                                  |                                                                                            |                                                      | <sup>*</sup> Zmiana wartości progowych dotyczy wszystkich<br>miejsc docelowych tego urządzenia. |
|                                                  | Alarmy dodatkowe                                                                           |                                                      |                                                                                                 |
|                                                  | Aby wyświetlić wszystkie alarmy dotyczące tego produktu, kliknij przycisk Pokaż wszystk    | ie alarmy.                                           |                                                                                                 |
|                                                  | Uwaga: Kliknięcie tego przycisku powoduje zapisanie bieżących zmian i otwarcie strony z    | listą wszystkich opcji alarmów.                      |                                                                                                 |
|                                                  | Pokaź wszystkie alarmy                                                                     |                                                      |                                                                                                 |
|                                                  | Krok 3: Wybierz komunikaty panelu sterowania w trybie Suppress                             |                                                      |                                                                                                 |
|                                                  | Wybierz te z poniższych komunikatów, których nie życzysz sobie na panełu sterowania. Op    | cja ta jest możliwa tylko w przypadku, ieśli w r     | oprzednim kroku wybrano powiadamianie pocztą elektroniczna.                                     |
|                                                  | Zamów kasetę drukującą                                                                     |                                                      |                                                                                                 |
|                                                  | Krok 4: Wybierz załączniki wiadomości elektronicznych (opcjonalne)                         | _                                                    |                                                                                                 |
|                                                  | Wybierz załączniki, które mają być dołączane do każdego alarmu poczty elektronicznej. Prze | jdź do karty <b>Informacje</b> , aby zobaczyć przykł | ady tych stron.                                                                                 |
|                                                  | Str. stanu material/ww                                                                     |                                                      |                                                                                                 |
|                                                  |                                                                                            |                                                      |                                                                                                 |
|                                                  | Strong Kontigursci                                                                         |                                                      |                                                                                                 |
|                                                  | Strieizderz                                                                                |                                                      |                                                                                                 |
|                                                  |                                                                                            |                                                      |                                                                                                 |
|                                                  | Zaznacz tę opcję, jeśli miejsce przeznaczenia alarmów jest zautomatyzowanym systemem k     | computerowym.                                        |                                                                                                 |
|                                                  |                                                                                            |                                                      | OK Anuluj                                                                                       |

Rysunek 3-5 Ekran Alarmy - konfiguracja (1 z 2)

#### Konfigurowanie alarmów

- 1. Wykonaj jedną z następujących czynności:
  - Aby utworzyć nową listę miejsc przeznaczenia, kliknij **Nowe miejsce przeznaczenia dla alarmów**.

LUB

 Aby zmodyfikować istniejącą listę miejsc przeznaczenia, kliknij znajdujący się obok niej przycisk Edycja.

Pojawi się ekran Alarmy - konfiguracja.

- 2. W polu Nazwa listy wprowadź jej nazwę, na przykład Serwis lub Materiały eksploatacyjne.
- 3. Wpisz adresy e-mail osób, które będą otrzymywać powiadomienia o alarmach. W większych środowiskach administratorzy systemu mogą kierować adresy e-mail do serwerów list, adresów

URL i urządzeń przenośnych w przypadku rozszerzonych alarmów. W przypadku dodawania wielu miejsc przeznaczenia rozdziel je przecinkami lub średnikami.

- 4. Zaznacz pole wyboru alarmów, które mają być wysyłane do tej listy miejsc przeznaczenia. (Aby wyświetlić wszystkie alarmy dostępne dla danego produktu, kliknij **Pokaż wszystkie alarmy**).
- 5. Ustaw wartości progowe poszczególnych alarmów (jeśli dotyczy).

Wartości progowe alarmów serwisowych i alarmów ścieżki papieru stanowią określoną przez użytkownika liczbę minut. Jest to czas, przez jaki zdarzenie będzie ignorowane, zanim zostanie wysłana wiadomość e-mail z alarmem. Na przykład dla alarmu **Podajnik otwarty** można ustawić wartość progową równą 10 minut, co stanowi wystarczający czas na zamknięcie podajnika po załadowaniu papieru lub usunięciu zacięcia.

- 6. W obszarze **Wybierz komunikaty panelu sterowania, które mają być blokowane**zaznacz komunikaty, które nie mają być wyświetlane na panelu sterowania. Ta czynność dotyczy tylko komunikatów wybranych do odbierania w postaci alarmów.
- UWAGA: Jeśli przeglądarka nie akceptuje języka JavaScript, pole wyboru blokowania komunikatów będzie zawsze zaznaczone. Zmiany dokonane w polach wyboru zostaną uwzględnione po naciśnięciu przycisku Zastosuj. Jeżeli odpowiednie zablokowane alarmy nie zostały wybrane, ekran Alarmy konfiguracja zostanie odświeżony i będzie zawierał komunikat ostrzegawczy. Ten komunikat informuje o konieczności zaznaczenia odpowiednich alarmów w celu zablokowania ich wyświetlania na panelu sterowania urządzenia.
- Wybierz załączniki, które mają być dołączone do wiadomości e-mail z alarmem. Załączniki mogą zawierać wymienione poniżej strony. (Aby zobaczyć przykłady tych stron, przejdź do karty Informacje).
  - Strona Stan materiałów eksploatacyjnych
  - Strona zużycia
  - Strona konfiguracji
  - Strona dziennika zdarzeń
  - Dane XML

Wybierz **Dane XML**, jeśli jedno z wybranych miejsc przeznaczenia alarmów jest zautomatyzowanym systemem komputerowym. Do wiadomości e-mail będą dołączane wszystkie zaznaczone tu pozycje. Jeśli na przykład zostaną zaznaczone opcje **Strona zużycia** i **Strona dziennika zdarzeń**, urządzenie będzie wysyłało jedną wiadomość e-mail z dwoma załącznikami, po jednym dla każdej wybranej opcji. Jeśli zostanie wybrana także opcja **Dane XML**, otrzymywana wiadomość e-mail będzie zawierała trzy załączniki: pierwszym załącznikiem będzie **Strona zużycia** zapisana w formacie HTML, drugim - **Strona dziennika zdarzeń** w formacie HTML, a trzecim – informacje dotyczące usługi instant support w postaci pliku tekstowego z rozszerzeniem XML.

- 8. Aby zapisać ustawienia, kliknij przycisk **Zastosuj**.
- 9. Dla każdej kolejnej listy lub miejsca przeznaczenia powtórz czynności od 1 do 8.

Aby sprawdzić konfigurację listy miejsc przeznaczenia, wykonaj poniższe czynności.

#### Aby sprawdzić konfigurację listy miejsc przeznaczenia

1. Kliknij przycisk **Testuj** znajdujący się obok listy miejsc przeznaczenia, która ma być sprawdzona.

Zostanie wyświetlone poniższe okno.

| MP Color LaserJe                                   | et XXXXXX drukarki                                                                                                    |
|----------------------------------------------------|----------------------------------------------------------------------------------------------------|
| NP123456 / 192.168.0.10                            |                                                                                                    |
| Informacje Ustawienia Praca v                      | v sieci                                                                                                    |
| Konfiguruj urządz.<br>Formaty/rodzaje podajników   | Alarmy - test                                                                                                    |
| Server poczty elektronicznej<br>Alarmy             | Cheesz wysłać alarm testowy do nasłępującego miejsca przeznaczenia. Kliknij OK, aby wysłać test klo Anuluj, aby powrócić na główną stronę Alarmy bez wysyłania testu. |
| Bezpieczeństwo                                     | Miejsce przeznaczenia alarmów: anyone@yourdonain.com                                                                                                    |
| Informacje na temat urządzenia                     | Domyślnie adresem zwrotnym w alarmie testowym jest adres e-mail produktu. Aby otrzymać odpowiedź na alarm testowy, wpisz własny adres e-mail w tym polu.              |
| Język<br>Data i godzina                            | Adres zwrotny: device@OEV/CE.DOMAIN NAME.NOT.SET                                                                                                    |
| Harmonogram uśpienia<br>Ogran. druk. w kolorze     | Tekst wiadomości:                                                                                                    |
| Inne łącza<br>hpinstant support                    | rojesi enimesiumy. Aemi usae wysery, euy przesiae o momeyć o neugopyji produkce.<br>Produkt ten nie wymeaa terzz podeinowenia żadnych czymości.                       |
| Zakup materiały eksploatacyjne<br>Pomoc techniczna | Produkt                                                                                                    |
| Pokaž, jak                                         | HP Color Laser/et CP3525                                                                                                    |
|                                                    | Wybrane elarnty.<br>Zanów kasete drukulaca                                                                                                    |
|                                                    | Wymień kasetę                                                                                                    |
|                                                    | Zainstalowano materiały producenta imego niż HP<br>Liuść zecienia podmieni                                                                                            |
|                                                    | Zanichi sztlady obsyr i polytywy                                                                                                    |
|                                                    | Pusty podejnik (zelisduj)                                                                                                    |
|                                                    | Otwert podajnik                                                                                                    |
|                                                    | Wyferne zeleczniki:                                                                                                    |
|                                                    | Dziękujemy za korzystanie z produktów firmy Hewlett-Packard.                                                                                                    |
|                                                    | Aby wstawić dodatkowy tekst na początu alarmu testowego, wpisz go w tym polu.                                                                                         |
|                                                    | Twój teskt (opcjonalny):                                                                                                    |
|                                                    | OK Anuluj                                                                                                    |

Rysunek 3-6 Alarmy - test Ekran

- 2. Pozwala wybrać miejsca przeznaczenia do testowania.
- Adres e-mail urządzenia stanowi Adres zwrotny. Aby otrzymywać wiadomości z informacjami o błędach alarmu testowego (na przykład w przypadku nieprawidłowego adresu docelowego), wprowadź swój adres e-mail w polu Adres zwrotny.
- 4. W razie potrzeby, w polu tekstowym **Twój tekst (opcjonalny)** wprowadź dodatkowe informacje, które mają znajdować się na początku wiadomości e-mail z alarmem.
- 5. Kliknij OK.

#### Usuwanie miejsc przeznaczenia i ich list

- 1. Jeśli zostało skonfigurowane kilka miejsc przeznaczenia, można je usunąć, klikając przycisk **Usuń** znajdujący się obok miejsca przeznaczenia lub listy, która ma być usunięta.
- 2. Kliknij przycisk OK, aby potwierdzić usunięcie.

# Automatyczne wysyłanie

Ekran **Automatyczne wysyłanie** umożliwia okresowe wysyłanie konfiguracji urządzenia oraz informacji o stanie materiałów eksploatacyjnych pod wybrane adresy e-mail (na przykład do serwisu). Ta funkcja określa umowę z firmą Hewlett-Packard lub inną firmą serwisową na świadczenie usług związanych między innymi z wymianą kaset drukujących, kontraktami typu opłata za wydruk, umowami wsparcia technicznego i śledzeniem wykorzystania sprzętu. Użytkownik może dodać do 20 miejsc docelowych funkcji **Automatyczne wysyłanie**. Poniższa ilustracja, tabela i procedura opisują sposób korzystania z tego ekranu.

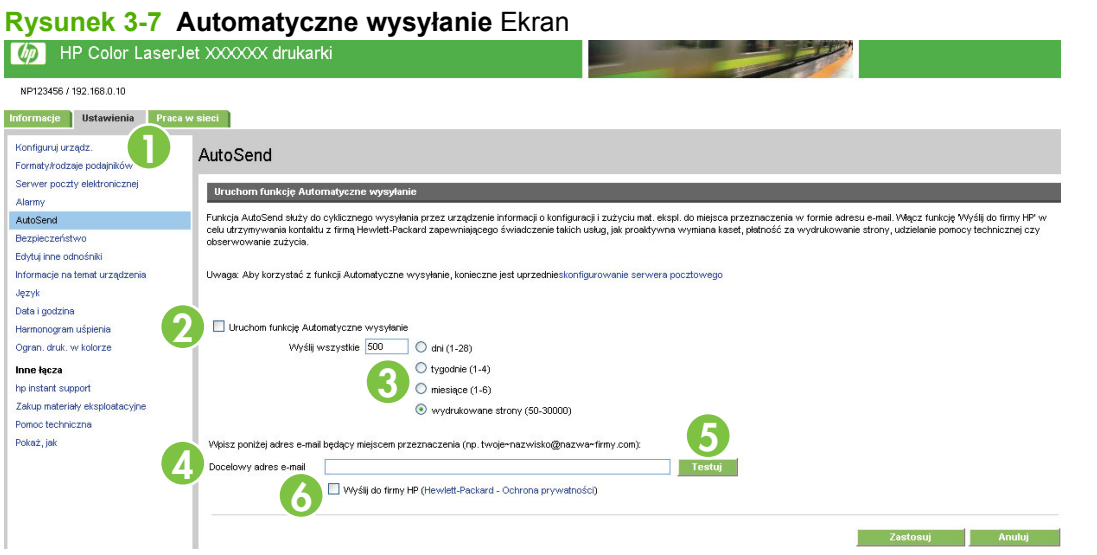

#### Tabela 3-5 Automatyczne wysyłanie

| Wywołanie | Obszar na ekranie                            | Informacje lub funkcje obszaru                                                                                                    |
|-----------|----------------------------------------------|----------------------------------------------------------------------------------------------------|
| 1         | HP EWS – karty i pozycje<br>menu             | Aby uzyskać więcej informacji, zobacz <u>Nawigacja po wbudowanym serwerze</u><br>internetowym HP na stronie 7.                                                                                                    |
| 2         | Uruchom funkcję<br>Automatyczne<br>wysyłanie | Zaznaczenie tego pola wyboru powoduje włączenie funkcji Automatyczne wysyłanie.                                                                                                    |
| 3         | Wyślij co [interwał]                         | Pozwala określić częstotliwość wysyłania konfiguracji urządzenia i informacji dotyczących zużycia materiałów eksploatacyjnych pod adresy zdefiniowane w polu <b>Docelowy adres e-mail</b> .                                                                                                    |
| 4         | Docelowy adres e-mail                        | Pozwala zapisać listę maksymalnie 20 adresów e-mail, pod które będą wysyłane<br>informacje dotyczące konfiguracji urządzenia. Pierwszy adres e-mail nie może<br>być dłuższy niż 50 znaków.                                                                                                    |
| 5         | Testuj                                       | Kliknięcie tego przycisku powoduje zapisanie ustawień i natychmiastowe wysłanie informacji, co pozwala upewnić się, że adresat odebrał wiadomości.                                                                                                    |
| 6         | Wyślij do firmy HP                           | Zaznaczenie tego pola wyboru powoduje, że do firmy HP będzie okresowo<br>wysyłana konfiguracja urządzenia oraz informacje dotyczące stanu materiałów<br>eksploatacyjnych. Informacje wysyłane pod adres e-mail firmy HP (na przykład<br>myproduct@hp.com) będą umieszczane w pliku tekstowym z rozszerzeniem<br>XML. Plik zostanie utworzony w języku angielskim.<br>Aby uzyskać szczegółowe informacje dotyczące podejścia firmy HP do danych<br>wysyłanych za pomoca funkcji Automatyczno wysyłanie klikaji Howlett |
|           |                                              | wysyranych za pomocą tunkcji Automatyczne wysyranie, kilknij Hewlett-<br>Packard Ochrona prywatności.                                                                                                    |

## Włączanie funkcji Automatyczne wysyłanie

Aby włączyć funkcję Automatyczne wysyłanie, wykonaj poniższe czynności.

- 1. Uaktywnij funkcje poczty wychodzącej, stosując się do instrukcji podanych w tym rozdziale. (Aby uzyskać więcej informacji, zobacz <u>Serwer poczty elektronicznej na stronie 33</u>).
- 2. Zaznacz pole wyboru Uruchom funkcję Automatyczne wysyłanie.
- 3. Kliknij i wybierz opcję określającą częstotliwość wysyłania konfiguracji urządzenia oraz informacji o stanie materiałów eksploatacyjnych pod wybrane adresy e-mail (zdefiniowane w następnej czynności), a następnie wprowadź liczbę dni, tygodni, miesięcy lub wydrukowanych stron.
- 4. Skonfiguruj do 20 miejsc docelowych zgodnie z formatem wyświetlanym na ekranie.
- 5. Aby wysłać konfigurację urządzenia oraz informacje dotyczące stanu materiałów eksploatacyjnych do firmy HP, zaznacz pole wyboru **Wyślij do firmy HP**.
- 6. Kliknij przycisk Zastosuj.

# Zabezpieczenie

Poniższa ilustracja i tabela opisują sposób korzystania z ekranu Zabezpieczenie.

| kysunek 3-8 Zab                                                    | ezpieczenie Ekrar                                                                                                    | n                                                                                                    |                                                             |
|--------------------------------------------------------------------|----------------------------------------------------------------------------------------------------|----------------------------------------------------------------------------------------------------|-------------------------------------------------------------|
| HP Color LaserJe                                                   | t XXXXXXX drukarki                                                                                                    |                                                                                                    |                                                             |
| NP123456 / 192.168.0.10                                            |                                                                                                    |                                                                                                    |                                                             |
| Informacje Ustawienia Praca w                                      | sieci                                                                                                    |                                                                                                    |                                                             |
| Konfiguruj urząd:<br>Formaty/rodzaje p                             | Bezpieczeństwo                                                                                                    |                                                                                                    |                                                             |
| Serwer poczty elektronicznej<br>Alarmy                             | Uwaga: Aby w pełni zabezpieczyć urządzeni                                                                                                    | ie, zaleca się skonfigurowanie wszystkich poniższych elementów w                                                                   | podanej kolejności.                                         |
| AutoSend 2                                                         | Kreator konfiguracji zabezpieczeń HP J                                                                                                    | Jetdirect                                                                                                    |                                                             |
| Edytuj inne odnośniki<br>Informacje na temat urządzenia<br>Język   | Kliknij przycisk <b>Konfiguruj</b> poniżej, aby zmi<br>zalecamy skonfigurowanie ustawień zabezpi<br>Konfiguruj                                                                                                    | ienić ustawienia zabezpieczeń serwera HP Jetdirect. Jeżeli korzyst<br>leczeń serwera HP Jetdirect za pomocą tego właśnie programu. | asz z programu HP Web Jetadmin do zarządzania urządzeniami, |
| Harmonogram uśpienia<br>Ogran. druk. w kolorze                     | Ustawienia zabezpieczeń urządzenia                                                                                                    |                                                                                                    |                                                             |
| Inne łącza<br>hp instant support<br>Zakup materiały eksploatacyjne | Kliknij przycisk <b>Konfiguruj</b> poniżej, aby usta<br>Konfiguruj                                                                                                    | awić hasła administratora, opcje wbudowanego serwera internetov                                                                    | vego i inne opcje zabezpieczeń.                             |
| Pokaż, jak                                                         | Ustawienia zabezpieczeń dysku tward<br>Kliknij przycisk Konfiguruj poniżej, aby sko<br>Konfiguruj                                                                                                    | ego i pamięci masowej<br>nrfgurować ustawienia zabezpieczeń dysku twardego i pamięci ma                                            | sowej lub aby nimi zarządzać.                               |
| 5                                                                  | Stan ustawień zabezpieczeń                                                                                                    |                                                                                                    |                                                             |
|                                                                    | Ustawionia         Star           Haso uządzenia         Niesi           Haso uządzenia         Niesi           Haso Systemu plików         Niesi           Dostęp do dysku PAU         Włąc           Dostęp do dysku NPS         Włąc           Dostęp do dysku PS         Włąc           Dostęp do dysku Sow         Włąc           Bickada dostępu do panelu sterowania Odki         Włąc           Dziernik zadań używających koloru         Włąc           Przytisk Anulią zadanie         Włąc           Przycisk Kontynuaj         Włąc | n<br>ionfigurowane<br>konfigurowane<br>zony<br>zony<br>zony<br>zony<br>okuj menu<br>zony<br>zony<br>zony<br>zony<br>zony           |                                                             |

#### Tabela 3-6 Zabezpieczenie

| Wywołanie | Obszar na ekranie                                                             | Informacje lub funkcje obszaru                                                                                                    |
|-----------|-------------------------------------------------------------------------------|----------------------------------------------------------------------------------------------------|
| 1         | HP EWS – karty i<br>pozycje menu                                              | Aby uzyskać więcej informacji, zobacz <u>Nawigacja po wbudowanym serwerze</u><br>internetowym HP na stronie 7.                                                                                                    |
| 2         | Przycisk <b>Kreator</b><br>konfiguracji<br>bezpieczeństwa<br>HP Jetdirect     | Przycisk <b>Kreator konfiguracji bezpieczeństwa HP Jetdirect</b> pozwala na dokonanie konfiguracji ustawień zabezpieczeń serwera druku HP Jetdirect urządzenia.                                                                                                    |
| 3         | Przycisk<br>Konfiguracja<br>ustawień<br>zabezpieczeń                          | Przycisk <b>Skonfiguruj Ustawienia zabezpieczeń urządzenia</b> pozwala na wprowadzenie haseł administratora i dokonanie konfiguracji innych ustawień zabezpieczeń wbudowanego serwera internetowego.                                                                                                    |
| 4         | Przycisk<br>Ustawienia<br>zabezpieczeń<br>dysku twardego i<br>pamięci masowej | <ul> <li>Przycisk Bezpieczne wymazywanie danych pozwala na wyczyszczenie dysków i usunięcie wszystkich danych zapisanych w urządzeniach pamięci masowej podłączonych do urządzenia.</li> <li>UWAGA: Ustawienia dotyczące funkcji bezpiecznego wymazywania danych można skonfigurować w części Tryb usuwania plików na stronie ustawień zabezpieczeń urządzenia.</li> </ul> |

Tabela 3-6 Zabezpieczenie (ciąg dalszy)

| Wywołanie | Obszar na ekranie               | Informacje lub funkcje obszaru                                                                                                    |
|-----------|---------------------------------|----------------------------------------------------------------------------------------------------|
|           |                                 | <b>UWAGA:</b> Przed wykonaniem operacji bezpiecznego wymazywania danych należy ustawić hasło systemu plików urządzenia. Hasło systemu plików urządzenia można ustawić w części <b>Hasło systemu plików</b> na stronie ustawień zabezpieczeń urządzenia. Zobacz <u>Konfiguracja ustawień zabezpieczeń na stronie 43</u> . |
|           |                                 | <b>UWAGA:</b> Ten przycisk nie pojawia się, jeśli w urządzeniu nie ma zainstalowanego urządzenia pamięci masowej.                                                                                                    |
|           |                                 | UWAGA: Kliknij Zastosuj automatyczne ustawienia szyfrowania, aby włączyć szyfrowanie dysku twardego HP Secure Hard Drive.                                                                                                    |
| 5         | Stan Ustawień<br>bezpieczeństwa | Ta część przedstawia podsumowanie obecnych ustawień zabezpieczeń urządzenia.<br>Ustawienia te można zmieniać po naciśnięciu przycisku <b>Konfiguracja ustawień<br/>zabezpieczeń</b> .                                                                                                    |

## Konfiguracja ustawień zabezpieczeń

Ekran **Konfiguracja ustawień zabezpieczeń** służy do ustawiania żądanego poziomu zabezpieczeń. Poniższa ilustracja i tabela opisują sposób korzystania z tego ekranu.

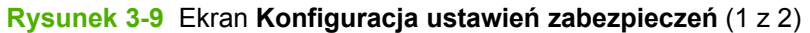

| 🧑 HP Color LaserJe                                                                                          | et XXXXXX drukarki                                                                                                    |
|----------------------------------------------------------------------------------------------------|----------------------------------------------------------------------------------------------------|
| NP123456 / 192.168.0.10                                                                                     |                                                                                                    |
| Informacje Ustawienia Praca v                                                                               | v sieci                                                                                                    |
| Konfiguruj urządz.<br>Formaty/rodzaje podajników                                                            | Ustawienia zabezpieczeń urządzenia                                                                                                    |
| Serwer poczty elektronicznej<br>Alarmy<br>AutoSend                                                          | Každa sekcja ponižej zawiera kategonię ustawień bezpieczeństwa dla urządzenia. Każda kategonia powinna zostać przeanalizowana i skonfigurowana zgodnie z potrzebami sieci.<br>Pamętaj, aby klimąć przycisk <b>Zastosuj</b> na dole strony w celu wprowadzenia ustawieni. Zadne ustawiena ne zostaną wprowadzone, aż do klimęcia przyciski <b>Zastosuj</b>                                                                                                    |
| Bezpieczeństwo<br>Edvti i ispe odpośniki                                                                    | Hasło urzędzenia                                                                                                    |
| Informacje na temat urządzenia<br>Język<br>Deta i godzina<br>Harmonogram uśpienia<br>Ogran. druk. w kolorze | Skonfiguru hasku urzątzenia o długości maksymalnie 16 znaków:<br>Użytkownik odmin<br>Stare hasko<br>Nerskonfigurowane<br>Sprawdź hasko                                                                                                    |
| Inne łącza                                                                                                  | Hasho P.J.                                                                                                    |
| Zakup materiały eksploatacyjne<br>Pomotoniczna<br>Pokaż, jak                                                | Skonfiguruj hasko P.L., uzivvelaja liczby z zakresu od 1 do 2147483647.<br>Stare hasko Neskonfigurowane<br>Nove hasko                                                                                                    |
|                                                                                                    | Hasto systemu plików                                                                                                    |
|                                                                                                    | Skonfiguruj hasbo systemu plików, używając nie więcej niż 8 znaków:<br>Stare hasbo Neskonfigurowane<br>Nowe hasbo                                                                                                    |
|                                                                                                    | Ustawienia dostępu do systemu plików                                                                                                    |
|                                                                                                    | Zaznacz, eby włączyć, lub usuń zaznaczenie, eby wyłączyć następujące opcje dostępu do systemu plików.<br>Zaznacz, eby włączyć, lub usuń zaznaczenie, aby wyłączyć następujące opcje dostępu do systemu plików.<br>WWAGA: Jeśli hasło systemu plików zostało skonfigurowane, urządzenie MFP będzie wymagało jego podania przed zezwoleniem na zmianę ustawień dostępu do systemu plików.<br>Należy pamiętać, że niektóre procesy sieciowe mogą używać tych punktów dostępu.<br>I Dostęp do dysłu SMP<br>I Dostęp do dysłu NFS<br>I Dostęp do dysłu PS |

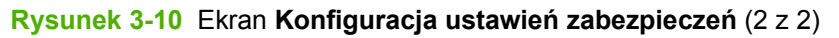

| 5 | Blokada dostępu do panelu sterowania                                                                                                    |                                     |
|---|----------------------------------------------------------------------------------------------------|-------------------------------------|
|   | Zaznacz opóje, sky usunąć typ meru konfiguracji z panelu sterowania:<br>UWAGAS. Skonfigurowanie blokady dostępu do panelu sterowania uniermożliwi wszystkim użytkownikom dostęp do tych ustawień w pa<br>umożliwia autoryzowanego dostępu do tych ustawień. | nelu sterowania. Urządzenie MFP nie |
|   | Odblokuj menu                                                                                                    |                                     |
|   | O Minimalna blokada menu                                                                                                    |                                     |
|   | O Umiarkowana blokada menu                                                                                                    |                                     |
|   | O Pośrednia blokada menu                                                                                                    |                                     |
|   | 🔿 Maksymaina blokada menu                                                                                                    |                                     |
| 6 | Opcje strony domowej (wbudowany serwer internetowy)                                                                                                    |                                     |
| Ĭ | Zaznacz te opcje włoudowanego serwera internetowego, które mają być dostępne dla wszystkich użytkowników:                                                                                                    |                                     |
|   | Vyświeti stronę wydruku na karcie Informacje                                                                                                    |                                     |
|   | 🕑 Wyświetl stronę z dziennikiem zleceń używających koloru na karcie Informacje                                                                                                    |                                     |
|   | Wyświetl na stronie stanu urządzenia                                                                                                    |                                     |
|   | Przycisk Anuluj zadanie                                                                                                    |                                     |
|   | Przycisk Wstrzymaj/Wznów                                                                                                    |                                     |
|   | V Przycisk Kontynuuj                                                                                                    |                                     |
| 7 | Opcje usług                                                                                                    |                                     |
|   | Zaznacz, aby włączyć (usuń zaznaczenie, aby wyłączyć) usługi w urządzeniu MFP:                                                                                                    |                                     |
|   | Zdalna ektualiz. opr. sprzęt.                                                                                                    |                                     |
|   | 🗹 Ładowanie usługi                                                                                                    |                                     |
| 8 | Porty bezpośrednie (USB/IEEE 1284)                                                                                                    |                                     |
| Ĭ | Zanknięcie potów unożiwi drukowanie jedynie poprzez połęczenie sieciowe.<br>Uwaga: Po zastosowaniu ustawień urządzenie zostanie wyłączone, a następnie włączone.                                                                                            |                                     |
|   | Wyłącz porty bezpośrednie                                                                                                    |                                     |
|   | Zastosuj ustawienia użytkownika                                                                                                    |                                     |
|   | Kliknij przycisk Zastosuj, aby zakończyć konfigurowanie na tej stronie. Kliknij przycisk Anuluj, aby zignorować ustawienia i otworzyć stronę na nowo.                                                                                                    |                                     |
|   |                                                                                                    | Zastosuj Anuluj                     |

#### Tabela 3-7 Konfiguracja ustawień zabezpieczeń

| Wywołanie | Obszar na ekranie | Informacje lub funkcje obszaru                                                                                                    |  |  |
|-----------|-------------------|----------------------------------------------------------------------------------------------------|--|--|
| 1         | Hasło urządzenia  | Opcja ta służy do ustawiania hasła składającego się maksymalnie z 16 znaków. Hasło urządzenia pozwala określić, kto może zmieniać ustawienia urządzenia.                                         |  |  |
|           |                   | Aby ustawić lub zmienić hasło urządzenia:                                                                                                    |  |  |
|           |                   | 1. Jeżeli do urządzenia przypisano hasło, wpisz je w polu tekstowymStare hasło.                                                                                                    |  |  |
|           |                   | 2. Pozostaw pola Nowe hasło i Potwierdź hasło puste.                                                                                                    |  |  |
|           |                   | Wpisz to samo hasło urządzenia w polu Potwierdź hasło.                                                                                                    |  |  |
|           |                   | 4. Kliknij przycisk Zastosuj u dołu strony.                                                                                                    |  |  |
|           |                   | <ol> <li>Pojawi się okno uwierzytelnienia. Użyj nowego hasła, aby ponownie uwierzytelnienia. Użyj nowego hasła, aby ponownie uwierzytelnienia.</li> </ol>                                        |  |  |
|           |                   | Aby wyłączyć hasło urządzenia:                                                                                                    |  |  |
|           |                   | 1. Wpisz to samo hasło urządzenia w polu Stare hasło.                                                                                                    |  |  |
|           |                   | 2. Pozostaw pola Nowe hasło i Potwierdź hasło puste.                                                                                                    |  |  |
|           |                   | 3. Kliknij przycisk Zastosuj u dołu strony.                                                                                                    |  |  |
|           |                   | 4. Pojawi się okno uwierzytelnienia. Użyj nowego hasła, aby ponownie uwierzytelnić je na urządzeniu.                                                                                             |  |  |
| 2         | Hasło PJL         | PJL (język zleceń drukowania) to język poleceń, który włącza niektóre funkcje drukarki, np. strony wiodące. Wprowadzone <b>Hasło PJL</b> blokuje dostęp do tych funkcji PJL.                     |  |  |
|           |                   | Funkcję <b>Hasło PJL</b> ustawia się po to, aby tylko upoważnieni użytkownicy mogli korzystać z funkcji PJL. Jako <b>Hasło PJL</b> ustawiona może być każda liczba z zakresu od 1 do 2147483647. |  |  |

| Tabela 3-7 | Konfiguracja | ustawień | zabezpieczeń | (ciag dalszy | 1) |
|------------|--------------|----------|--------------|--------------|----|
|------------|--------------|----------|--------------|--------------|----|

| Wywołanie | Obszar na ekranie                                | Informacje lub funkcje obszaru                                                                                                    |  |  |
|-----------|--------------------------------------------------|----------------------------------------------------------------------------------------------------|--|--|
| 3         | Hasło systemu<br>plików                          | Ta funkcja uniemożliwia nieupoważnionym użytkownikom dokonywanie zmian w konfiguracji systemu plików oraz wykonanie bezpiecznego wymazania danych.                                                                                                    |  |  |
|           |                                                  | Aby można było wykonać operację bezpiecznego wymazywania danych, dokonać<br>konfiguracji trybów bezpiecznego wymazywania plików oraz zewnętrznego dostępu<br>do systemu plików, należy ustawić <b>Hasło systemu plików</b> . <b>Hasło systemu plików</b><br>może mieć do 8 znaków. |  |  |
| 4         | Ustawienia<br>dostępu do<br>systemu plików       | Funkcja ta służy do określania, które z podsystemów lub wbudowanych języków drukarki będą miały dostęp do systemu plików.                                                                                                    |  |  |
|           | systemu pikow                                    | UWAGA: Przed zmianą tych ustawień należy ustawić Hasło systemu plików.                                                                                                    |  |  |
| 5         | Blokada dostępu<br>do panelu<br>sterowania       | Funkcja ta umożliwia zablokowanie dostępu do panelu sterowania, uniemożliwiając nieupoważnionym użytkownikom dostęp i zmianę danych. Użytkownicy mogą jednak odczytać ustawienia z panelu sterowania.                                                                              |  |  |
|           |                                                  | Poniżej przedstawiono dostępne opcje.                                                                                                    |  |  |
|           |                                                  | • Menu odblokowane. Całkowity dostęp do panelu sterowania.                                                                                                    |  |  |
|           |                                                  | Minimalna blokada menu. Blokuje MENU RESETOWANIA, MENU<br>KONFIGURACJI i MENU WE/WY                                                                                                    |  |  |
|           |                                                  | <ul> <li>Umiarkowana blokada menu. Blokuje wszystkie menu niedostępne przy opcji<br/>Minimalna blokada menu, a także MENU JAKOŚĆ DRUKU i MENU OBSŁUGA<br/>PAPIERU.</li> </ul>                                                                                                    |  |  |
|           |                                                  | <ul> <li>Średnia blokada menu. Blokowane są wszystkie elementy w następujących<br/>menu:</li> </ul>                                                                                                    |  |  |
|           |                                                  | MENU OBSŁUGA PAPIERU                                                                                                    |  |  |
|           |                                                  | • MENU KONFIGURUJ URZĄDZENIE                                                                                                    |  |  |
|           |                                                  | MENU DIAGNOSTYKA                                                                                                    |  |  |
|           |                                                  | • MENU SERWIS                                                                                                    |  |  |
|           |                                                  | <b>UWAGA:</b> Średnia blokada menu jest osobnym menu. Nie działa w oparciu o inne menu.                                                                                                    |  |  |
|           |                                                  | <ul> <li>Maksymalna blokada menu. Blokuje wszystkie menu niedostępne przy opcji<br/>Minimalna blokada menu i Umiarkowana blokada menu, a także MENU<br/>DRUKOWANIE, MENU INFORMACJE i przycisk Anuluj zadanie.</li> </ul>                                                          |  |  |
|           |                                                  | <b>UWAGA:</b> Gdy opcje menu są zablokowane, każda próba użytkownika dokonania zmian z poziomu panelu sterowania spowoduje wyświetlenie ostrzeżenia o zablokowaniu danego menu.                                                                                                    |  |  |
| 6         | Opcje<br>wbudowanego<br>serwera<br>internetowego | Funkcja ta służy do wyświetlania lub ukrywania stron Wbudowanego serwera sieciowego oraz włączania lub wyłączania niektórych funkcji urządzenia.                                                                                                    |  |  |

| Tabela 3-7 | Konfiguracja | ustawień | zabezpieczeń | (ciąg | dalszy) |
|------------|--------------|----------|--------------|-------|---------|
|------------|--------------|----------|--------------|-------|---------|

| Wywołanie | Obszar na ekranie                        | Informacje lub funkcje obszaru                                                                                                    |  |  |
|-----------|------------------------------------------|----------------------------------------------------------------------------------------------------|--|--|
| 7         | Opcje dla usług                          | Funkcja ta służy do włączania usług dla drukarki:                                                                                                    |  |  |
|           |                                          | <ul> <li>Zdalna aktualizacja oprogramowania sprzętowego. Umożliwia włączanie wyłączanie aktualizacji oprogramowania sprzętowego urządzenia.</li> </ul>                                                            |  |  |
|           |                                          | <ul> <li>Ładowanie usług. Umożliwia włączanie lub wyłączanie możliwości przesyłania<br/>usług do urządzenia poprzez aplikacje innych producentów.</li> </ul>                                                      |  |  |
|           |                                          | <ul> <li>Przechowywanie zleceń. Umożliwia włączanie lub wyłączanie możliwości<br/>przechowywania zleceń (Wstrzymanie zlecenia, Korekta, Zapisz i Drukowanie<br/>z PIN).</li> </ul>                                |  |  |
| 8         | Porty<br>bezpośrednie<br>(USB/IEEE 1284) | Funkcja ta służy do zmuszania użytkowników do komunikacji z urządzeniem poprzez sieć. Ustawienie tej opcji pozwala na większą kontrolę używania urządzenia poprzez narzucanie uprawnień definiowanych przez sieć. |  |  |
|           |                                          | Po ustawieniu tej funkcji urządzenie wyłącza się i włącza ponownie, blokując porty<br>bezpośrednie.                                                                                                    |  |  |

## Kreator konfiguracji bezpieczeństwa HP Jetdirect

Aby uzyskać dostęp do funkcji zarządzania serwerem druku HP Jetdirect, skorzystaj z programu Kreator konfiguracji bezpieczeństwa HP Jetdirect.

Program HP Web Jetadmin to wszechstronne narzędzie internetowe używane do instalowania i zarządzania urządzeniami podłączonymi do sieci. Ponieważ wyposażone jest w funkcje instalowania i konfiguracji urządzeń, musi być zabezpieczony przed nieautoryzowanym dostępem. Nie tylko chroni siebie przez nieautoryzowanymi użytkownikami, ale może także chronić zarządzane urządzenia. Zabezpieczanie urządzeń jest ważne z następujących powodów:

- redukuje czas przestojów drukarki,
- redukuje liczbę połączeń z działem pomocy,
- ogranicza liczbę wizyt w serwisie,
- zmniejsza zużycie materiałów eksploatacyjnych.

UWAGA: W przypadku używania oprogramowania HP Web Jetadmin do konfiguracji drukarki, firma HP zaleca użycie HP Web Jetadmin do konfiguracji ustawień zabezpieczeń HP Jetdirect.

Przy rozwijaniu i korygowaniu oprogramowania sprzętowego HP Jetdirect uwzględniane są kwestie związane z wydajnością i zabezpieczeniami. Pamiętaj o aktualizowaniu oprogramowania sprzętowego do najnowszych wersji, aby zapewnić maksymalny poziom bezpieczeństwa. Program HP Web Jetadmin umożliwia aktualizację oprogramowania sprzętowego serwera HP Jetdirect zarówno pojedynczo, jak i w grupach.

Poniższy rysunek przedstawia sposób użycia ekranu.

## **Rysunek 3-11** Kreator konfiguracji bezpieczeństwa HP Jetdirect

| nformation Settings I            | Networking                                                                                                    |         |
|----------------------------------|----------------------------------------------------------------------------------------------------|---------|
| Configuration<br>TCP/IP Settings | Settings                                                                                                    | Support |
| Network Settings                 | Status Wizard Restore Defaults                                                                                                    |         |
| Other Settings                   | Males was to the LID Jateline of Consults Constantian Minand                                                                                              |         |
| Select Language                  | welcome to the HP Setairect Security Configuration wizard                                                                                                 |         |
| Security                         |                                                                                                    |         |
| Settings                         | The HP Jetdirect Security Configuration Wizard allows you to configure security settings for HP Jetdirect print server management.                        |         |
| Authorization                    | Ourrest Security Level None                                                                                                    |         |
| Mgmt. Protocols                  | Start W/zard                                                                                                    |         |
| 802.1X Authentication            |                                                                                                    |         |
| Psec/Firewall                    | Caution:If you use HP Web Jetadmin to manage your devices, we strongly recommend that you configure HP Jetdirect security settings using HP Web Jetadmin. |         |
| Diagnostics                      |                                                                                                    |         |
| Network Statistics               |                                                                                                    |         |
| Protocol Info                    |                                                                                                    |         |
| Configuration Page               |                                                                                                    |         |

# Edytuj inne łącza

Ekran **Edytuj inne łącza** pozwala na dodanie nawet pięciu własnych łącz do wybranych stron internetowych (zobacz poniższa uwaga) Łącza dodane przez użytkownika są wyświetlane na ekranach HP EWS w polu **Inne łącza** poniżej lewego paska nawigacyjnego. Zostały wcześniej stworzone cztery stałe łącza (**hp instant support**, **Zakup materiały eksploatacyjne**, **Pomoc techniczna** i **Instrukcje**). Poniższa ilustracja, tabela i procedury opisują sposób korzystania z tego ekranu.

UWAGA: Przy zainstalowanym stałym urządzeniu pamięci masowej można dodać do pięciu łączy; bez dodatkowego urządzenia pamięci można dodać jedno łącze.

| Rysunek 3-12                                                     | Edytuj inne łącza Ekran             |
|------------------------------------------------------------------|-------------------------------------|
| MP Color Laser                                                   | Jet XXXXXX drukarki                 |
| NP123456 / 192.168.0.10                                          |                                     |
| Informacje Ustawienia Praca                                      | a w sleci                           |
| Konfiguruj urządz.                                               | Edytuj inne odnośniki               |
| Serwer poczty elektronicznej<br>Alarmy                           | 2 Dodaj kjeze                       |
| AutoSend<br>Bezpieczeństwo<br>Edytuj inne odnośniki              | URL Nazwa Dodaj keze                |
| Informacje na temat urządzenia<br>Język                          | Lącza definiowane przez użytkownika |
| Uata i godzina<br>Harmonogram uśpienia<br>Ogran, druk, w kolorze |                                     |
| Inne łącza<br>hp instant support                                 | Usuń wybrane łącze                  |
| Zakup materiały eksploatacyjne<br>Pomoc techniczna<br>Pokaż, jak |                                     |

#### Tabela 3-8 Edytuj inne łącza

| Wywołanie | Obszar na ekranie                      | Informacje lub funkcje obszaru                                                                                 |
|-----------|----------------------------------------|----------------------------------------------------------------------------------------------------|
| 1         | HP EWS – karty i<br>pozycje menu       | Aby uzyskać więcej informacji, zobacz <u>Nawigacja po wbudowanym serwerze</u><br>internetowym HP na stronie 7. |
| 2         | Dodaj łącze                            | Dodaj łącze zdefiniowane przez użytkownika.                                                                    |
| 3         | Łącza definiowane<br>przez użytkownika | Wyświetla listę dodanych łącz definiowanych przez użytkownika. Za pomocą tego obszaru można usuwać łącza.      |

| Wywołanie | Obszar na ekranie | Informacje lub funkcje obszaru    |                                                                                                    |
|-----------|-------------------|-----------------------------------|----------------------------------------------------------------------------------------------------|
| 4         | Inne łącza        | hp instant support                | Połącz się z zasobami sieci Web, które pomogą<br>Ci w rozwiązywaniu problemów i poinformują o<br>dodatkowych usługach dostępnych dla Twojego<br>produktu. (Do serwisu HP Customer Care<br>przesyłane są pewne informacje, np. numer<br>seryjny, warunki wystąpienia błędu i status.<br>Hewlett-Packard traktuje te informacje jako<br>poufne.) |
|           |                   | Zakup materiały<br>eksploatacyjne | Połącz się ze stroną internetową, która ułatwia<br>zamawianie materiałów eksploatacyjnych u<br>wybranego sprzedawcy.                                                                                                    |
|           |                   | Pomoc techniczna                  | Otrzymaj pomoc dotyczącą konkretnego<br>produktu ze strony internetowej HP.                                                                                                    |
|           |                   | Instrukcje                        | Pokazuje instrukcje krok po kroku dotyczące wykonywania zleceń drukarki.                                                                                                    |
|           |                   | Mój Usługodawca                   | Połącz się ze stroną domową swojego<br>usługodawcy Łącze to pojawia się tylko wtedy,<br>gdy zostało odpowiednio skonfigurowane przez<br>Twojego usługodawcę.                                                                                                    |
|           |                   | Mój kontrakt serwisowy            | Połącz się ze stroną, która zawiera regulamin<br>Twojego kontraktu serwisowego. Łącze to<br>pojawia się tylko wtedy, gdy zostało odpowiednio<br>skonfigurowane przez Twojego usługodawcę.                                                                                                    |

Tabela 3-8 Edytuj inne łącza (ciąg dalszy)

## Dodawanie łącza

Aby dodać łącze, postępuj zgodnie z poniższą procedurą.

- 1. W polu **Dodaj łącze** wprowadź adres URL oraz nazwę łącza, jaka ma być wyświetlana przez HP EWS.
- 2. Kliknij przycisk Dodaj łącze.

## Usuwanie łącza

Aby usunąć łącze, postępuj zgodnie z poniższą procedurą.

- 1. W obszarze Łącza definiowane przez użytkownika zaznacz łącza, które mają zostać usunięte.
- 2. Kliknij przycisk Usuń wybrane łącze.

# Informacje na temat urządzenia

Ekran **Informacje na temat urządzenia** pozwala zdefiniować nazwę urządzenia, przypisać mu numer zasobu, a także wprowadzić nazwę firmy, nazwisko osoby kontaktowej i fizyczną lokalizację urządzenia. Na tym ekranie wyświetlane są również nazwa, model i numer seryjny urządzenia.

| Rysunek 3-13 | Informacje na | temat urza | dzenia Ekran |
|--------------|---------------|------------|--------------|
|--------------|---------------|------------|--------------|

| MP Color LaserJ                                  | et XXXXXX drukarki                       |            |
|--------------------------------------------------|------------------------------------------|------------|
| NP123456 / 192.168.0.10                          |                                          |            |
| Informacje Ustawienia Praca                      | w sieci                                  |            |
| Konfiguruj urządz.<br>Formaty/rodzaje podajników | Informacje na temat urządzenia           |            |
| Serwer poczty elektronicznej                     | Nazwa drukarki: HP Color LaserJet XXXXXX |            |
| Alarmy                                           | Lokalizacja drukarkć                     |            |
| Bezpieczeństwo                                   | Numer zasobu:                            |            |
| Edytuj inne odnośniki                            | Nazwa firmy:                             |            |
| Informacje na temat urządzenia                   | Osoba kontaktowa:                        |            |
| Język                                            | Nazwa produktu HP Color LaserJet XXXXXX  |            |
| Data i godzina                                   | Model drukarki: CXXXXA                   |            |
| Harmonogram uśpienia                             | Nr seryjny drukenki: XXXXXXXXXX          |            |
| Ogran. druk. w kolorze                           |                                          |            |
| Inne łącza                                       | Zasto                                    | suj Anuluj |
| hp instant support                               |                                          |            |
| Zakup materiały eksploatacyjne                   |                                          |            |
| Pomoc techniczna                                 |                                          |            |
| Pokaż, jak                                       |                                          |            |

UWAGA: Po dokonaniu zmian na ekranie Informacje na temat urządzenia, zapisz zmiany klikając przycisk Zastosuj.

Wprowadzone tutaj dane są wyświetlane na ekranie **Informacje na temat urządzenia** otwieranym z poziomu karty **Informacje**. Są one także widoczne w wiadomościach e-mail wysyłanych z urządzenia. Informacje te mogą być przydatne w razie konieczności zlokalizowania urządzenia w celu wymiany materiałów eksploatacyjnych lub rozwiązania problemu.

# Język

Ekran **Język** pozwala wybrać język komunikatów wyświetlanych na ekranach HP EWS. Poniższa ilustracja i tabela opisują sposób korzystania z tego ekranu.

| Rysunek 3-14 Język Ekran                                                       |                 |
|--------------------------------------------------------------------------------|-----------------|
| MP Color LaserJet XXXXXX drukarki                                              |                 |
| NP123456 / 192.168.0.10                                                        |                 |
| Informacje Ustawienia Praca w sieci                                            |                 |
| Konfiguru uządz.<br>Formatył odzaje pos. U Olezyk                              |                 |
| Serwer poczty elektronicznej<br>Alarmy Przeglądaj strony w języku Przeglądarka |                 |
| AutoSend Przeglądaj strony w języku Drukarka                                   |                 |
| Bezpieczeństwo                                                                 |                 |
| lofomacie na terost urzadzenia                                                 |                 |
| Język                                                                          | Zastosuj Anuluj |
| Data i godzina                                                                 |                 |
| Harmonogram uśpienia                                                           |                 |
| Ogran, druk, w kolorze                                                         |                 |
| Inne łącza                                                                     |                 |
| hp instant support                                                             |                 |
| Zakup materiały eksploatacyjne                                                 |                 |
| Pomoc techniczna                                                               |                 |
| Pokaż, jak                                                                     |                 |

△ OSTROŻNIE: Wybór opcji Przeglądaj strony w języku urządzenia lub Wybierz język powoduje zmianę języka dla wszystkich użytkowników serwera HP EWS.

| Tabela 3-9 | Język                                      |                                                                                                    |
|------------|--------------------------------------------|----------------------------------------------------------------------------------------------------|
| Wywołanie  | Obszar na ekranie                          | Informacje lub funkcje obszaru                                                                                                    |
| 1          | HP EWS – karty i pozycje menu              | Aby uzyskać więcej informacji, zobacz <u>Nawigacja po wbudowanym serwerze</u> internetowym HP na stronie 7.                                                                                                    |
| 2          | Przeglądaj strony w języku<br>przeglądarki | Ta funkcja pozwala wykryć język wybrany dla przeglądarki internetowej.<br>Ekrany HP EWS będą wyświetlane w tym samym języku.                                                                                      |
|            | (ustawienie domyślne)                      |                                                                                                    |
| 3          | Przeglądaj strony w języku<br>drukarki     | Ta funkcja pozwala wykryć język wybrany dla panelu sterowania urządzenia.<br>Ekrany HP EWS będą wyświetlane w tym samym języku.                                                                                   |
| 4          | Wybierz język                              | Z rozwijanego menu wybierz język dla ekranów HP EWS.                                                                                                    |
|            |                                            | <b>UWAGA:</b> Języki azjatyckie, które są obsługiwane przez wbudowany serwer internetowy, będą wyświetlane prawidłowo tylko wtedy, jeśli wcześniej zostały zainstalowane i skonfigurowane w systemie operacyjnym. |

UWAGA: Językiem domyślnym jest język aktualnie ustawiony w przeglądarce internetowej. Jeśli dla przeglądarki i dla panelu sterowania wybrano język niedostępny dla HP EWS, jako język domyślny zostanie wybrany język angielski. Po dokonaniu zmian na ekranie Język, zapisz zmiany klikając przycisk Zastosuj.

# Data i godzina

Ekran Data i godzina pozwala na ustawienie zegara urządzenia. Poniższa ilustracja i tabela opisują sposób korzystania z tego ekranu.

| Rysunek 3-                                                                                                    | -15 Data i godzina Ekran                                                                                                    |                                                                                                    |
|----------------------------------------------------------------------------------------------------|----------------------------------------------------------------------------------------------------|----------------------------------------------------------------------------------------------------|
| 🍈 HP Color L                                                                                                    | aserJet XXXXXX drukarki                                                                                                    |                                                                                                    |
| NP123456 / 192.168.0.10                                                                                                    |                                                                                                    |                                                                                                    |
| Informacje Ustavinala<br>Konfiguruj urządz.<br>Formatykodzaje posa,<br>Sarwer poczty elektronicznej<br>Alarmy<br>AutoSand<br>Bezpieczeństwo<br>Edytuj inne odnośniki<br>Informacje na temat urządzenia<br>Jezyk<br>Data i godzine<br>Hormonogram uśpienia<br>Ogran. druk. w kolorze<br>Inne ięcz<br>hp instant support<br>Zakup materiały eksplostacyjne<br>Pomoc techniczna<br>Pokaż, jak | Prace se selective delay server a czasu Data i godzina Czes urządzonia Wiej sekcji more, trie skontigurować delę i godzinę. Bieżąca data je za prace standardowy Izg. ido Awie delay server czasu, należy go używeć Sieciowy server o czasu Ustawienie server a czasu Data i godzina | α<br>■<br>Jalo preferowanego źródła irl. o dacie i godzinie z powodu jego większej dokładności i możliwości resynchronizacji.<br>α                                                                                                    |
| Wywołanie                                                                                                    | Obszar na ekranie                                                                                                    | Informacje lub funkcje obszaru                                                                                                    |
| 1                                                                                                    | HP EWS – karty i pozycje menu                                                                                                    | Aby uzyskać więcej informacji, zobacz <u>Nawigacja po wbudowanym serwerze</u><br>internetowym HP na stronie 7.                                                                                                    |
| 2                                                                                                    | Bieżąca data i Bieżąca godzina                                                                                                    | Wyświetlają ustawioną w urządzeniu datę i godzinę po uruchomieniu<br>wbudowanego serwera internetowego. Jeśli ustawienia są nieprawidłowe,<br>administrator IT może je zmienić, korzystając z panelu sterowania<br>urządzenia lub tej strony HP EWS. |
| 3                                                                                                    | Zaawansowane                                                                                                    | Kliknięcie tego przycisku powoduje wyświetlenie ekranu, który pozwala na wprowadzenie zaawansowanych ustawień funkcji <b>Data i godzina</b> .                                                                                                    |
| 4                                                                                                    | Ustawienia serwera czasu                                                                                                    | Kliknięcie tego przycisku pozwala skonfigurować sieciowy serwer czasu.                                                                                                    |

## Data i godzina - Zaawansowane

Ekran Data i godzina – Zaawansowane pozwala na wybranie strefy czasowej (w części Strefa czasowa), ustawień czasu letniego (w części Ustawienia czasu letniego) oraz formatu wyświetlania daty (**Format daty**) i czasu (**Format czasu**). Ekran **Data i godzina – Zaawansowane** został przedstawiony na poniższej ilustracji.

| Rysunek 3-16                                       | Format daty/godziny Ekran                                                                                                    |
|----------------------------------------------------|----------------------------------------------------------------------------------------------------|
| MP Color LaserJe                                   | et XXXXXX drukarki                                                                                                    |
| NP123456 / 192.168.0.10                            |                                                                                                    |
| Informacje Ustawienia Praca v                      | v sieci                                                                                                    |
| Konfiguruj urządz.<br>Formaty/rodzaje podajników   | Data i godzina - zaawansowane                                                                                                    |
| Server poczty elektronicznej                       | Strefa czasowa                                                                                                    |
| AutoSend<br>Beznieczeństwo                         | Wybierz strefę czasową. Uwaga: godzina zostanie zmieniona automatycznie, aby oddać znianę strefy czasowej. Sprawdź, czy czas urządzenia jest prawiklowy.                                                                             |
| Edytuj inne odnośniki                              | Strefa czasowa                                                                                                    |
| Informacje na temat urządzenia                     | (GMT+00:00) Czas Greenwich: Dublin, Edynburg, Lizbona, Londyn 🛛                                                                                                    |
| Język                                              | Ustawienia czasu letniego                                                                                                    |
| Harmonogram ušpienia<br>Ogran, druk, w kolorze     | W danej lokalizacij mozna automatycznie skonfigurować ustawienia czasu letniego. W strefach nie korzystających ze standardowych ustawień czasu letniego ust. te można dopasować, klikając przycisk<br>"Data początkowa.Data końcowa" |
| hp instant support                                 | ✓ Automatycznie regulą zegar przy zmianach natz czasu letniego Data początkowa/Data końcowa                                                                                                    |
| Zakup materiały eksploatacyjne<br>Pomoc techniczna | Format daty                                                                                                    |
| Pokaż, jak                                         | O IMM DD YYY                                                                                                    |
|                                                    |                                                                                                    |
|                                                    | IVYYY MMD                                                                                                    |
|                                                    | Format godziny                                                                                                    |
|                                                    | <ul> <li>⊙ 12 godz.</li> <li>○ 24 godz.</li> </ul>                                                                                                    |
|                                                    | OK Anuluj                                                                                                    |

## Data i godzina - ustawienia serwera czasu

Ekran **Data i godzina - ustawienia serwera czasu** pozwala na synchronizację serwera HP EWS z sieciowym serwerem czasu. Ekran został przedstawiony na poniższej ilustracji.

| Rysunek 3-17                                                                     | 7 Data i godzina -                                                  | ustawienia serwera czasu Ekran                                                                                                    |
|----------------------------------------------------------------------------------|---------------------------------------------------------------------|----------------------------------------------------------------------------------------------------|
| HP Color Lase                                                                    | rJet XXXXXXX drukarki                                               |                                                                                                    |
| NP123456 / 192.168.0.10                                                          |                                                                     |                                                                                                    |
| Informacje Ustawienia Pra                                                        | aca w sieci                                                         |                                                                                                    |
| Konfiguruj urządz.<br>Formaty/rodzaje podajników<br>Serwer poczty elektronicznej | Data i godzina - ust. serwe                                         | era czasu                                                                                                    |
| Alarmy                                                                           | Adres sieciowy serwera czasowego                                    |                                                                                                    |
| AutoSend<br>Bezpieczeństwo<br>Edytuj inne odnośniki                              | Jeśli w sieci lokalnej dostępny jest sieciowy s<br>na serwer czasu. | erwer czasu, znany jest jego adres P. Można użyć tego adresu (naciskając przycisk "Użyj wart. dom.") lub podać inny adres, jeśli wiadomo, że wskazuje on |
| Informacje na temat urządzenia<br>Język                                          | Adres sieciowy serwera czasowego                                    | 182.168.0 (16.88.158.83)                                                                                                    |
| Data i godzina                                                                   | Synchronizuj czas z serwerem co                                     | 24 (1-168) godz.                                                                                                    |
| Harmonogram uśpienia                                                             | Port lokalny odbierający dane czasowe z<br>serwera                  | 1230 (1100-1900)                                                                                                    |
| Ogran, druk, w kolorze                                                           | Stan serwera czasowego                                              | Serwer został skonfigurowany i odpowiada                                                                                                    |
| Inne łącza                                                                       |                                                                     |                                                                                                    |
| hp instant support                                                               | Pomyślnie zsynchronizowano czas z 16.88.1                           | 58.83 na 2008/Kwi/24 o 04:56 PM .                                                                                                    |
| Zakup materiały eksploatacyjne                                                   |                                                                     |                                                                                                    |
| Pomoc techniczna                                                                 | Synchronizuj teraz                                                  | Użyj wartości domyślnych                                                                                                    |
| Pokaż, jak                                                                       |                                                                     |                                                                                                    |
|                                                                                  |                                                                     | OV Aprilia                                                                                                    |

Aby skonfigurować sieciowy serwer czasu na potrzeby korekcji przesunięć czasowych urządzenia, wykonaj poniższe czynności.

UWAGA: Ten proces pozwala na korekcję przesunięć czasowych zegara (opóźnienia lub przyspieszenia), ale **nie** synchronizuje zegara z sieciowym serwerem czasu.

- 1. Wprowadź adres TCP/IP lub nazwę hosta sieciowego serwera czasu do pola Adres sieciowego serwera czasu. Będzie to serwer używany przez HP EWS do synchronizacji czasu.
- 2. W polu **Zsynchronizuj czas z serwerem co** podaj, w jakich odstępach czasu ma się odbywać synchronizacja.

- 3. W polu **Port lokalny odbierający dane czasowe z serwera**wprowadź odpowiedni numer portu.
- 4. Kliknij przycisk **Zsynchronizuj teraz**, aby od razu wykonać synchronizację. Jeśli nie klikniesz przycisku **Zsynchronizuj teraz**, synchronizacja zostanie wykonana o najbliższej zaplanowanej godzinie.

# Harmonogram uśpienia

Administrator systemu IT może skorzystać z ekranu **Harmonogram uśpienia** w celu zaplanowania godzin budzenia i uśpienia na poszczególne dni. Można na przykład ustawić godzinę włączania na 7:30, dzięki czemu urządzenie zdąży uruchomić się i skalibrować przed godziną 8:00. Istnieje możliwość ustawienia tylko jednej godziny włączania w ciągu dnia, jednak dla każdego dnia ta godzina może być inna. Dodatkowo w celu zaoszczędzenia energii można ustawić opóźnienie uśpienia, dzięki czemu urządzenie będzie wyłączane po ustalonym okresie bezczynności.

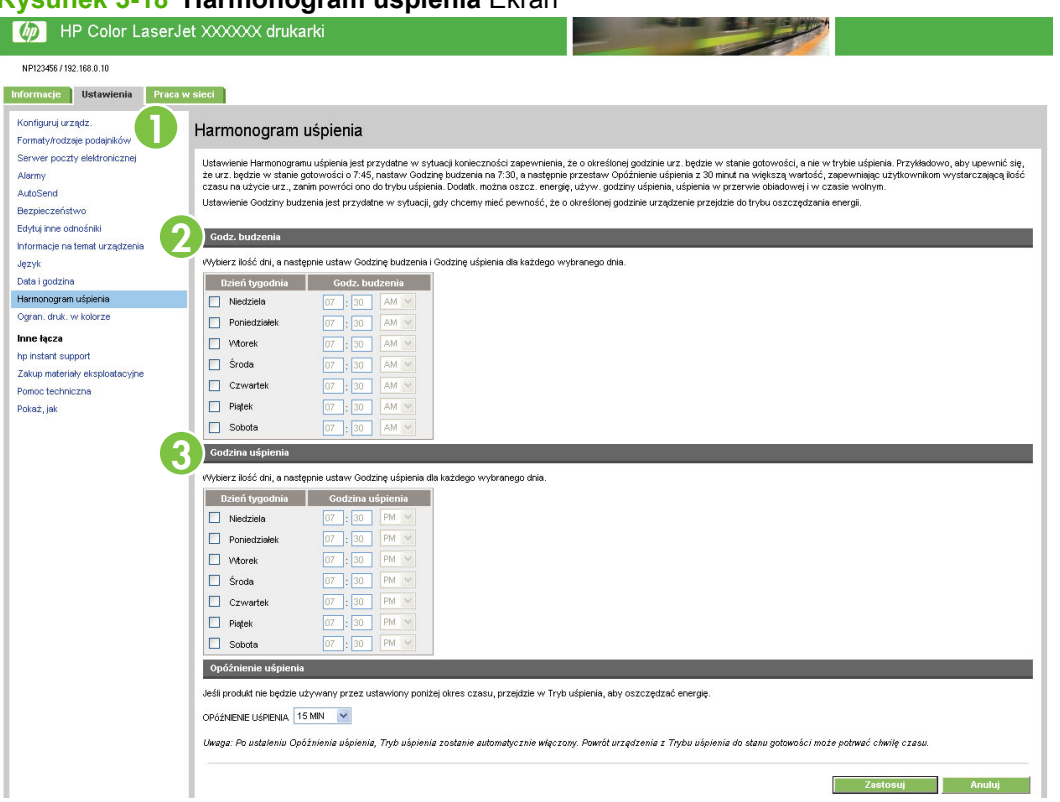

#### Rysunek 3-18 Harmonogram uśpienia Ekran

#### Tabela 3-11 Harmonogram uśpienia

| Wywołanie | Obszar na ekranie                | Informacje lub funkcje obszaru                                                                                                    |
|-----------|----------------------------------|----------------------------------------------------------------------------------------------------|
| 1         | HP EWS – karty i pozycje<br>menu | Aby uzyskać więcej informacji, zobacz <u>Nawigacja po wbudowanym serwerze</u><br>internetowym HP na stronie 7.                                                                                                   |
| 2         | Godzina budzenia                 | Pozwala wybrać jeden lub więcej dni, dla których ma być zaprogramowane<br>budzenie, a następnie określić godzinę, o której urządzenie będzie włączane w<br>poszczególnych dniach.                                |
| 3         | Czas uśpienia                    | Pozwala wybrać jeden lub więcej dni, dla których ma być zaprogramowana funkcja <b>Czas uśpienia</b> , a następnie określić godzinę, o której urządzenie będzie powracać w stan uśpienia w poszczególnych dniach. |

# Ograniczenie drukowania kolorów

Użyj ekranu **Ograniczenie drukowania kolorów**, aby ograniczyć drukowanie w kolorze. Można ograniczyć drukowanie kolorów dla wszystkich użytkowników, określonego użytkownika lub określonej aplikacji. Poniższa ilustracja i tabela opisują sposób korzystania z tego ekranu.

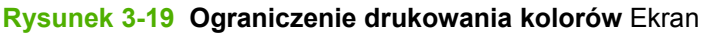

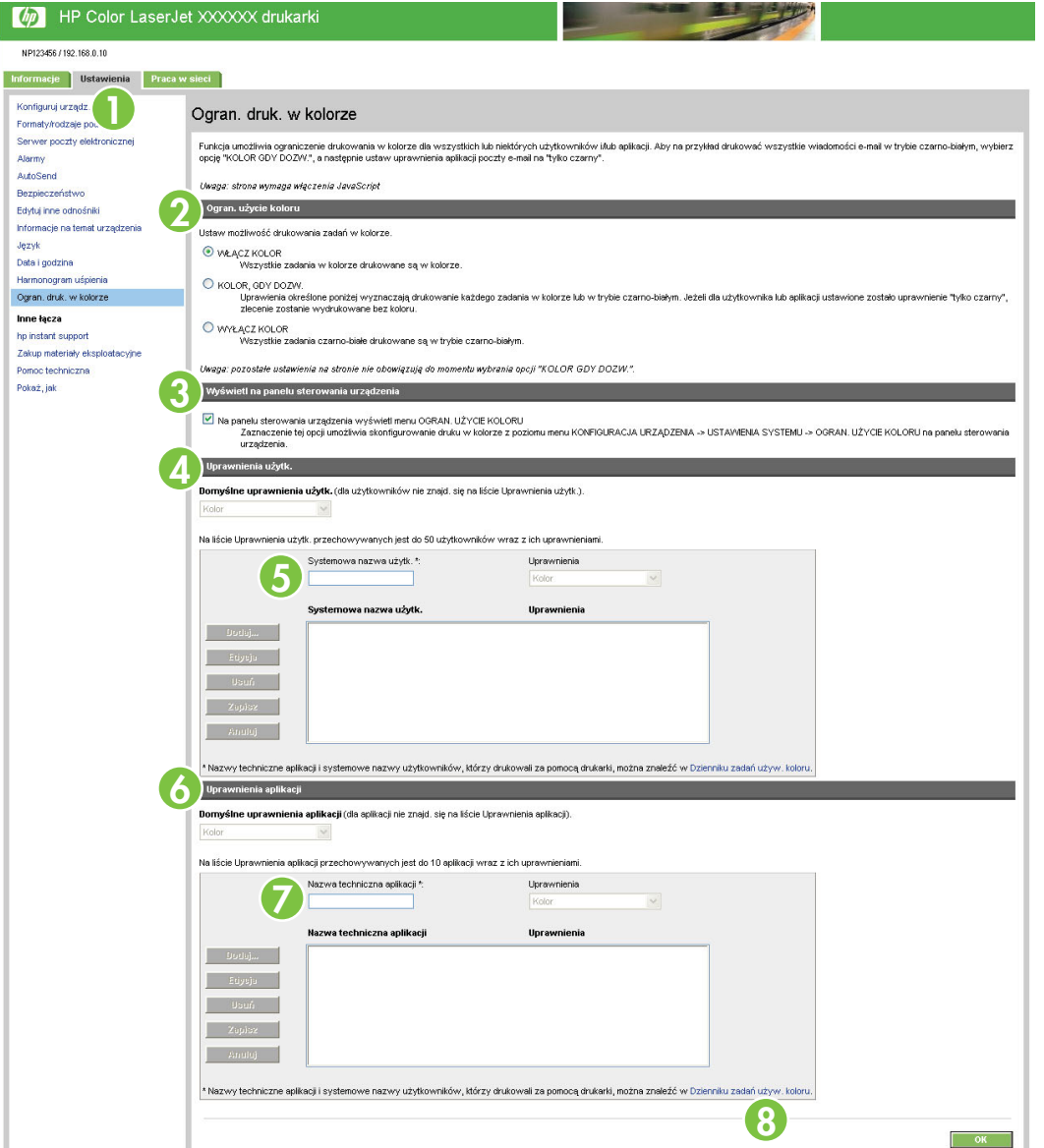

#### Tabela 3-12 Ograniczenie drukowania kolorów

| Wywołanie | Obszar na ekranie                | Informacje lub funkcje obszaru                                                                                                    |
|-----------|----------------------------------|----------------------------------------------------------------------------------------------------|
| 1         | HP EWS – karty i pozycje<br>menu | Aby uzyskać więcej informacji, zobacz <u>Nawigacja po wbudowanym serwerze</u><br>internetowym HP na stronie 7.                                                                                                    |
| 2         | Ograniczenie użycia<br>kolorów   | Wybierz drukowanie wszystkich kolorowych zleceń w kolorze, drukowanie wszystkich kolorowych zleceń w czerni lub zezwól na drukowanie w kolorze zgodnie z niestandardowymi ustawieniami uprawnień. Aby przypisać niestandardowe ustawienia uprawnień, należy zaznaczyć <b>W KOLORZE, JEŻELI DOZWOLONE</b> . |

| Wywołanie | Obszar na ekranie                                  | Informacje lub funkcje obszaru                                                                                                    |
|-----------|----------------------------------------------------|----------------------------------------------------------------------------------------------------|
| 3         | Wyświetlanie na<br>panelu sterowania<br>urządzenia | Zaznacz tę opcję, aby włączyć funkcję ograniczenia drukowania kolorów z poziomu<br>panelu kontrolnego urządzenia.                            |
| 4         | Standardowe<br>uprawnienia<br>użytkownika.         | Wybierz standardowe ustawienia drukowania kolorów dla użytkowników, którzy nie znajdują się na liście <b>Lista Uprawnienia użytkownika</b> . |
| 5         | Lista Uprawnienia<br>użytkownika                   | Przypisz uprawnienia drukowania kolorów do użytkownika na liście. Aby dodać<br>użytkowników do listy;                                        |
|           |                                                    | 1. Kliknij przycisk <b>Dodaj</b> .                                                                                                    |
|           |                                                    | <ol> <li>Wpisz nową nazwę użytkownika systemu w pole Nazwa użytkownika systemu.</li> </ol>                                                   |
|           |                                                    | 3. Kliknij przycisk <b>Zapisz</b> .                                                                                                    |
|           |                                                    | Aby zmienić uprawnienia;                                                                                                    |
|           |                                                    | 1. Zaznacz nazwę użytkownika systemu.                                                                                                    |
|           |                                                    | 2. Kliknij przycisk Edycja.                                                                                                    |
|           |                                                    | 3. Zmień zawartość pól Nazwa użytkownika systemu i Uprawnienia.                                                                              |
|           |                                                    | Aby usunąć użytkownika z listy;                                                                                                    |
|           |                                                    | 1. Zaznacz nazwę użytkownika systemu, który ma być usunięty.                                                                                 |
|           |                                                    | 2. Kliknij przycisk <b>Usuń</b> .                                                                                                    |
|           |                                                    | UWAGA: W nazwie użytkownika systemu nie używaj spacji.                                                                                       |
| 6         | Domyślne <b>Uprawnienia</b><br><b>aplikacji</b>    | Wybierz domyślne ustawienia drukowania kolorów dla aplikacji, które nie znajdują się na liście <b>Uprawnienia aplikacji</b> .                |
| 7         | Lista <b>Uprawnienia</b><br>aplikacji              | Przypisz uprawnienia drukowania kolorów do aplikacji na liście. Aby dodać aplikacje do listy;                                                |
|           |                                                    | 1. Kliknij przycisk <b>Dodaj</b> .                                                                                                    |
|           |                                                    | 2. Wpisz nową nazwę aplikacji w pole Nazwa aplikacji.                                                                                        |
|           |                                                    | 3. Kliknij przycisk <b>Zapisz</b> .                                                                                                    |
|           |                                                    | Aby zmienić uprawnienia;                                                                                                    |
|           |                                                    | 1. Wybierz nazwę aplikacji.                                                                                                    |
|           |                                                    | 2. Kliknij przycisk Edycja.                                                                                                    |
|           |                                                    | 3. Zmień zawartość pól Nazwa aplikacji i Uprawnienia.                                                                                        |
|           |                                                    | Aby usunąć nazwę aplikacji z listy;                                                                                                    |
|           |                                                    | 1. Wybierz nazwę aplikacji do usunięcia.                                                                                                    |
|           |                                                    | 2. Kliknij przycisk <b>Usuń</b> .                                                                                                    |
| 8         | Dziennik zadań<br>używających koloru               | Kliknij łącze, aby wyświetlić nazwy aplikacji i użytkowników drukujących do tego<br>urządzenia.                                              |

## Korzystanie z ekranu Ograniczenie drukowania kolorów z urządzeniem

Drukowanie kolorów można ograniczyć dla użytkowników lub określonych aplikacji.

Kliknięcie opcji **W KOLORZE, JEŻELI DOZWOLONE** na stronie **Ograniczenie drukowania kolorów** powoduje wyświetlenie na ekranie funkcji **Uprawnienia użytkownika** i **Uprawnienia aplikacji**, jak przedstawiono na poniższej ilustracji.

# Rysunek 3-20 Ekran Ograniczenie drukowania kolorów - opcja W KOLORZE, JEŻELI DOZWOLONE

| HP Color LaserJ                             | et XXXXXX drukarki                                                                                                    |
|---------------------------------------------|----------------------------------------------------------------------------------------------------|
| 2123456 / 192.168.0.10                      |                                                                                                    |
| macje Ustawienia Praca                      | v sieci                                                                                                    |
| rfiguruj urządz.<br>maty/rodzaje podajników | Ogran. druk. w kolorze                                                                                                    |
| wer poczty elektronicznej<br>rmy<br>oSend   | Funkcja umożlnika ograniczenie drukowania w kolorze dla wszystkich lub niektórych użytkowników lub aplikacji. Aby na przykład drukować wszystkie wiadomości e-mał w trybie czarno-białym, wybier<br>opcję "KOLOR GDY DOZW.", a następnie ustaw uprawnienia aplikacji poczty e-mał na "tykio czarny". |
| pieczeństwo                                 | Uwaga: strona wymaga włączenia JawaScript                                                                                                    |
| tuj inne odnośniki                          | ðgran, užycie koloru                                                                                                    |
| rmacje na temat urządzenia                  | Ustaw możliwość drukowania zadań w kolorze.                                                                                                    |
| yk<br>a i godzina<br>popogrem uśrienia      | O WŁĄCZ KOLOR<br>Wszystkie zadania w kolorze drukowane są w kolorze.                                                                                                    |
| ran. druk. w kolorze                        | (e) KOUCR, GOY DOZW.<br>Unaversite diversione porižeti wyznaczają drukowanie każdego zadania w kolorze kó w trybie czarno-białym. Jeżeli dla użytkownika kó aplikacji ustawione zostało uprawnienie Tylko czarny?<br>zlecenie zostanie wydrukowane bez koloru.                                       |
| nstant support                              | ○ WY2ACZ KOLOR                                                                                                    |
| up materiały eksploatacyjne                 | VIGLYSLIE Zeue is clait involute of unit wate so in it your clait involution.                                                                                                    |
| ioc techniczna                              | Uwaga: pozostałe ustawienia na stronie nie obcwiązują do momentu wybrania opcji "KOLOR GDY DOZW.".                                                                                                    |
| aż, jak                                     | Vayświetl na panelu sterowania urządzenia                                                                                                    |
|                                             | No panelu sterowania uządzenia wyświeti meru OGRAN. UŻYCIE KOLORU     Zazniaczenia tej opcj umożtwia skonfigurowanie druku w kolorze z pozionu nenu KONFIGURACJA LRZĄDZENA. > USTAVMENA SYSTEMU -> OGRAN. UŻYCIE KOLORU na panelu sterowania     urządzenia.                                         |
|                                             | Uprawnienia użytk.                                                                                                    |
| 2                                           | Domyślne uprawnienia użytk. (dla użytkowników nie znajd, się na liście Uprawnienia użytk.).<br>Kolor                                                                                                    |
|                                             | 3 Systemove nazwe użytk. *<br>0 Ocław 5<br>Ficygła<br>Ulauń<br>2 dolaze<br>Junubij                                                                                                    |
|                                             | * Nazwy techniczne splikacji i systemowe nazwy użytkowników, którzy drukowali za pomocą drukarki, można znaleźć w Dzierniku zadań używ. koloru.                                                                                                    |
|                                             | Uprawnienia aplikacji                                                                                                    |
| 7                                           | Domyšlne upravnienia aplikacji (da splikacji nie znajd. się na tiście Upravnienia aplikacji).<br>Kalor                                                                                                    |
|                                             | Na liście Uprawnienia aplikacji przechowywanych jest do 10 aplikacji wraz z ich uprawnieniami.                                                                                                    |
|                                             | Nazwa techniczna apilitacji ^. Upravnilenia<br>Kolor                                                                                                    |
|                                             | Nazwa techniczna aplikacji Uprawnienia                                                                                                    |
|                                             | Dodai                                                                                                    |
|                                             | Etypija<br>Uplani<br>Zoplize<br>Ahmaj                                                                                                    |
|                                             | *Nazwy techniczne epłkacji i systemowe nazwy użytkowników, którzy drukowali za pomocą drukarki, mozna znaleźć w Dzierniku zadań używ. koloru.                                                                                                    |
|                                             | 0                                                                                                    |
|                                             |                                                                                                    |

| Wywołanie | Obszar na ekranie                          | Informacje lub funkcje obszaru                                                                                                 |
|-----------|--------------------------------------------|----------------------------------------------------------------------------------------------------|
| 1         | W KOLORZE, JEŻELI<br>DOZWOLONE             | Wybierz tę opcję, aby włączyć funkcje <b>Uprawnienia użytkownika</b> i <b>Uprawnienia</b><br>aplikacji.                        |
| 2         | Standardowe<br>uprawnienia<br>użytkownika. | Wybierz standardowe ustawienie kolorów dla użytkowników, którzy nie są zdefiniowani na liście <b>Uprawnienia użytkownika</b> . |

| labela 3-13 Ograniczenie drukowania kolorow – W KOLORZE, JEZELI DOZWOLONE (ciąg dalsz |
|---------------------------------------------------------------------------------------|
|---------------------------------------------------------------------------------------|

| Wywołanie | Obszar na ekranie                    | Informacje lub funkcje obszaru                                                                                                    |  |
|-----------|--------------------------------------|----------------------------------------------------------------------------------------------------|--|
| 3         | Nazwa użytkownika<br>systemu         | W to pole wpisz Nazwa użytkownika systemu.                                                                                                    |  |
| 4         | Uprawnienia                          | Wybierz poziom uprawnień dotyczących drukowania kolorów dla użytkownika<br>znajdującego się w polu <b>Nazwa użytkownika systemu</b> .                                          |  |
| 5         | Lista Uprawnienia<br>użytkownika     | Wybierz nazwiska z listy, a następnie użyj przycisków <b>Dodaj, Edycja, Usuń</b> ,<br><b>Zapisz</b> lub <b>Anuluj</b> , aby skonfigurować uprawnienia dla każdego użytkownika. |  |
| 6         | Dziennik zadań<br>używających koloru | Kliknij to łącze, aby wyświetlić listę nazw użytkowników systemu, którzy drukowali do tego urządzenia.                                                                         |  |
| 7         | Uprawnienia aplikacji                | Aby ustawić uprawnienia dotyczące drukowania kolorów dla aplikacji w systemie, użyj przycisków w tym obszarze.                                                                 |  |
| 8         | ОК                                   | Kliknij ten przycisk, aby zapisać zmiany.                                                                                                    |  |

#### Aby ustawić uprawnienia użytkownika systemu lub aplikacji,

- 1. Kliknij przycisk Dodaj.
- 2. Kliknij pole Nazwa użytkownika systemu lub Nazwa aplikacji, a następnie wprowadź nazwę użytkownika lub aplikacji.
- UWAGA: Kliknij łącze Dziennik zadań używających koloru, aby wyświetlić listę użytkowników lub aplikacji drukujących do tego urządzenia.
- 3. Z rozwijanego menu Uprawnienia wybierz uprawnienia.
- 4. Kliknij Zapisz, aby dodać do listy nazwę użytkownika lub aplikacji.
  - UWAGA: Aby edytować lub usunąć z listy użytkownika/aplikację, kliknij nazwę użytkownika lub aplikacji na liście, a następnie kliknij Edycja lub Usuń.

4 Zarządzanie operacjami sieciowymi z ekranów Praca w sieci

# Przegląd

Ekrany **Praca w sieci** pozwalają na konfigurację i zarządzanie produktem w sieci. Wygląd i funkcje ekranów dostępne na karcie **Praca w sieci** różnią się w zależności od modelu i wersji posiadanego serwera druku HP Jetdirect. Poniższy ekran jest podobny do ekranu wyświetlanego po kliknięciu karty **Praca w sieci**. Aby wyświetlić żądany ekran, kliknij menu **Praca w sieci** znajdujące się po lewej stronie paska nawigacyjnego.

| · · · · · · · · · · · · · · · · · · ·               |                                              |                                                                              |                                                     |  |  |
|-----------------------------------------------------|----------------------------------------------|------------------------------------------------------------------------------|-----------------------------------------------------|--|--|
| MP Color Lase                                       | erJet XXXXXXX drukarki                       |                                                                              |                                                     |  |  |
| NP123456 / 192.168.0.10<br>Information Settings Net | working                                      |                                                                              | 3                                                   |  |  |
| TCP/IP Settings                                     | TCP/IP Settings                              |                                                                              | Support ?                                           |  |  |
| Network Settings                                    | Summary Network Identification               | TCP/IP(v4) TCP/IP(v6) Config Precedence Advanced                             | d j                                                 |  |  |
| Other Settings                                      | Host Name : NPI0D5E48                        | Host Norne : NPIDD5E48                                                       |                                                     |  |  |
| Select Language                                     |                                              |                                                                              |                                                     |  |  |
| Settings                                            | Dud Status - Enabled                         |                                                                              |                                                     |  |  |
| Authorization                                       | Fully Qualified Domain Name (IPv4/IPv6): NPI | D5E48 americas hpqcorp net                                                   |                                                     |  |  |
| Mgmt. Protocols                                     | IPv4 Address:                                |                                                                              |                                                     |  |  |
| 802.1X Authentication                               | Address 192.168.0.10                         |                                                                              |                                                     |  |  |
| IPsec/Firewall                                      | Default Gateway: 192.168.0.1                 |                                                                              |                                                     |  |  |
| Network Statistics                                  | Config By : DHCP                             |                                                                              |                                                     |  |  |
| Protocol Info                                       | DHCP Lease Time : 1296000 Seconds            |                                                                              |                                                     |  |  |
| Configuration Page                                  | TCP/IP(v6) Settings                          |                                                                              |                                                     |  |  |
|                                                     | Pv6 Status : Enabled                         |                                                                              |                                                     |  |  |
|                                                     | Fully Qualified Domain Name (IPv6) :         |                                                                              |                                                     |  |  |
|                                                     | IPv6 Address Prefix length                   | Config By Valid Lifetime Preferred Lifetime                                  |                                                     |  |  |
|                                                     | Default Route Information:                   |                                                                              |                                                     |  |  |
|                                                     | IPv6 Address Expires In                      |                                                                              |                                                     |  |  |
|                                                     |                                              |                                                                              |                                                     |  |  |
|                                                     |                                              |                                                                              |                                                     |  |  |
|                                                     |                                              |                                                                              | Refresh                                             |  |  |
| Tabola 4-1 IIs                                      | tawionia siociowo                            |                                                                              |                                                     |  |  |
|                                                     | stawiellia Sieciowe                          |                                                                              |                                                     |  |  |
| Wywołanie                                           | Obszar na ekranie                            | Informacje lub funkcje obs                                                   | szaru                                               |  |  |
| 1                                                   | HP FWS – karty i                             | Aby uzyskać wiecej informa                                                   | cii zobacz Nawigacia po wbudowanym serwerze         |  |  |
|                                                     |                                              | internetowym HP na stronio                                                   | 7                                                   |  |  |
|                                                     | pozycje menu                                 | Internetowym nr na stronie                                                   | <u>.</u>                                            |  |  |
| 2                                                   | Wybierz język                                | Wybierz język karty <b>Praca w</b>                                           | v sieci. Lista języków dostępnych na karcie Praca w |  |  |
|                                                     |                                              | <b>sieci nie</b> jest identyczna z li                                        | ista jezyków dostępnych na karcie Ustawienia        |  |  |
|                                                     |                                              |                                                                              |                                                     |  |  |
| 3                                                   | Pomoc                                        | Kliknij ?, aby uzyskać więcej informacji dotyczących opcji na karcie Praca w |                                                     |  |  |

#### Rysunek 4-1 Ekran Ustawienia sieciowe

W zależności od modelu serwera druku HP Jetdirect i wersji oprogramowania ekrany **Praca w sieci** pozwalają na przeprowadzenie niektórych z poniżej wymienionych zadań:

Zmiana ustawień sieci dla różnych rodzajów połączeń sieciowych

sieci

- Włączanie i wyłączanie protokołów druku.
- Konfiguracja kontaktu i adresów URL pomocy technicznej
- Konfiguracja hasła dostępu do ustawień urządzenia i sieci. To hasło jest zsynchronizowane z hasłem zdefiniowanym na ekranie Zabezpieczenia ogólne na karcie Ustawienia, dlatego można je ustawiać na dowolnym z tych ekranów.
- Konfiguracja zabezpieczeń produktu z zastosowaniem haseł, list dostępu i protokołów zarządzania
- Wyświetlenie ogólnych informacji dotyczących stanu sieci, w tym statystyk sieci zapisanych w serwerze druku, które są pomocne podczas rozwiązywania problemów i optymalizacji pracy
- Wyświetlenie informacji dotyczących protokołów dla wszystkich obsługiwanych połączeń sieciowych
- Wyświetlenie strony konfiguracji serwera HP Jetdirect
- Ustawienie częstotliwości sprawdzania stanu sieci przez HP EWS

Szczegółowe informacje dotyczące ekranów **Praca w sieci** można znaleźć w następujących źródłach:

- Pomoc. Na każdym ekranie Praca w sieci, w prawym górnym rogu znajduje się znak ?, którego kliknięcie pozwala na wyświetlenie opisu funkcji sieciowych. Dodatkowo z ekranu Pomoc można także uzyskać dostęp do dodatkowych informacji znajdujących się na stronie internetowej HP.
- HP Jetdirect Podręcznik administratora Niniejszy podręcznik jest standardowo dostępny na płycie CD z oprogramowaniem, dostarczonym razem z urządzeniem. Można go także pobrać dla odpowiedniego modelu urządzenia z wymienionych poniżej stron pomocy technicznej witryny hp.com.

# 5 Wykorzystywanie pola Inne łącza

Pole **Inne łącza** zawiera cztery stałe łącza, zapewniające szybki dostęp do informacji dotyczących poszczególnych produktów, takich jak interaktywny system rozwiązywania problemów oraz informacje dotyczące zamawiania oryginalnych materiałów eksploatacyjnych HP.

| Rysunek 5-1 Inne łącza Ekran                         |                                                                              |                                     |                            |                          |                                      |
|------------------------------------------------------|------------------------------------------------------------------------------|-------------------------------------|----------------------------|--------------------------|--------------------------------------|
| MP Color LaserJet XXXXXX drukarki                    |                                                                              |                                     |                            |                          |                                      |
| NP123456/192.168.0.10                                |                                                                              |                                     |                            |                          |                                      |
| Informacje Ustawienia Praca w sieci                  |                                                                              |                                     |                            |                          |                                      |
| Status urządz.<br>Strona Konfiguracji                | Status urządz.                                                               |                                     |                            |                          |                                      |
| Stan materiałów eksploatacyjnych<br>Dziennik zdarzeń | Gotowe                                                                       |                                     |                            |                          |                                      |
| Strona wykorzystania<br>Strona diagnostyczna         | rstania<br>Vyzmia<br>mat uzgłzenia<br>la Mut. eksploatacyjne                 |                                     |                            |                          |                                      |
| Informacje na temat urządzenia<br>Panel sterowania   |                                                                              |                                     |                            |                          |                                      |
| Dziennik zadań używających koloru<br>Drukuj          | Czarny kaseta drukująca  66%<br>CE250X                                       | Błęk kaseta drukująca 58%<br>CE251A |                            | Purpur, kaseta drukujaca | Żółty kaseta drukująca 58%<br>CE252A |
| Inne łącza<br>hp instant support                     |                                                                              |                                     |                            | CE253A 0%                |                                      |
| Zakup materiały eksploatacyjne<br>Pomoc techniczna   | Zespół utrwalający 95%<br>110V-CE484A, 220V-CE506A                           |                                     |                            |                          |                                      |
| Pokaż, jak                                           | Moduł zbiorczy teneru CE264A: OK<br>Szczegóły materiałów ekspl.<br>Materiały |                                     |                            |                          |                                      |
|                                                      |                                                                              |                                     |                            |                          |                                      |
|                                                      | Wejście/wyjście                                                              | Stan                                | Pojemność                  | Format                   | Тур                                  |
|                                                      | Podajnik 1                                                                   | Pusty                               | 100 arkuszy                | KAŻDY FORMAT             | ZWYKŁY                               |
|                                                      | Podajnik 2<br>Podajnik 3                                                     |                                     | 250 arkuszy<br>500 arkuszy | LEITER                   | ZVYYKLY                              |
|                                                      |                                                                              |                                     |                            |                          |                                      |

UWAGA: Ekran Edytuj inne łącza na karcie Ustawienia pozwala na dodanie nawet pięciu własnych łącz do stron internetowych. Łącza dodane przez użytkownika są wyświetlane na ekranach serwera w polu Inne łącza poniżej lewego paska nawigacyjnego. Aby uzyskać więcej informacji, zobacz Edytuj inne łącza na stronie 48.

Poniższe części opisują łącza domyślne wyświetlane w polu Inne łącza.

## hp instant support

Firma Hewlett-Packard oferuje usługę **hp instant support**, która jest internetowym systemem pomocy technicznej gromadzącym informacje diagnostyczne z produktu i porównującym je z informacjami w bazie danych HP. Usługa **hp instant support** dzięki inteligentnemu systemowi wyszukiwania odpowiedzi pozwala szybko i łatwo rozwiązywać problemy.

## Sposób działania usługi hp instant support

Informacje są gromadzone w urządzeniu i w bezpieczny sposób przesyłane do firmy Hewlett-Packard po kliknięciu opcji **hp instant support**. Strona internetowa usługi **hp instant support** odczytuje dane o urządzeniu w celu przeanalizowania jego aktualnego stanu. System tworzy indywidualną stronę wyświetlaną w oknie przeglądarki, która zawiera łatwy do zrozumienia tekst i wizualne podpowiedzi. Strona internetowa **hp instant support** kieruje także do innych serwisów dostępnych dla posiadanego produktu.

Przed wysłaniem jakichkolwiek danych do firmy Hewlett-Packard w celu analizy istnieje możliwość sprawdzenia wszystkich przesyłanych informacji (na przykład numeru seryjnego, warunków wystąpienia błędu czy stanu produktu). Firma Hewlett-Packard traktuje te informacje jako poufne.

## Informacje uzyskiwane z systemu hp instant support

Strona internetowa **hp instant support** dostarcza następujących narzędzi wspomagających rozwiązywanie problemów i konserwację produktu:

- Aktualizacje oprogramowania (w tym oprogramowania sprzętowego).
- Informacje dotyczące rozwiązywania problemów dla ostatnich zdarzeń wymienionych na stronie Dziennik zdarzeń. Przykład: Dziennik zdarzeń jako ostatnie zdarzenie sygnalizuje zacięcie papieru. Strona internetowa systemu hp instant support wykrywa to zdarzenie i dostarcza informacji dotyczących usuwania zacięć papieru.
- Pakiety pomocy technicznej.
- Dokumentacje produktów, takie jak podręczniki użytkownika i podręczne instrukcje obsługi.

## Zakup materiały eksploatacyjne

Łącze **Zakup materiały eksploatacyjne** prowadzi do strony internetowej ułatwiającej zamawianie materiałów eksploatacyjnych u wybranego sprzedawcy. Niezbędne materiały eksploatacyjne są wstępnie wybrane. Można zmienić ich ilość lub wybrać dodatkowe pozycje zamówienia. Produkty są dodawane do koszyka, gdzie oczekują na realizację zakupu, co daje pewność, że u wybranego sprzedawcy zostaną zamówione właściwe materiały eksploatacyjne.

## Pomoc techniczna

Łącze **Pomoc techniczna** zapewnia dostęp do strony internetowej zawierającej kompleksowe menu zasobów pomocy technicznej przydatnych w zastosowaniach firmowych. Strona pozwala na przeprowadzenie takich zadań jak:

- Odszukiwanie produktów HP w jednym miejscu: komputerów, stacji roboczych, serwerów, urządzeń pamięci masowej, drukarek, skanerów, urządzeń fotografii cyfrowej oraz urządzeń przenośnych.
- Uzyskiwanie wsparcia technicznego. Rozwiązanie problemu, odnalezienie informacji dotyczącej instalacji i konfiguracji produktu; wykrywanie i korzystanie z produktu, konserwacja produktu, aktualizacja i migracja oprogramowania i sterowników produktu oraz utylizacja i prawidłowe pozbywanie się produktów.
- Uzyskiwanie dostępu do zasobów pozwalających na samodzielne rozwiązywanie problemów, takich jak najczęściej zadawane pytania, dokumentacja użytkownika, funkcje i dane techniczne, a także informacje dotyczące zgodności produktów.
- Współpraca z firmą HP i z innymi użytkownikami poprzez grupy dyskusyjne, wsparcie telefoniczne i za pośrednictwem poczty elektronicznej.
- Korzystanie z nawigacji w oparciu o poszczególne zadania w celu określenia żądanego zakresu zadań i szybkiego odnalezienia odpowiednich tematów i narzędzi.

Dodatkowo można tam znaleźć następujące funkcje: aktualne tematy, centrum subskrypcji, promocje produktów i inne zapowiedzi, a także możliwości szkoleń i kursów.

## Instrukcje

Klikając łącze **Instrukcje**, można otworzyć stronę internetową zawierającą instrukcje krok po kroku na temat wykonywania poszczególnych zleceń. Dostępne są następujące informacje:

- Usuwanie zacięcia
- Ładowanie podajników
- Ładowanie specjalnych materiałów
- Drukowanie obustronne
- Obsługiwane rodzaje papieru
- Więcej pomocy

Jeżeli komputer jest podłączony do sieci Internet, wybierz pozycję i kliknij **Przejdź!**, aby otworzyć odpowiednią stronę firmy HP.

## Mój Usługodawca i Mój kontrakt serwisowy

Łącza **Mój Usługodawca** i **Mój kontrakt serwisowy** są wyświetlane pod warunkiem, że zostały utworzone (i odpowiednio nazwane) przez pracowników obsługi serwisowej na ekranie **Inne łącza** karty **Ustawienia**. Kliknięcie tego łącza pozwala na wyświetlenie informacji dotyczących obsługi serwisowej i kontraktu serwisowego. Informacja, o maksymalnej długości 50 znaków, jest przechowywana w pamięci stałej produktu.

# Indeks

#### Α

administratorzy alarmy, ustawianie 35 logowanie 6 ustawienie godziny budzenia 55 wylogowanie 6 akcesoria, weryfikacja instalacji 11 aktualizacja oprogramowania sprzętowego 26 alarmy funkcje 35 konfiguracja 36 konfiguracja poczty elektronicznej 33 testowanie list miejsc przeznaczenia 39 usuwanie list miejsc przeznaczenia 39 Automatyczne wysyłanie 40

## С

czas, ustawienia 52

#### D

DIMM, moduły, weryfikacja instalacji 11 dostęp do wbudowanego serwera internetowego HP 5 drukarka, języki 12 drukowanie plików 26, 27 dzienniki zdarzenie 16

## E

Ekran Data i godzina 52 Ekran Drukowanie 26 Ekran Edytuj inne odnośniki 48, 65

Ekran Godzina budzenia 55 Ekran Informacje na temat urządzenia 23, 50 Ekran Język 51 Ekran Konfiguracja ustawień zabezpieczeń 43 Ekran Konfiguracji urządzenia 30 Ekran Panel sterowania 24 Ekran Rozmiary/typy podajnika 32 Ekran Serwer poczty elektronicznej 33 Ekran Stan materiałów eksploatacyjnych 14 Ekran Status urządzenia 10 Ekran Strona konfiguracji 11 Ekran Zabezpieczenia ogólne 42 e-mail adres zwrotny, konfiguracja 34 alarmy 35 automatyczne wysyłanie 40 poczta wychodząca, konfiguracja 33 ustawienia serwera 33 wsparcie 49, 68 Explorer, obsługiwane wersje 4

#### F

Firefox, obsługiwane wersje 4 firewall, zapory 5 format daty/godziny, ustawianie 52 funkcje 2

## G

grupowe zarządzanie produktami 3

#### Н

hasła 6, 42 HP, wbudowany serwer internetowy definicja 2 funkcje 2 hp instant support 49, 66 HP Web Jetadmin 3

### L

Informacje, karta ekrany stanu 9 nawigacja 7 zabezpieczenie hasłem 6 Inne łącza, obszar 48, 65 Internet Explorer, obsługiwane wersje 4 IT, administratorzy alarmy, ustawianie 35

logowanie 6 ustawienie godziny budzenia 55 wylogowanie 6

#### J

Jetadmin, HP Web 3 języki, drukarka 12

## Κ

Karta Praca w sieci 7 Karta Ustawienia 7, 29 kaseta z tonerem. *Patrz* kasety drukujące kaseta z tuszem. *Patrz* kasety drukujące kasety funkcja automatycznego wysyłania 40 informacje o zużyciu 17

stan 10, 14 zamawianie 49, 67 kasety drukujące funkcja automatycznego wysyłania 40 informacje o zużyciu 17 stan 10, 14 zamawianie 49, 67 klawisze, panel sterowania 10 komunikaty, błedy Strona dziennika zdarzeń 16 komunikaty o błędzie Strona dziennika zdarzeń 16 konfiguracja zdalna 30 konfiguracje 12 Konqueror, obsługiwane wersje 4 kontrakty serwisowe 49 Kreator konfiguracji zabezpieczeń HP Jetdirect 46

### L

liczba stron 17 logowanie procedury 6 ustawienia hasła 42 lokalizacja urządzenia 23

#### Ł

łącza 48, 65 Łącze Mój kontrakt serwisowy 49, 70 Łącze Mój Usługodawca 49, 70 Łącze Zakup materiały eksploatacyjne 49, 67

#### Μ

materiał ustawienia zasobnika 13, 30 materiały zamawianie 49, 67 materiały eksploatacyjne funkcja automatycznego wysyłania 40 informacje o zużyciu 17 stan 10 strona stanu 14 menu nawigacja 30 panel sterowania 30 wbudowany serwer internetowy HP 7 Menu diagnostyczne 30 Menu Informacje 30 Menu Konfiguracja Urządzenia 30 Menu Obsługi Papieru 30 Microsoft Internet Explorer, obsługiwane wersje 4 miejsce przeznaczenia, listy testowanie 39 tworzenie 36 usuwanie 39 Mozilla Firefox, obsługiwane wersje 4

### Ν

najczęściej zadawane pytania 49, 68 nawigacja 7, 30 nazwa użytkownika 42 Netscape Navigator, obsługiwane wersje 4 nośniki stan 10 strona zużycia 17 numer modelu 23 numer seryjny 23 numer zasobu 23

## 0

obsługa klienta instant support 49, 66 produkt 49, 68 obsługa serwisowa alarmy, ustawianie 35 logowanie jako 6 wylogowanie 6 Opera, obsługiwane wersje 4 oprogramowanie sprzętowe, aktualizacja 26

#### Ρ

pamięć, weryfikacja instalacji 11 panel sterowania język 51 menu 30 przyciski 10 wyświetlanie 24 papier stan 10 strona zużycia 17 ustawienia zasobnika 13, 30 PDF, pliki, drukowanie 26 poczta wychodząca, konfiguracja 33 Podajnik Ustawienia rozmiaru 32 Ustawienia typu 32 podajniki informacje dotyczące akcesoriów 13 stan nośników 10 strona zużycia 17 pomoc instant support 49, 66 wsparcie techniczne dla produktu 49, 68 pomoc internetowa instant support 49, 66 wsparcie techniczne dla produktu 49, 68 Praca w sieci, ekrany 61 PRN, pliki 26 produkty, definicja 2 przeglądarki definicja 2 obsługiwane 4 zamykanie po wylogowaniu 6 przegladarki internetowe definicja 2 obsługiwane 4 zamykanie po wylogowaniu 6 przesunięcia czasowe, ustawianie 53 Przycisk Anuluj zlecenie 42 przyciski, panel sterowania 10 PS, pliki, drukowanie 26

## R

rozwiązywanie problemów ekran Strona konfiguracji 11 instant support 49, 66 pomoc techniczna 49 Strona dziennika zdarzeń 16 wsparcie techniczne dla produktu 68

## S

Safari, obsługiwane wersje 4 serwer, HP Jetdirect 62 serwer druku, HP Jetdirect 62 serwer druku HP Jetdirect 62 serwer druku Jetdirect 62 serwer internetowy, wbudowany definicja 2 funkcje 2 sieci konfiguracja 61 obsługiwane typy 4 Web Jetadmin 3 sieć oparta na TCP/IP 4 stan alarmy 35 materiały eksploatacyjne 10, 14 sieć 61 urzadzenie 10 Strona dziennika zdarzeń 16 Strona zużycia 17 strony, liczba 17 strony internetowe aktualizacje oprogramowania sprzętowego 26 instant support 49, 66 pomoc techniczna 49 wsparcie techniczne dla produktu 68

## T

TCP/IP, adres konfiguracja poczty elektronicznej 33 lokalizacja 5, 23 tekst, pliki, drukowanie 26

#### U

uruchamianie wbudowanego serwera internetowego HP 5 urządzenia, definicja 2 urządzenia przenośne, drukowanie 26 usługodawcy łącza do 49 Ustawienia 43 Ustawienia Zabezpieczenia ogólne , ogólne 42 utylizacja materiałów eksploatacyjnych 49, 68

#### W

wbudowany serwer internetowy definicja 2 funkcje 2 Web Jetadmin 3 włączanie/wyłączanie, harmonogram 55 wsparcie instant support 49, 66 produkt 49, 68 wsparcie techniczne instant support 49, 66 produkt 49, 68 wsparcie techniczne dla produktu 49, 68 wsparcie telefoniczne 49, 68 wylogowanie 6 wyłączenie, ustawienie godziny budzenia 55 wymagania systemowe 4

## Ζ

zabezpieczenia stan 13 Zabezpieczenie 43, 46 zainstalowane języki i opcje 12 zamawianie materiałów 49, 67 zasilanie, ustawienie godziny budzenia 55 zasobniki ustawienia 30 zdalne aktualizacje oprogramowania sprzętowego 26 zegar, ustawienia 52 znak plus, menu 30 zużycie, informacje, automatyczne wysyłanie 40 zwrotny adres e-mail 34

© 2008 Hewlett-Packard Development Company, L.P.

#### www.hp.com

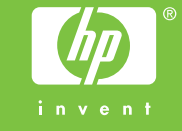